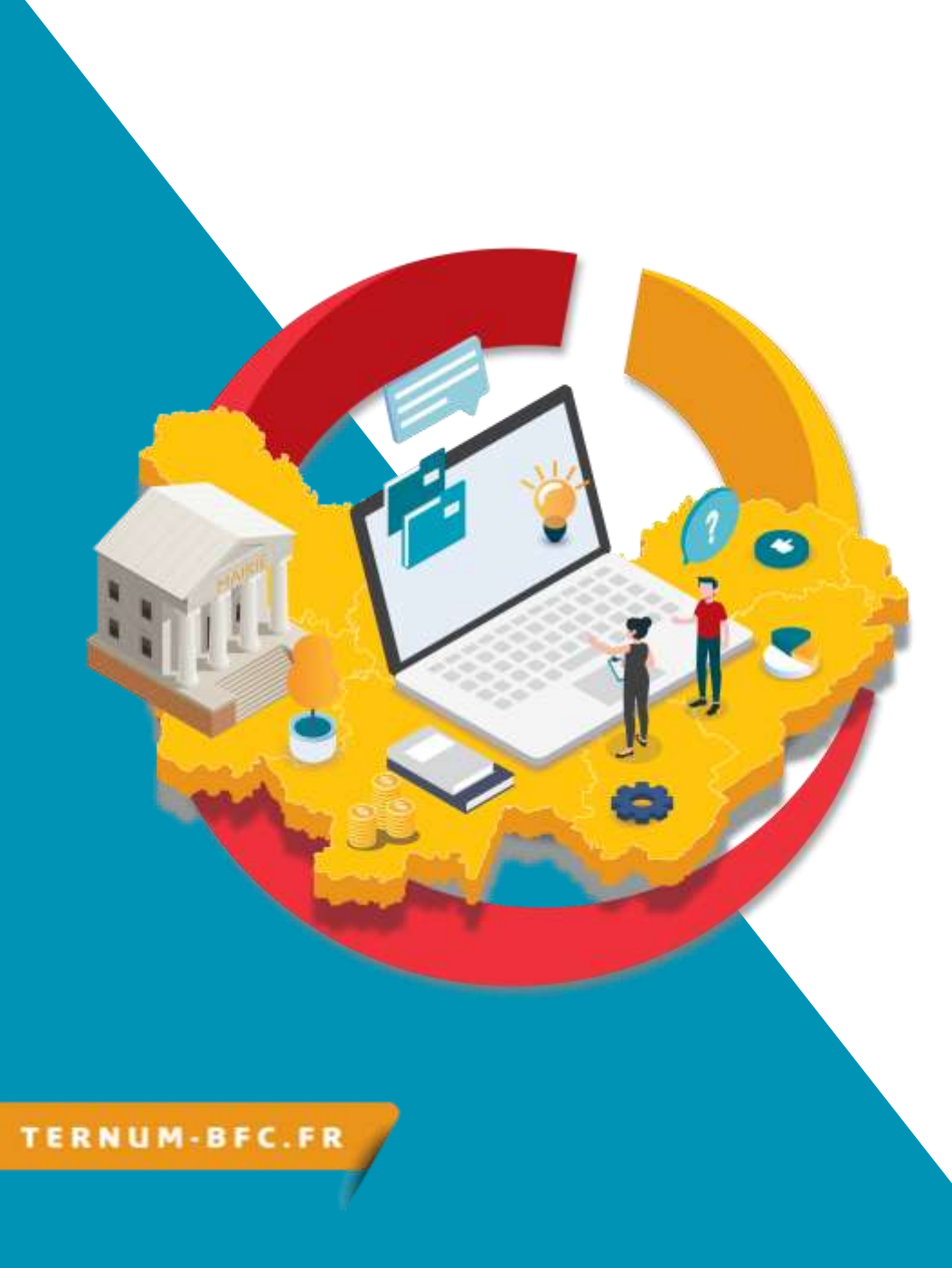

## CmonSite Formation

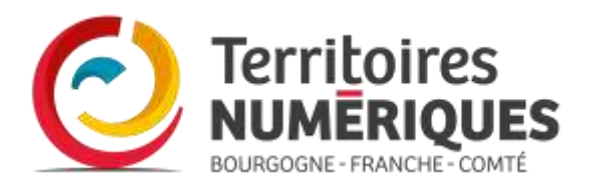

## **Présentations**

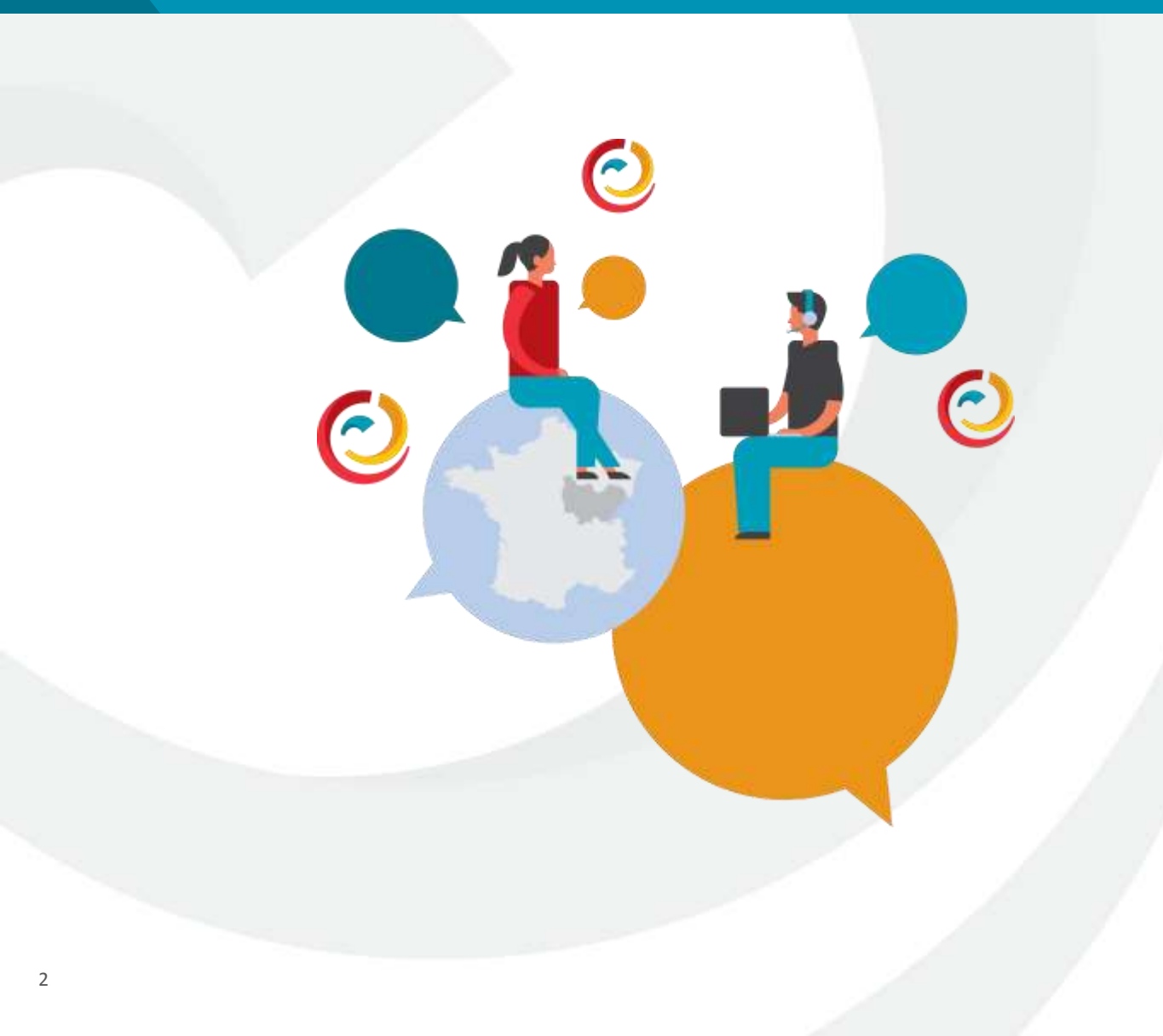

### Qui suis-je?

Nom Prénom Collectivité Fonction

## Ai-je déjà un site ?

Si oui, chez Territoires Numériques ou ailleurs ?

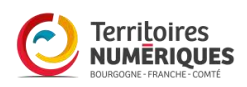

## Le rôle du groupe

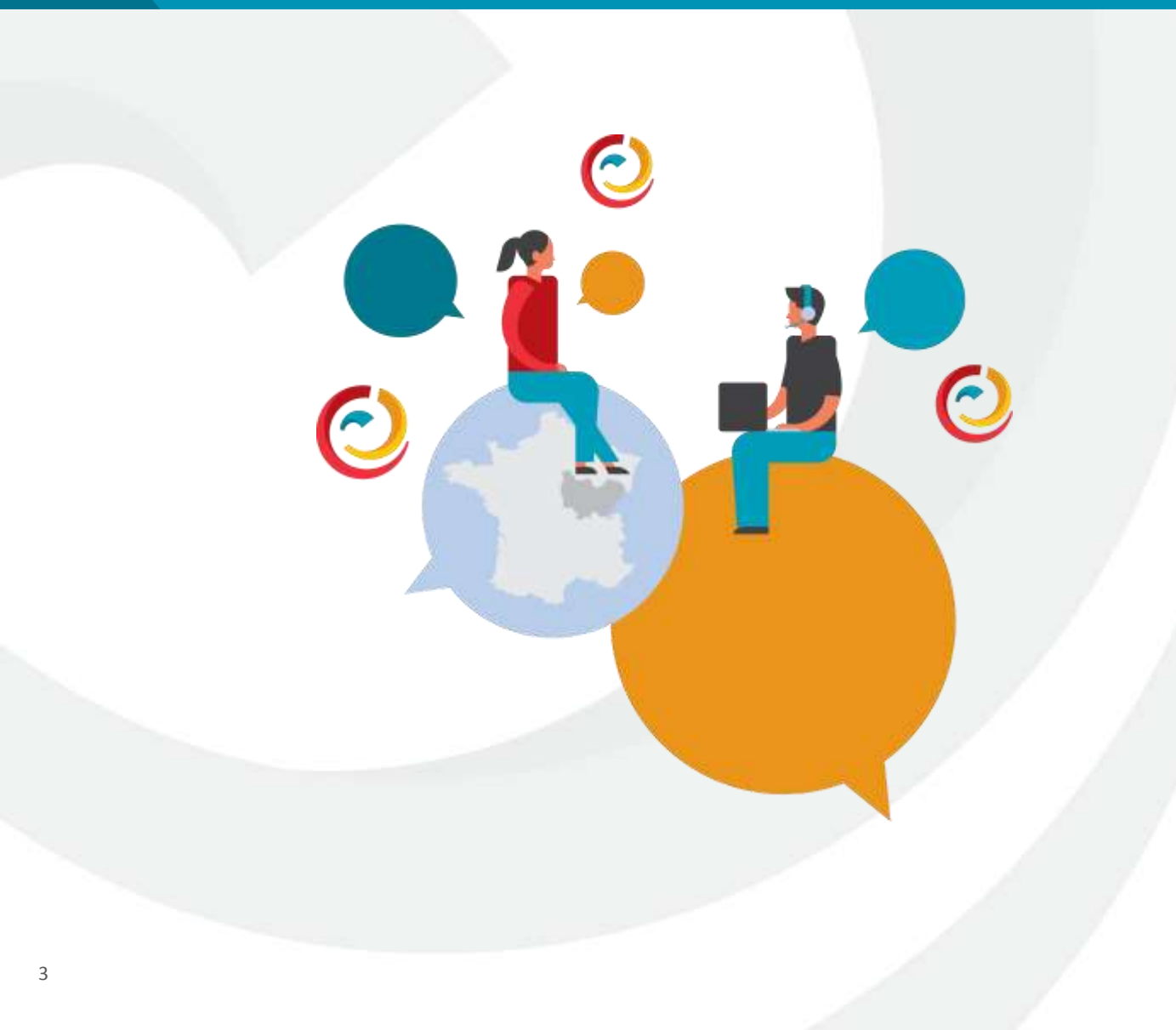

### En groupe, n'hésitons pas à : Prendre la parole Demander de l'aide Exprimer nos difficultés Poser des questions (il n'existe aucune question « idiote »)

### Tout cela avec :

Le sourire Patience Bienveillance

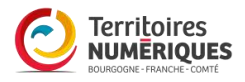

### Plan de formation

| Découvrir<br>Cmonsite                                                         | Présentation<br>générale                                                                                                    | Préparer<br>son projet                                                                                                    | Prendre en<br>main Cmonsite                                                                                                    | Prendre en<br>main Cmonsite (suite)                                                                                                    |
|-------------------------------------------------------------------------------|----------------------------------------------------------------------------------------------------|----------------------------------------------------------------------------------------------------|----------------------------------------------------------------------------------------------------|----------------------------------------------------------------------------------------------------|
| <ul> <li>Vidéo de présentation</li> <li>Des possibilités multiples</li> </ul> | <ul> <li>Qu'est-ce que Cmonsite ?</li> <li>Les atouts <ul> <li>Les avantages de Gatsby</li> <li>La sécurité au cœur du générateur V2</li> <li>Un travail privilégié en interne</li> </ul> </li> <li>Un site web nativement responsive (adaptatif)</li> </ul> | <ul> <li>Faire le point sur son projet</li> <li>Arborescence = structure du site</li> <li>Analyser l'existant et s'inspirer d'autres sites</li> <li>Cahier des charges</li> <li>Outils et conseils : <ul> <li>Nom de domaine</li> <li>Bonnes pratiques</li> <li>RGAA</li> <li>Images</li> <li>Contenu</li> <li>Référencement</li> </ul> </li> </ul> | <ul> <li>Rôles utilisateurs et droits</li> <li>Les mots clés</li> <li>Comment ça marche</li> <li>Application Cmonsite</li> <li>Tableau de bord <ul> <li>Barre de raccourcis</li> <li>Barre de déploiement</li></ul> </li> <li>Configurations du site</li> <li>Taxonomie = Mots-clés</li> <li>Gestion des contenus <ul> <li>Créer un contenu :</li> <li>Actualités</li> <li>Carnet d'adresses</li> <li>Evènements</li> <li>Page de base</li> <li>Téléformulaire</li> </ul> </li> </ul> | <ul> <li>Menus</li> <li>Zones page d'accueil <ul> <li>Zones définies</li> <li>Zones liens directs</li> <li>Zones libres</li> <li>Ajouter un contenu<br/>libre</li> </ul> </li> <li>Les thèmes</li> <li>Nom de domaine</li> <li>Publier</li> </ul> |

## Quelques repères

pour démarrer

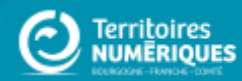

## Découvrir CmonSite

Vidéo de présentation de CmonSite en 4 min

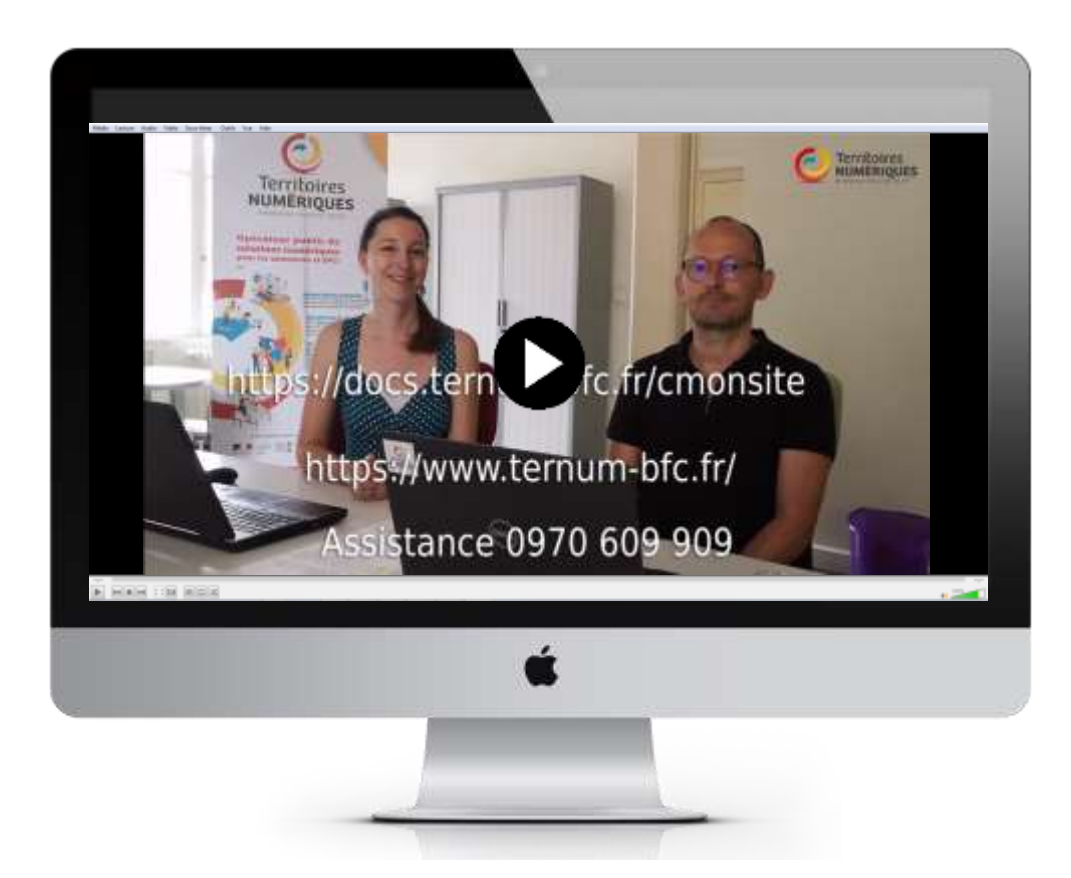

https://docs.ternum-bfc.fr/cmonsite-tour-dhorizon-en-4-mn

## Des possibilités multiples

10.000

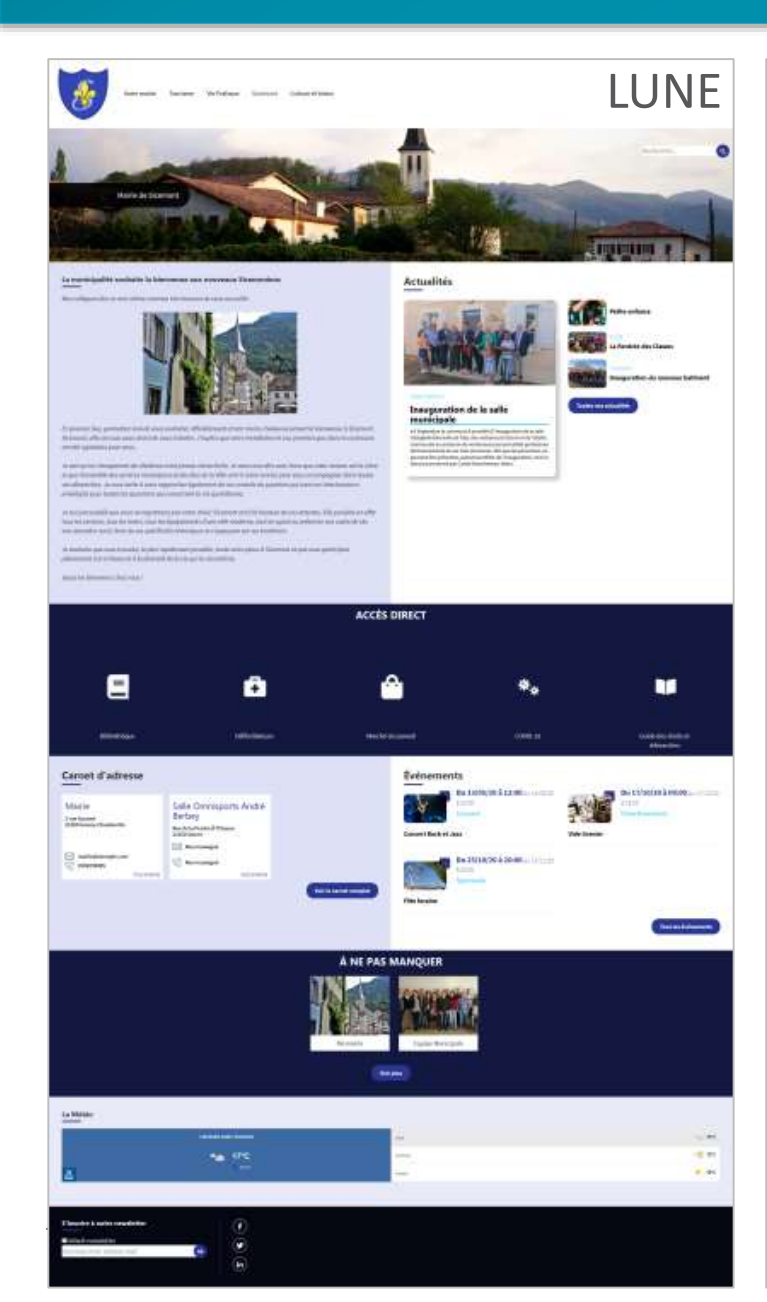

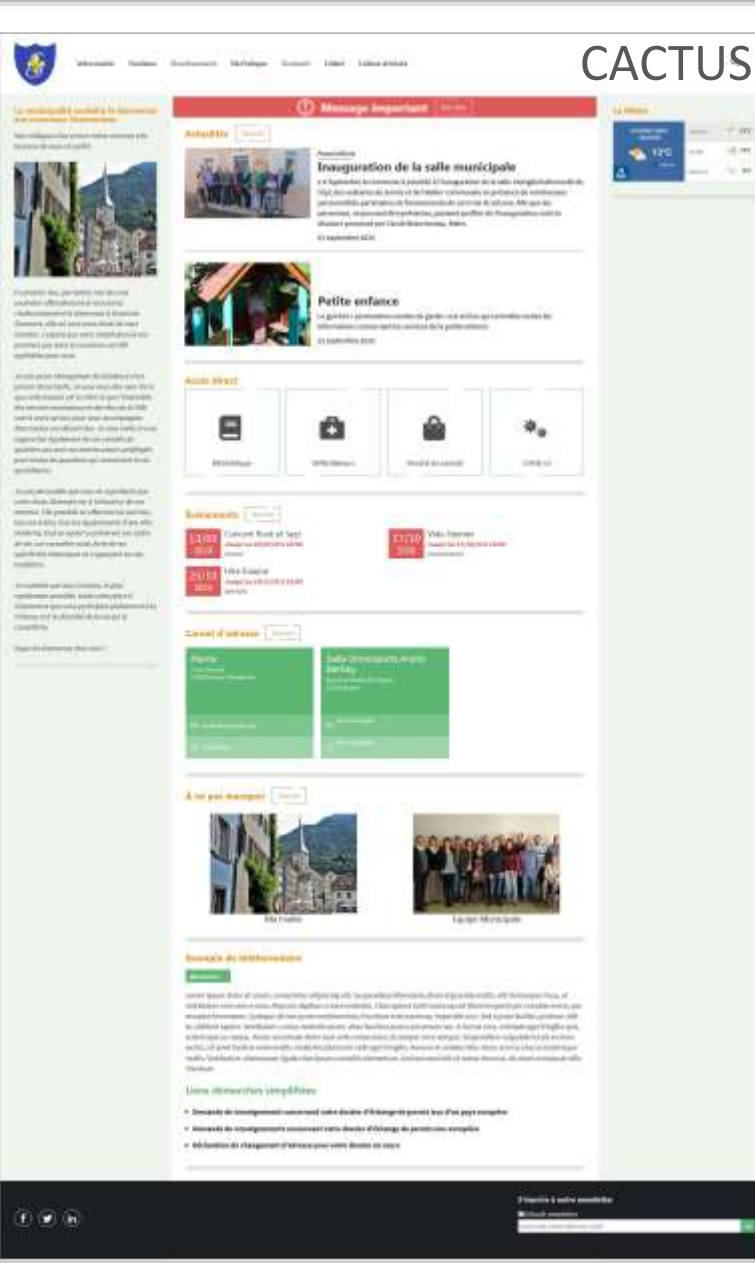

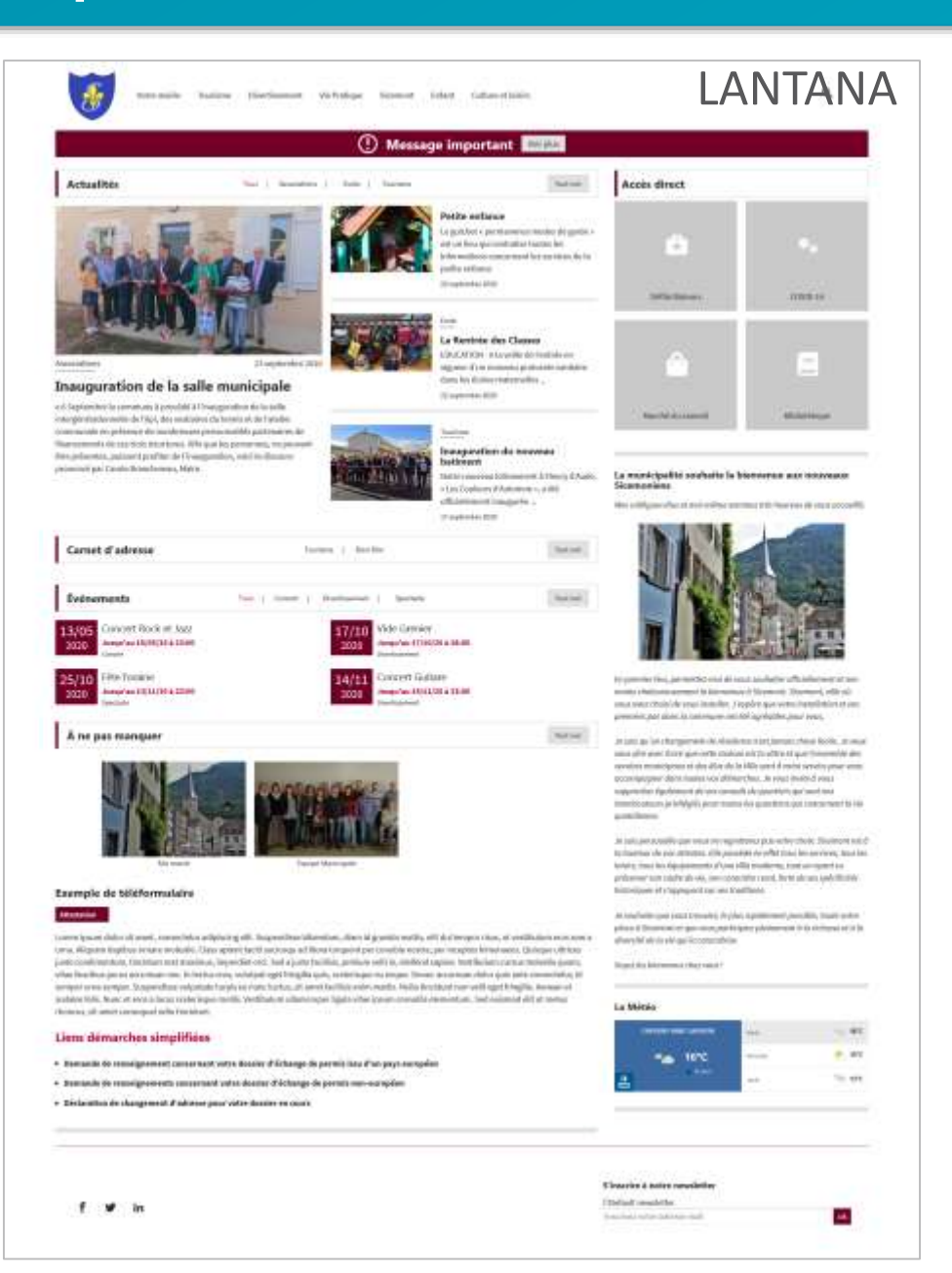

## Présentation générale

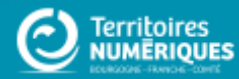

## Qu'est-ce que CmonSite ?

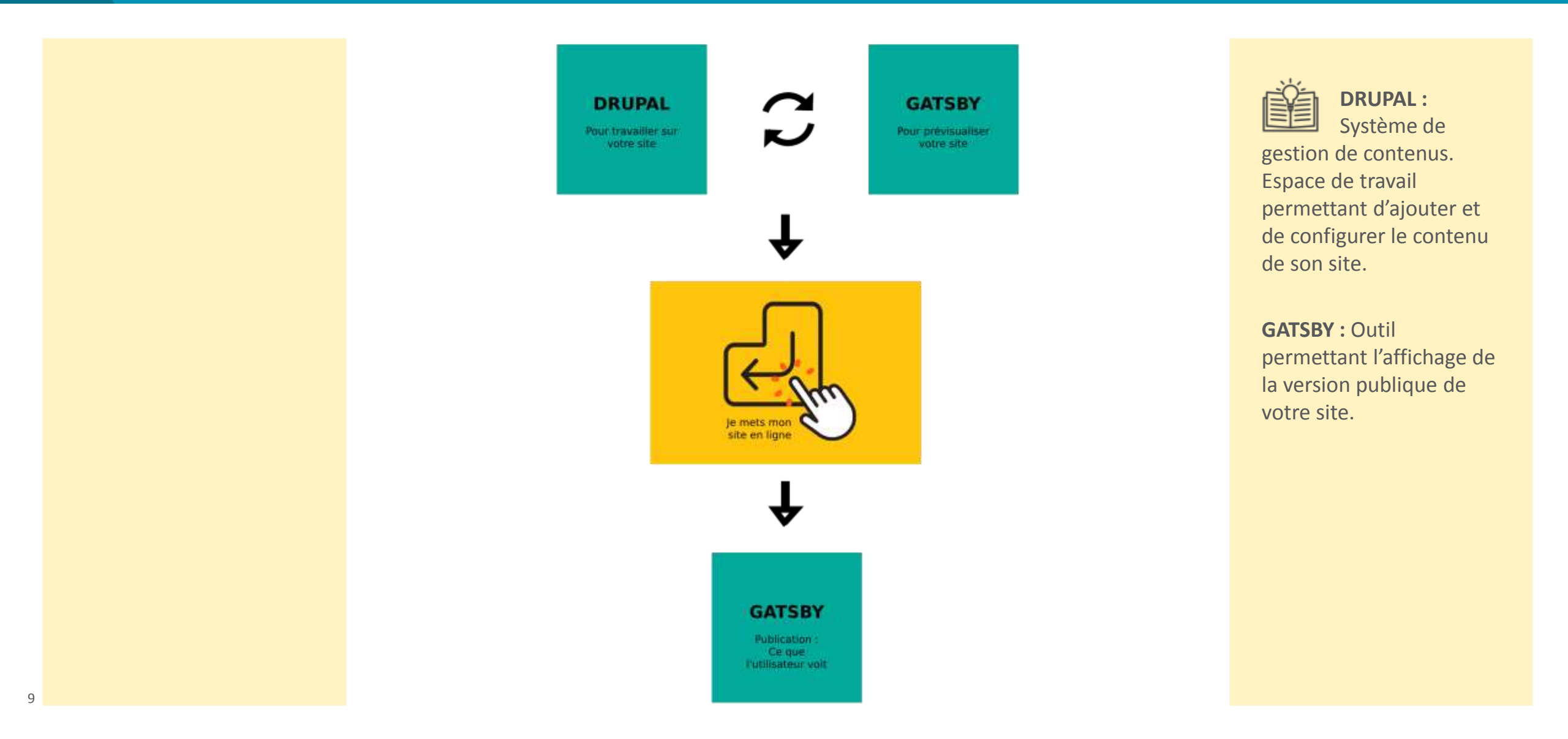

## Les atouts

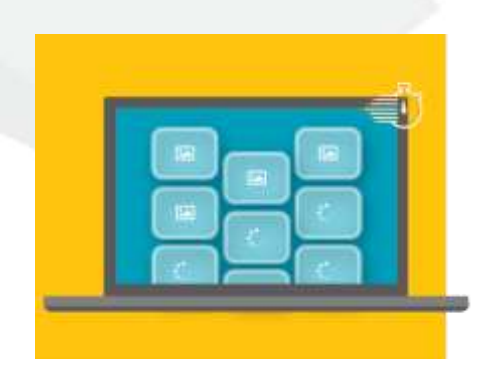

### Les avantages de Gatsby

Images optimisées pour tous les écrans Affichage rapide et progressif Supporte un grand nombre de visiteurs

### La sécurité au cœur de CmonSite

Protection supplémentaire Image du site Déconnectée du gestionnaire de contenu

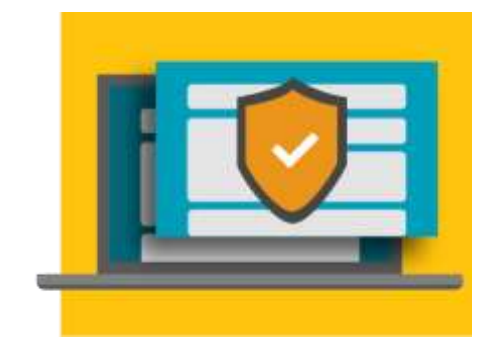

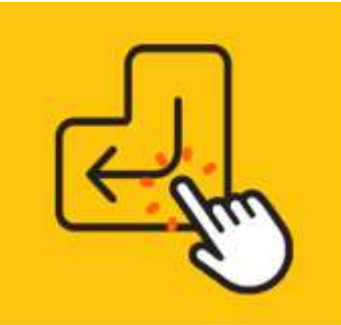

### Un travail privilégié en interne

Travail sur version non mise en ligne Lien de prévisualisation à partager Publication

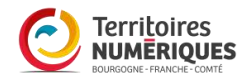

## Un site web nativement responsive

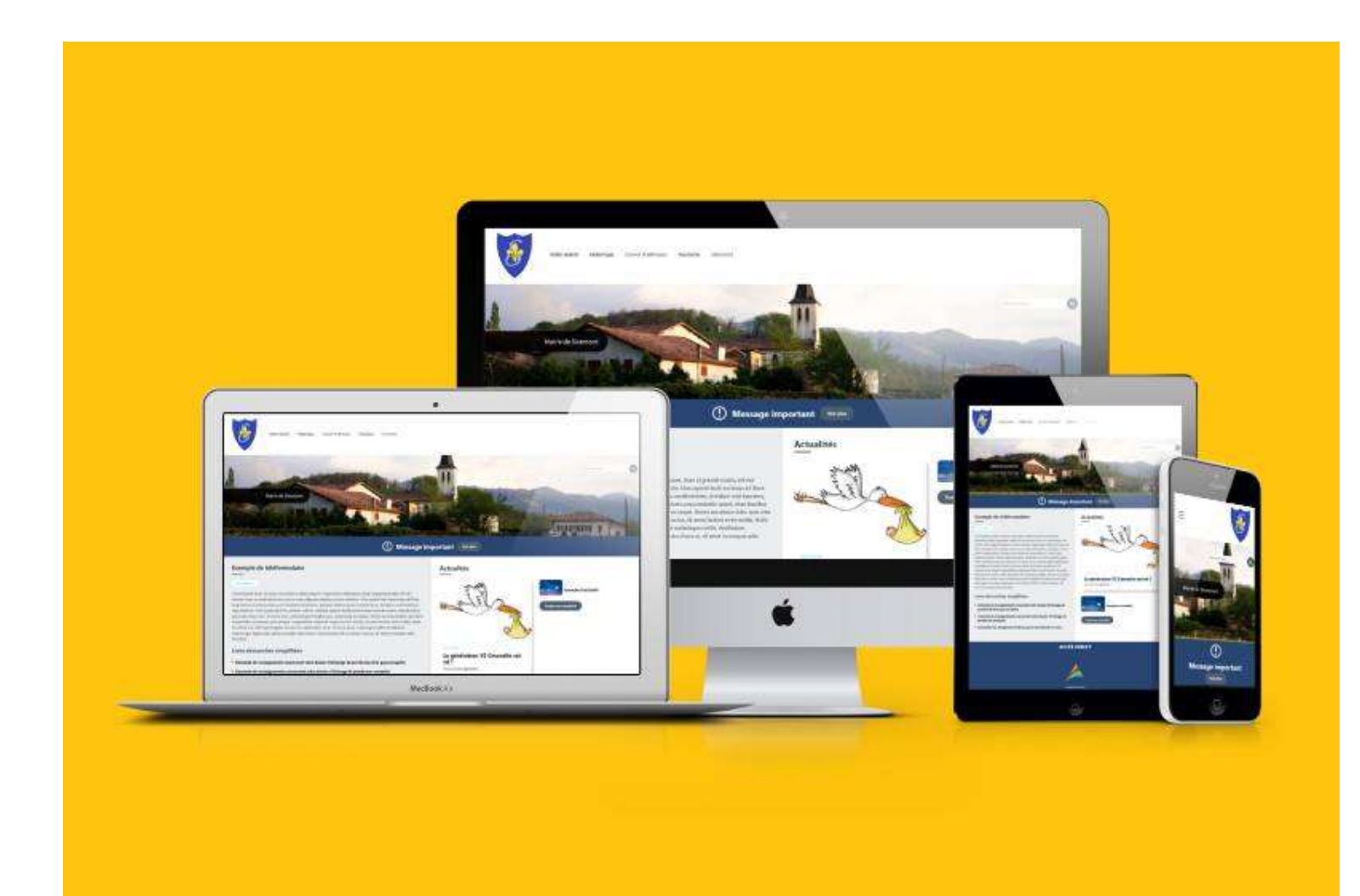

Appareils numériques et tailles d'écran démultipliés.

Utilisateurs sur ordinateur, mobile et tablette.

Structure flexible. Ajustement automatique.

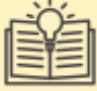

**RESPONSIVE :** ou Adaptatif . Visuel du site qui s'adapte à tous les écrans, du mobile au grand écran.

## Préparer son projet

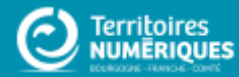

## Faire le point sur son projet

• Quels sont les objectifs de votre site ?

• Quelles sont les solutions ?

- Informer sur la ville et sur les services
- Simplifier la vie des habitants
- > Prévoir une page pour présenter la ville et une rubrique par services
- > Alimenter les actualités régulièrement
- Prévoir une page avec les coordonnées des services indispensables > Carnet d'adresses
- A qui s'adresse votre site (vos cibles) ?
- Les habitants
- Les personnes souhaitant emménager
- Les touristes
- Les entreprises locales
- Local, régional
- Ou national

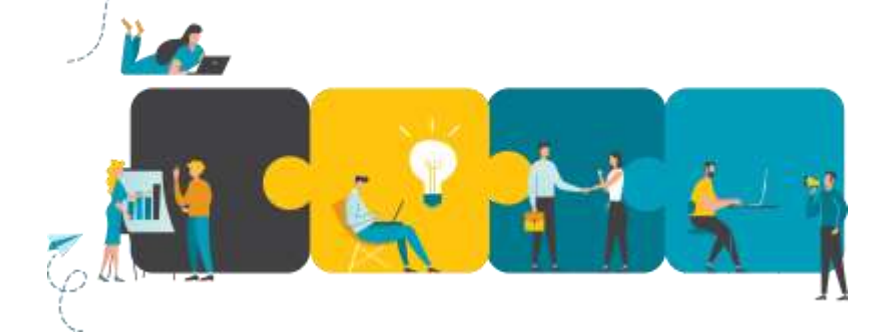

• Quelle est l'étendue de votre site ?

### **Arborescence = structure du site**

| Pegrouper           | Page d'accueil           |                     | ➢ Sur Post'it          |
|---------------------|--------------------------|---------------------|------------------------|
| negrouper           | Page sur la commune      | Creer une structure | Sur papier             |
| les fonctionnalités | Formulaire d'inscription | avec les idées de   | En ligne (logiciels de |
| attendues           | à la newsletter          | pages et contenus   | Carte heuristique ou   |
|                     | ➢ Etc.                   |                     | Mind Map)              |
|                     |                          |                     |                        |

Création du menu

Structure et contenus type de la page d'accueil

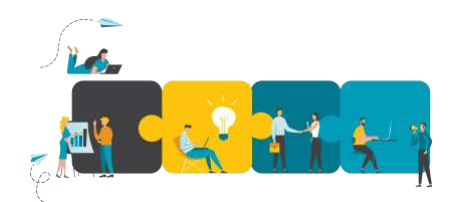

### **Post'it ou Carte heuristique : exemple**

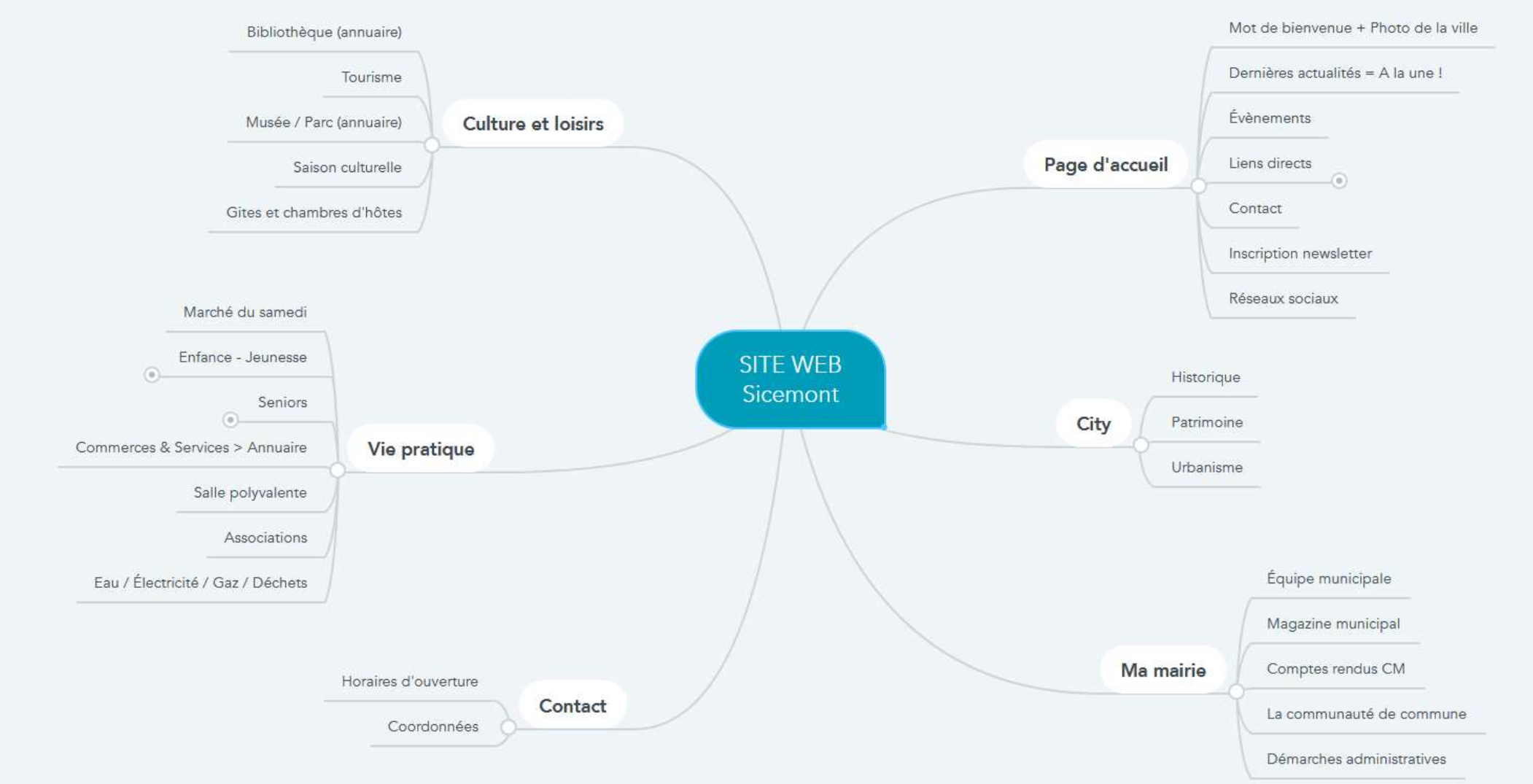

### Arborescence et structure du site : exemple

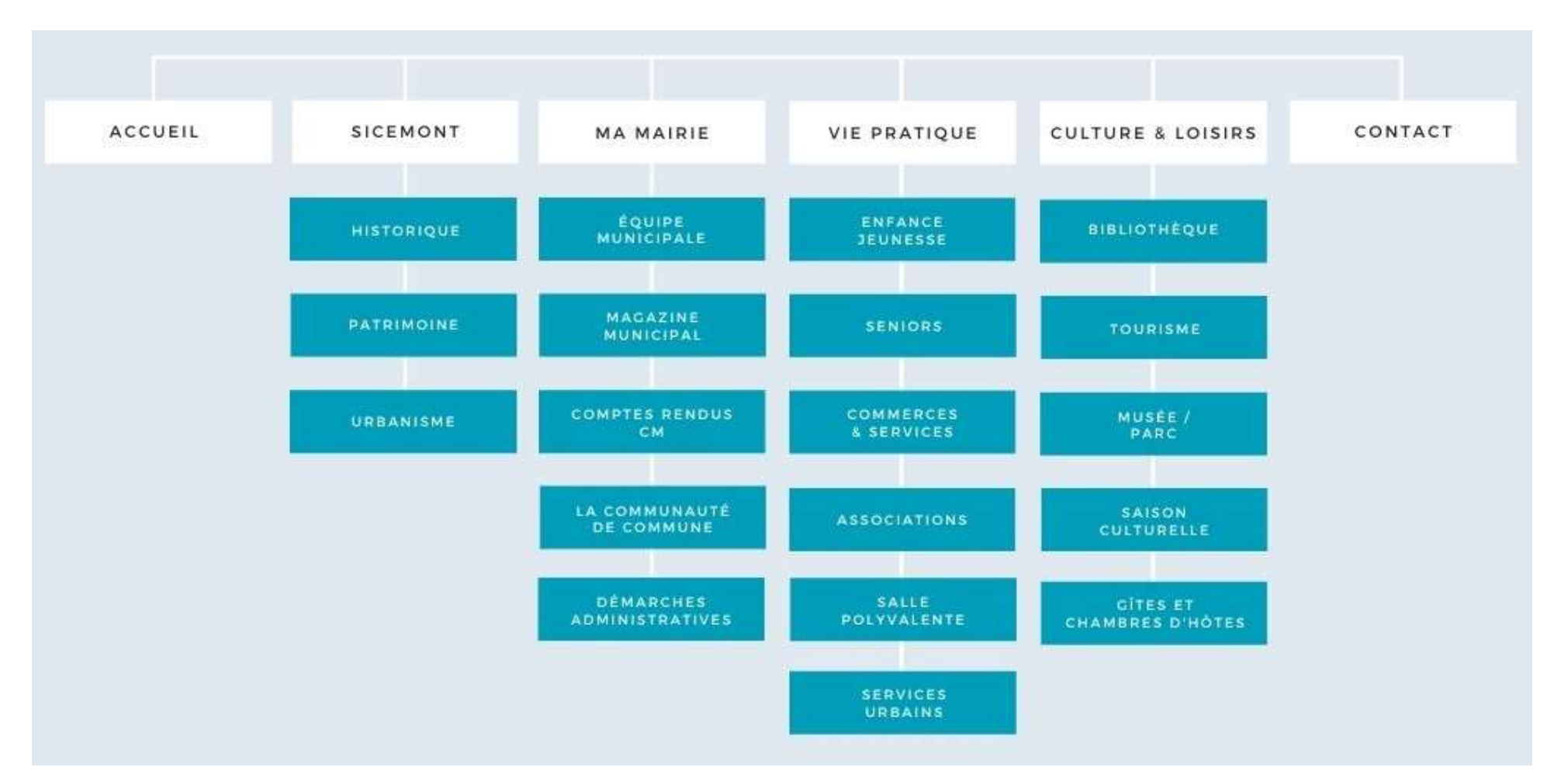

## Analyser l'existant et s'inspirer d'autres sites

• Quels éléments graphiques avez-vous ?

• Faites le tri. Que conservez-vous ?

- Un logo ou un blason / un favicon
- Une palette de couleurs (déclinaison du logo, couleurs des courriers, d'une gazette, etc.)
- Des images, des textes
- Tous mes contenus sont-ils utiles ?
- Ce que je garde est-il cohérent avec mon nouveau menu ?
- Faut-il faire évoluer le contenu ?

• Que devez-vous récupérer ?

- Les logos des partenaires
- Le contenu rédigé par les élus, les associations, etc.

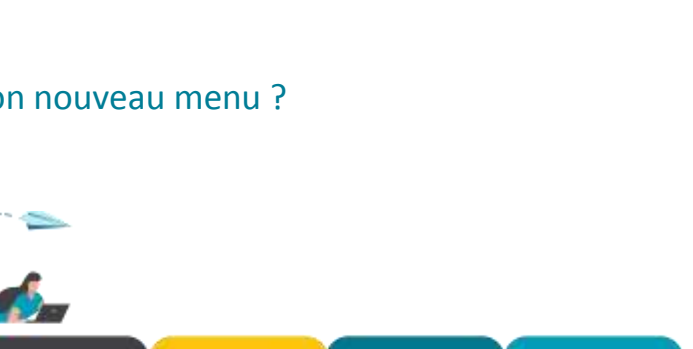

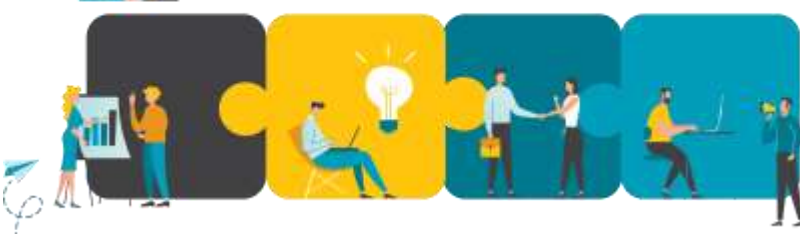

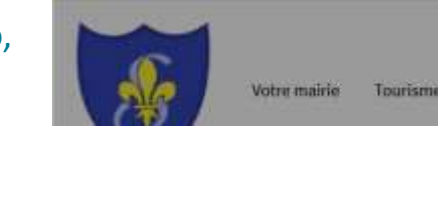

Maine de Sicemont | Maine de 3

trater sanc Firston 🖸 Decem

## Synthèse

- Regroupez tous les éléments précédents
- Faites un compte-rendu : ightarrow P
  - Projet et objectifs
  - > Cibles
  - Éléments graphiques du projet
  - Structure / menu de votre site
  - Délai de réalisation
  - Gestion du site : qui rédige ?
    - Qui publie ?
    - Qui prend les photographies ?
    - A quelle fréquence ?

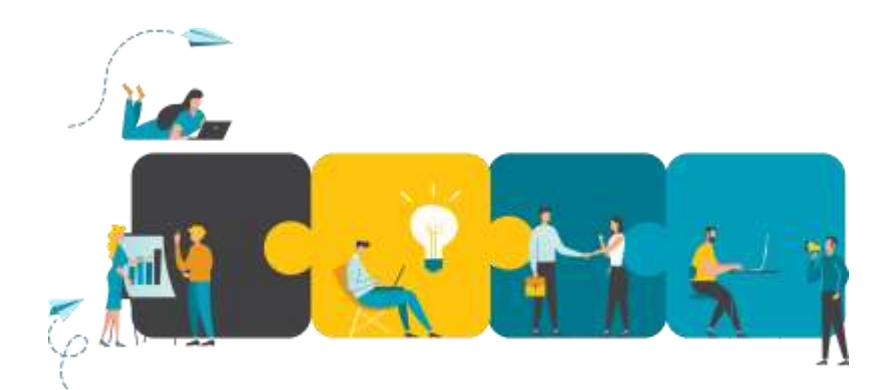

### **Outils et conseils**

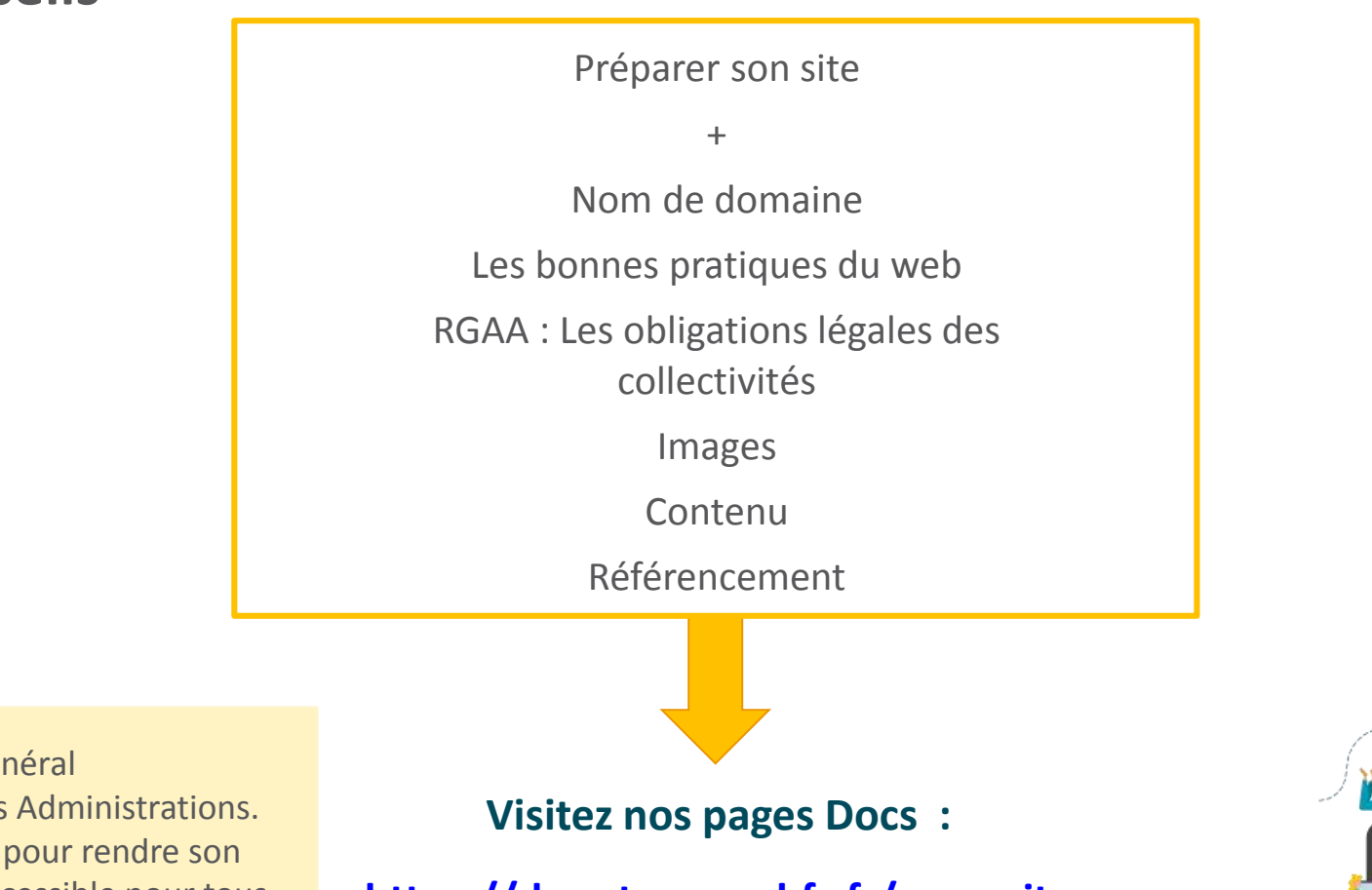

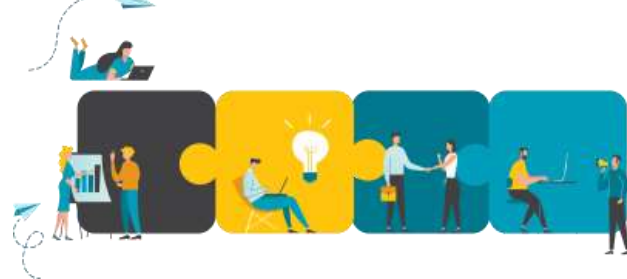

**RGAA :** Référentiel Général d'Accessibilité pour les Administrations.

Règles précises et obligatoires pour rendre son site web compréhensible et accessible pour tous, même les personnes en situation de handicap.

https://docs.ternum-bfc.fr/cmonsite

Prendre en main Cmonsite

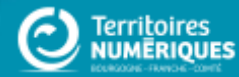

## CmonSite : Rôles utilisateurs et droits

Rôles définis en amont (administration de mon entité)

| Coordonnées de l'utilisateur               | Rôles     |                                        |   |             |               |
|--------------------------------------------|-----------|----------------------------------------|---|-------------|---------------|
| <i>─</i> → Rôles de l'utilisateur <i>─</i> |           |                                        |   |             |               |
|                                            | Cmon Site | Webmaster<br>Webmaster<br>Contributeur | ~ | ENREGISTRER | RÉINITIALISER |
| ∢ <u>Retour</u>                            |           |                                        |   |             |               |

Webmaster : (+contributeur) gère le site

et publie le contenu

### **Tous les droits**

### **Contributeur :**

alimente le contenu, en mode brouillon, à faire valider par le webmaster.

**Droits restreints** 

## CmonSite : Les mots-clés

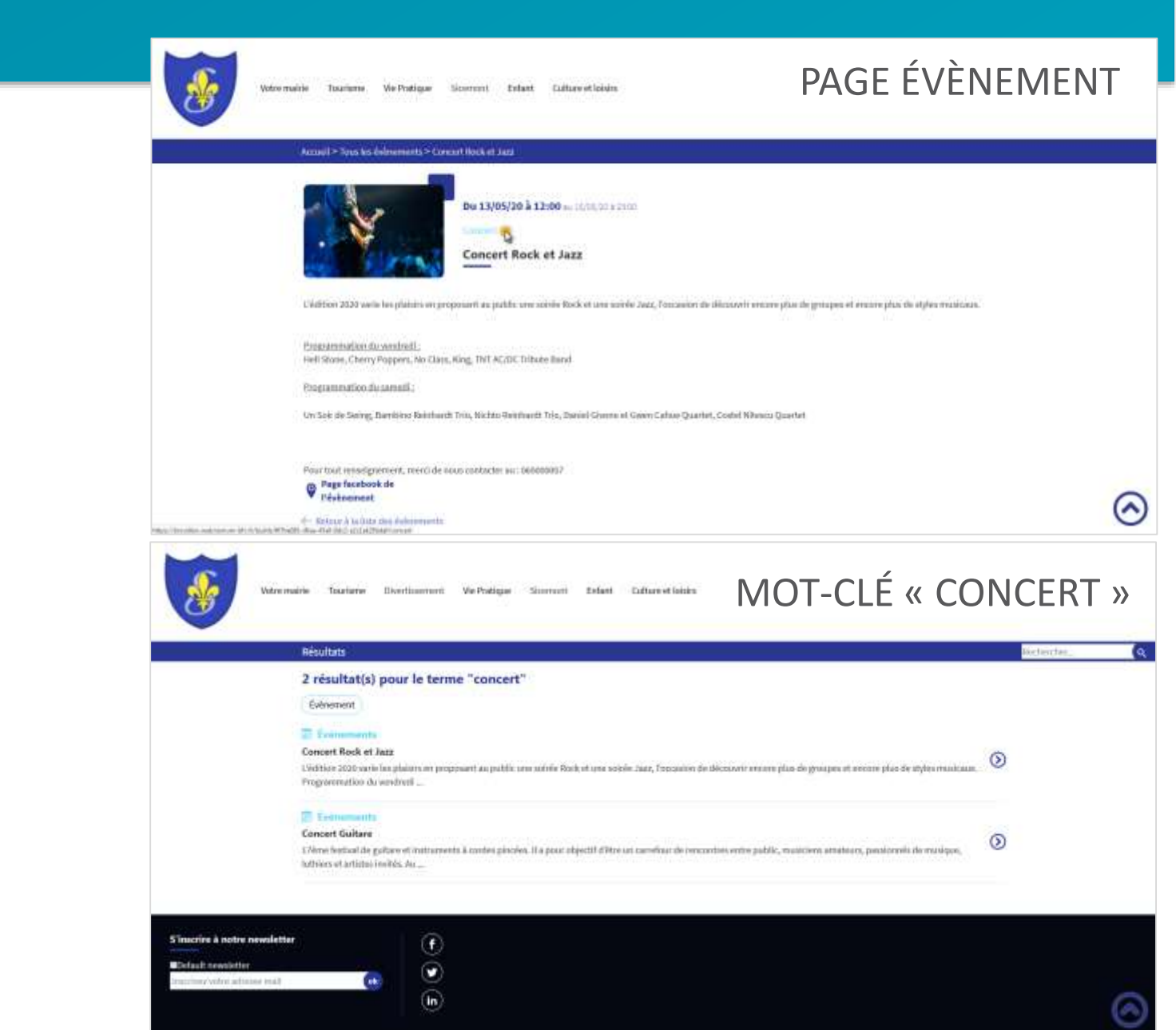

### **Créer vos mots-clés** = Créer votre taxonomie

Des mots-clés pour :

Regrouper le contenu par thématiques

Filtrer

Montrer plus de contenu sur une même thématique

S'y retrouver facilement dans le carnet d'adresse

Toujours commencer CmonSite en créant vos MOTS-CLÉS, votre TAXONOMIE

## CmonSite : Comment ça marche

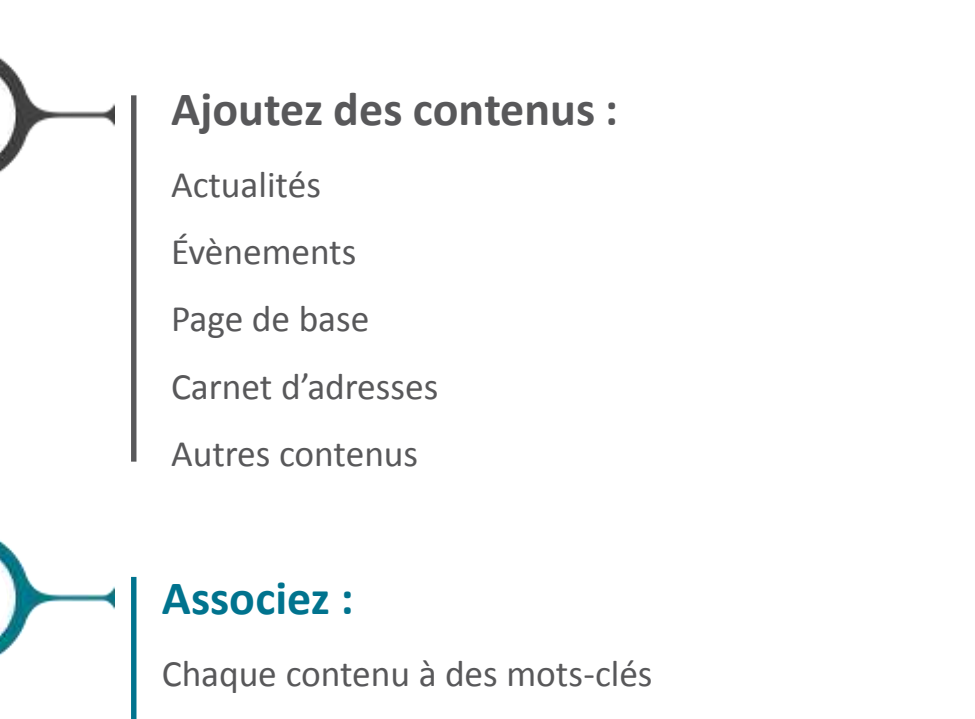

Option : Au menu principal

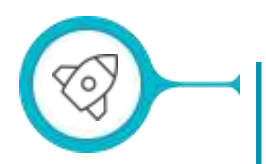

### Mettez en avant :

Les contacts les plus importants Des pages ou des liens spécifiques

Vos illustrations : bon équilibre entre textes et images

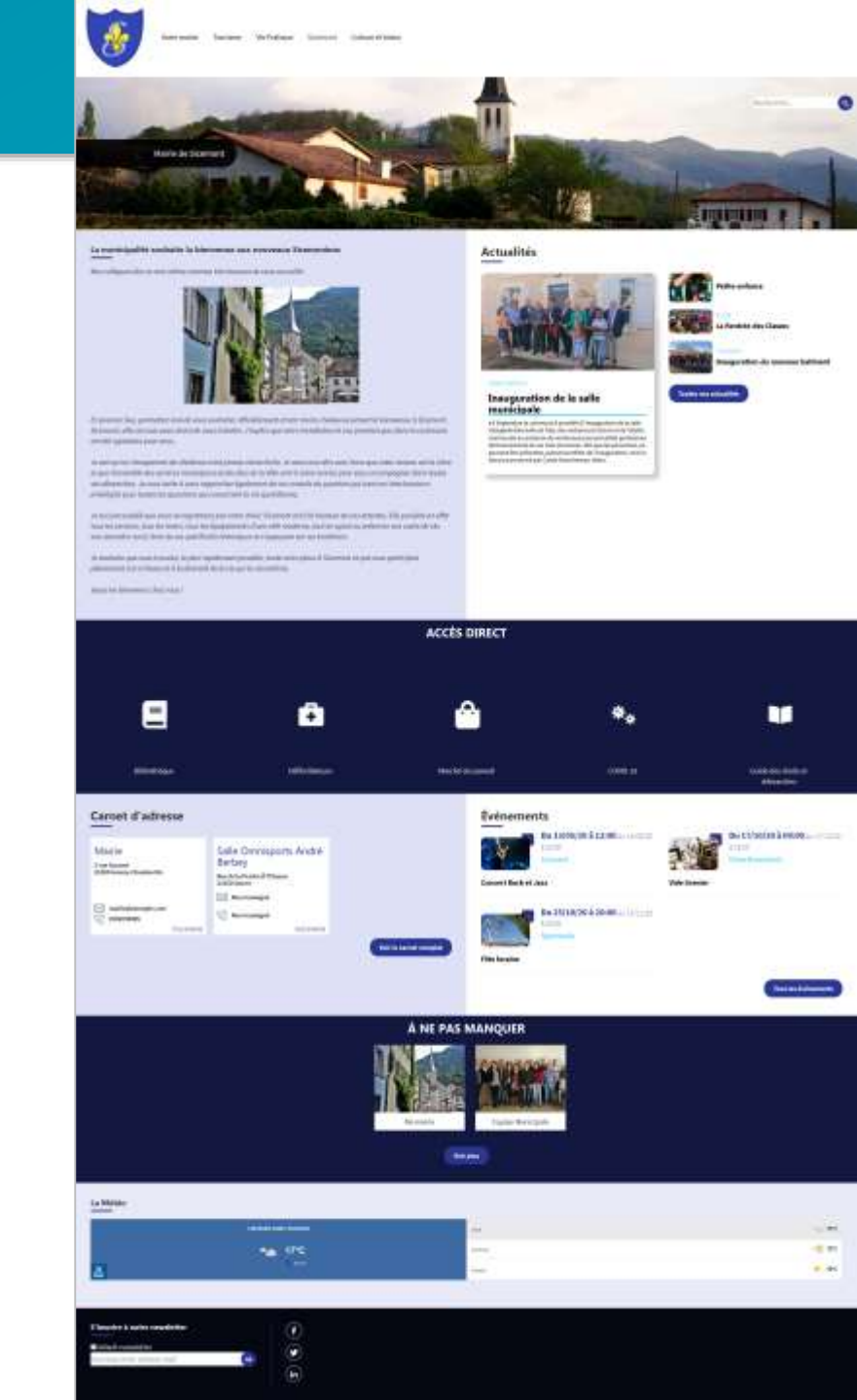

## Cmonsite : en pratique

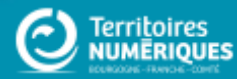

## www.ternum-bfc.fr/mon-espace

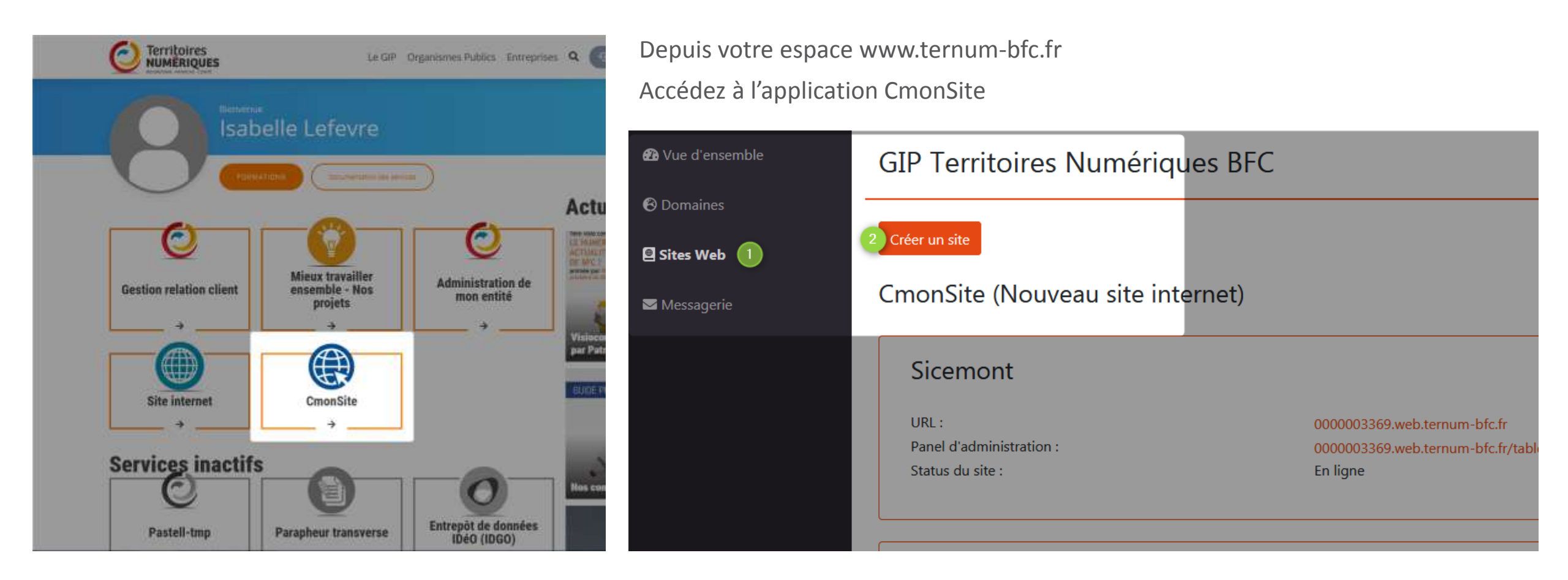

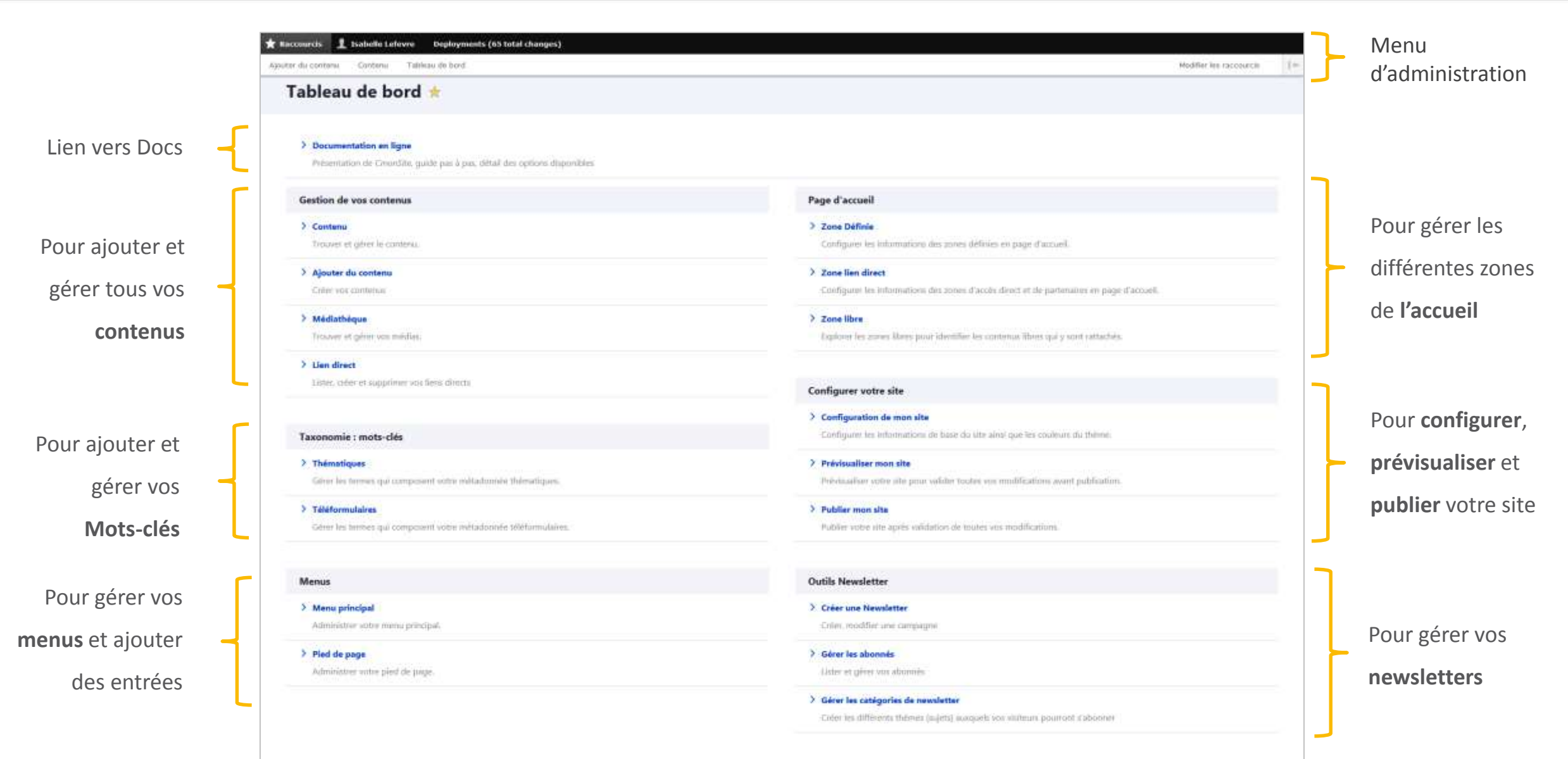

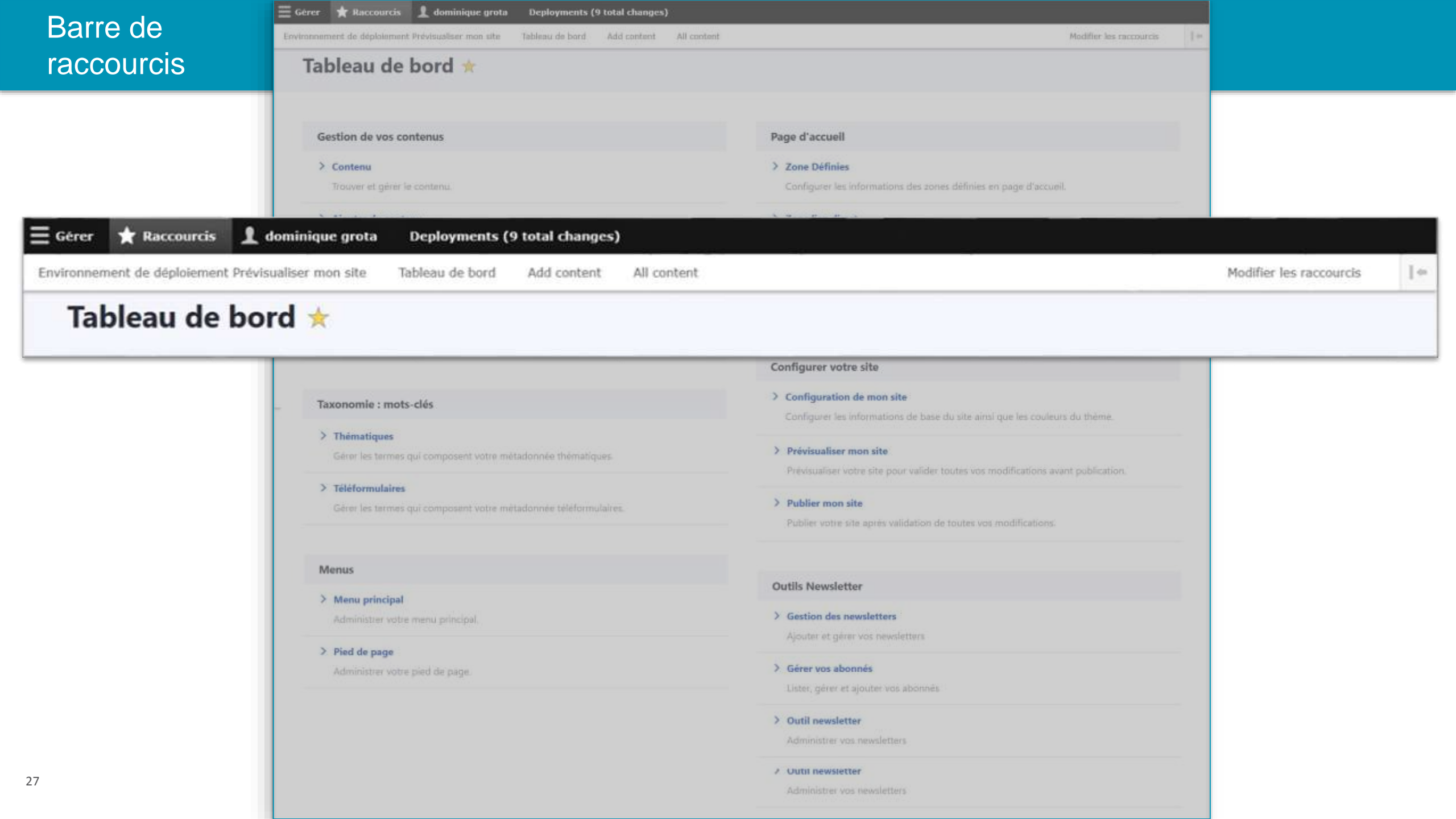

## Configuration du site

#### Tableau de bord 🖈

#### Gestion de vos contenus

Contenu
 Trouver et girrer le contenu.

#### > Ajouter du contenui Cnier vos contenui

 Médiathèque Trouver et gèrer sos médias.

### > Lien direct

Taxonomie : mots-clés

> Thématiques

Téléformulaires

Lister, créer et supprimer vos liens directs

Gérer les termes qui composent votre métationnée thematiques

Gerer les termes qui composent votre métadonnée téléformulaires.

#### Page d'accuell

#### > Zone Définies

Configurer les informations des zones définies en page d'accueil.

#### > Zone lien direct

Configurer les informations des zones d'accès direct et de pactenaires en page d'accorél.

> Zone libre

Explorer les zones fibres pour identifier les contenus libres qui y sont rattachés.

#### Configurer votre site

#### Configuration de mon site

Configurer les informations de base du site ainsi que les couleurs du thème.

Prévioualiser non site Prévioualiser cobe site pour valider toutes vos modifications avant publication.

#### > Publier mon site

Publier votre site après validation de toutes vos modifications.

Menus

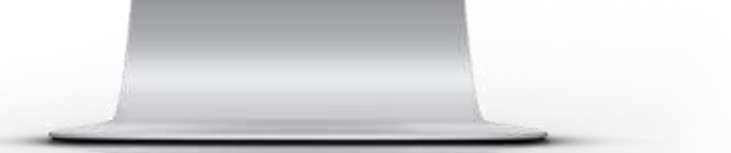

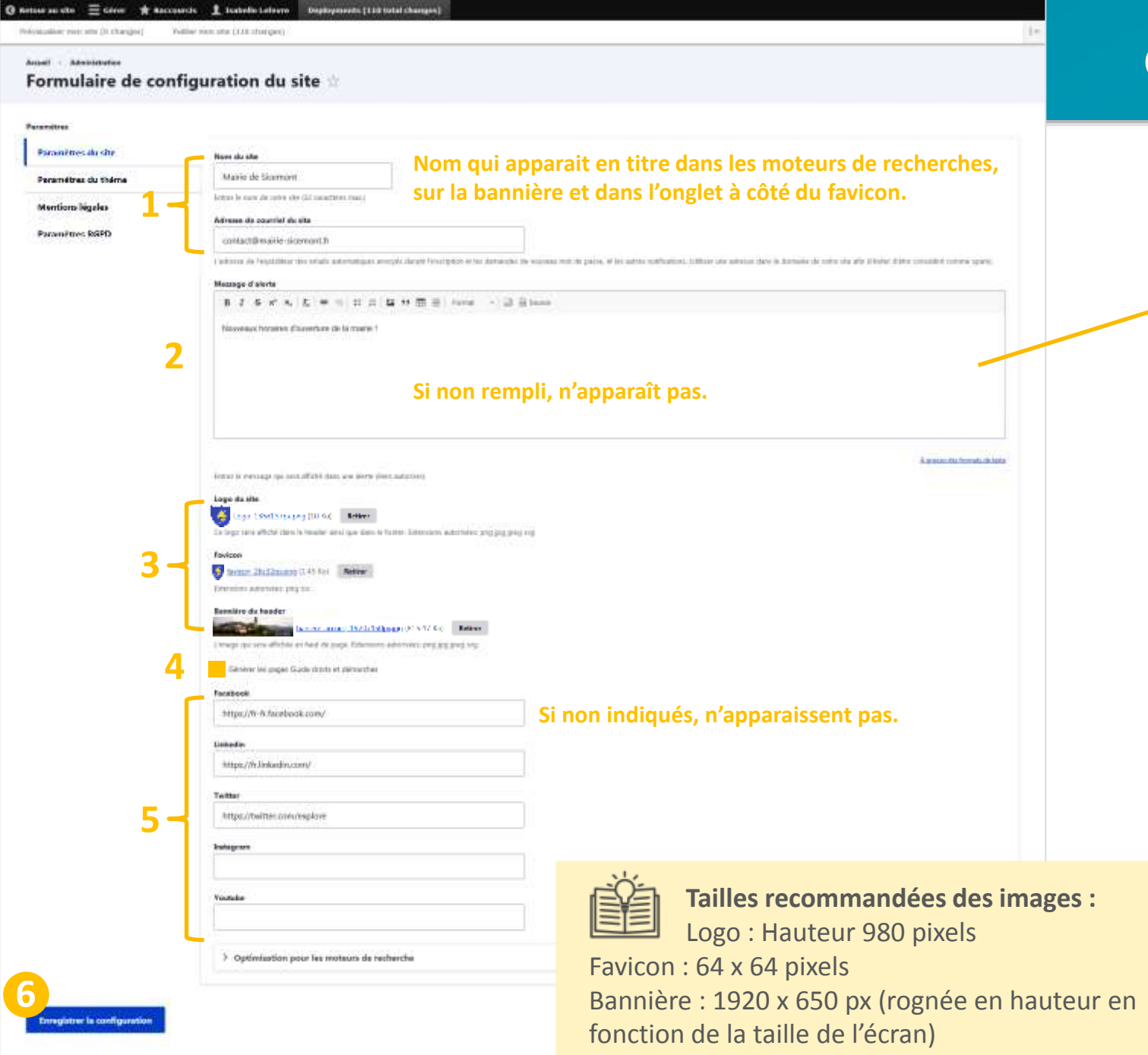

### Configuration : paramètres du site

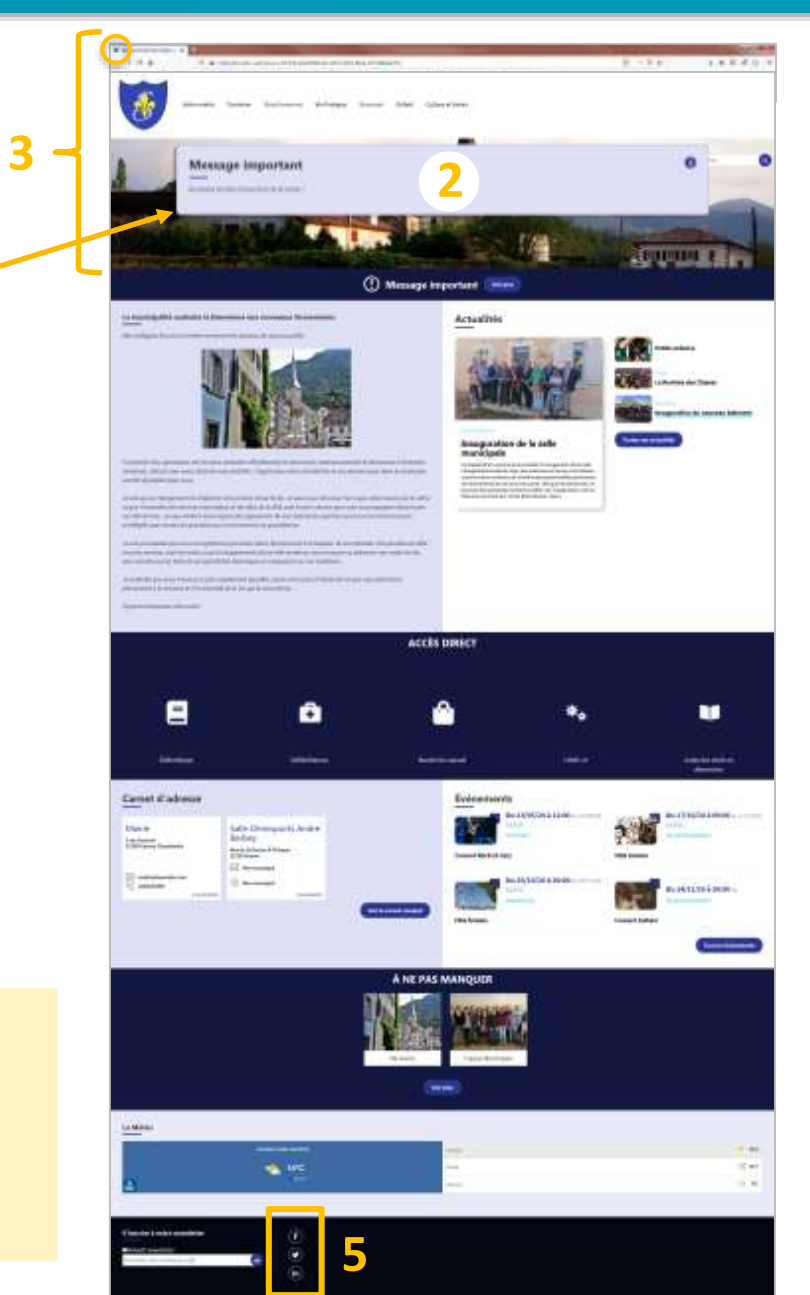

### Configuration : paramètres du site – Optimisation pour les moteurs de recherche

| Optimisation pour les moteurs de recherche                                                                                                    |                                                                                                    |
|----------------------------------------------------------------------------------------------------|----------------------------------------------------------------------------------------------------|
| Ballae titre de la page d'accuell                                                                                                    |                                                                                                    |
| Maine de scoenory.<br>Utiliterent titre devrait être court et résumer le contenu présent sur la page d'accuel à l'ante de quelques nots-dés                                            |                                                                                                    |
| Ralise description de la page d'accusil                                                                                                    |                                                                                                    |
| Bienveoue à Sicenonit. Nous vous invitons à découvrir la ville et ses services : la mairie, les actualités et événements, la vie<br>services ainsi que la rubrique culture et loisirs. | pratique à Sicemont avec ses associations et ses commerces et .                                                                                                    |
| La haker description e pour but d'être un court résume du contenu présent sur le page d'accueé                                                                                         | Territoire Numérique X Q                                                                                                    |
| Enregistrer is configuration                                                                                                    | Q Tous       Images       Images |
|                                                                                                    | IERRITOIRES NUMERIQUES - BEC: ACCUEII<br>Territoires Numériques BEC. Opérateur public de solutions numériques. Une question ?                                                                                                    |
| Le <b>Référencement naturel</b> englobe l'ensemble des méthodes                                                                                                    | Nous sommes à votre écoute. Numéro assistance : 0 970 609 909 (prix                                                                                                    |
| qui visent à positionner votre site internet dans les premiers                                                                                                    | Marchés publics · Entreprises · Assistance · Médiation Numérique                                                                                                    |
| résultats des moteurs de recherche.                                                                                                    | www.territoire-numerique.org 💌                                                                                                    |
| Quelques exemples de ce qui tavorise le référencement naturel :                                                                                                    | Accurate Tomitation Numer (simula ENDOD                                                                                                    |
| <ul> <li>Avoir du contenu de qualite et suffisant en nombre de mots (mini 300)</li> </ul>                                                                                              |                                                                                                    |
| - Allmenter regulierement son site                                                                                                    |                                                                                                    |
| - Rempin les descriptions des images (balise Ait)                                                                                                    |                                                                                                    |
| - PDF lisible, en version texte (et non un scan type image)                                                                                                    |                                                                                                    |

- Liens proposés par des sites externes qui mènent vers votre site

| O Annua se una 🔺 Annua I Anna IA | anda talearea Baydayawata (66 tala) baayaw)<br>haa                                                                                                    | · •                                                                                                    |    |
|----------------------------------|----------------------------------------------------------------------------------------------------|----------------------------------------------------------------------------------------------------|----|
| Formulaire de confi              | guration du site 🗉                                                                                                    | Configuration , montiona lágol                                                                                                    |    |
|                                  |                                                                                                    |                                                                                                    | es |
| Paramiter de sta                 | AND WARDON TO THE REPORT OF THE REPORT OF TH                               |                                                                                                    |    |
| Provident & Taken                | Description socials                                                                                                    |                                                                                                    |    |
| Manthan Mantas                   |                                                                                                    | And Ministry Same Tage (and Same Samana Salatan Sama) Sama                                                                                                    |    |
| Receiption Scient                | Administration of the second second sec                                                                                                    |                                                                                                    |    |
| Champs à<br>remplir              |                                                                                                    |                                                                                                    |    |
|                                  | (iii) Y = V = V <sub>1</sub> , (iv) = V <sub>1</sub> , (iv) = V <sub>1</sub> , (iv) = (iv) = (i | and general general descent of the set of the second second secon |    |
| 3                                | Accès à la documentation                                                                                                    | Auropycie Statistic i koji se statistici i koji se statistici i koj      |    |
| Treegister is configuration      |                                                                                                    |                                                                                                    |    |

## Configuration : RGPD

| O satur or ute * Ancostin 1  | E. Enderlik Lafram. Beglayeevets (bit Schill Changer)                                       |                                       | enabled and processing. The                                                                                                    |                                                                                                    |
|------------------------------|---------------------------------------------------------------------------------------------|---------------------------------------|----------------------------------------------------------------------------------------------------|----------------------------------------------------------------------------------------------------|
| Formulaire de co             | nfiguration du site 🖄                                                                       |                                       |                                                                                                    | Voto nutrie Tourbane Higny Llond Versauen Skontlaument Vie Madigee Page Kest Skonsert Gultain et beine                                                                                                    |
| Paramiting                   |                                                                                             |                                       |                                                                                                    | ✓                                                                                                    |
| Paramitres du site           | 100 the balances case barries of second the excitation of the ferbilitation of the Official | Accès à la docum                      | nentation                                                                                                    | Réglement général sur la protection des données                                                                                                    |
| Paramitras du Salara         | Livine des institements                                                                     |                                       |                                                                                                    | Mentions relatives à l'utilisation de données personnelles                                                                                                    |
| Manthurn Mgales              | 6 J. S. K. K. H. H. H. H. H. H. H. W. W. H. H. H. H. H. H. H. H. H. H. H. H. H.             |                                       |                                                                                                    |                                                                                                    |
| Paranistina ROPD             |                                                                                             |                                       |                                                                                                    | Leste est estementere delare a la advisió des internación portar su na tudade de la conectivite, sons or cadas, sectanti matementi de domenta a concerne personen sont<br>infolòsis                                                                                                    |
|                              |                                                                                             |                                       |                                                                                                    | Liete den troiternants soor bigersis : retrouwer des sourgeins de liete de troiternants var<br>https://docs.deman-bic.fr/esemple-liete-traitements-rggd-site-web                                                                                                    |
|                              |                                                                                             |                                       |                                                                                                    | Responsable du traitement                                                                                                    |
|                              |                                                                                             |                                       |                                                                                                    | Le responsable du traitement des dannées à caractées personnel est. Il peut être contacté de la montére suivante :                                                                                                    |
|                              |                                                                                             |                                       | A process and framework do note                                                                                                    | • Välgtvag                                                                                                    |
|                              | Proposalative tradmenents de dominios                                                       |                                       |                                                                                                    | + E-mail:                                                                                                    |
| Champs à                     | Logia 150425/paping (UU GL) Reliev                                                          |                                       |                                                                                                    |                                                                                                    |
| romnlir                      | Véléphone du Responseble trainceants de donnése                                             |                                       |                                                                                                    | Délégué à la Protection des Données                                                                                                    |
| rempin                       |                                                                                             |                                       |                                                                                                    | La personne auteunte a dité nonvoie Délégué à la Protoction des Données : . Il peut être contacté de la maniferration automite :                                                                                                    |
|                              | Desid de Responsable trafformente de desenies                                               |                                       |                                                                                                    | + 1884ptore:                                                                                                    |
|                              |                                                                                             |                                       |                                                                                                    | • E-mil:                                                                                                    |
|                              | Ram die stilligent is in Production des dismales                                            |                                       |                                                                                                    |                                                                                                    |
|                              | literature construction and a second                                                        |                                       |                                                                                                    | Droits concernant vos données à caractère personnel :                                                                                                    |
|                              | Teldghome die delidgeet is in Frenheichen das dwomtes                                       |                                       | 19 (19 (19 (19 (19 (19 (19 (19 (19 (19 (                                                                                                    | Le drait d'abtenir des informations sur les démées que nous dérenan sur vans et les traiterpents râs en prover                                                                                                    |
|                              |                                                                                             | 144.000                               | 6 A-40                                                                                                    | <ul> <li>Langue is faiturer of ford/s survice consumment, you a wate doil do infine or consentement &amp; bout moment. Catta action no portera parateristic &amp; la licel do<br/>traitement fond/s survice consentement effectual avent to retrait do calua ct;</li> </ul>                                                                                                    |
|                              | Brud de delegat i la Protectos dei decesto                                                  | Inclusion (                           | (mail and a second second seco | <ul> <li>Does containers discussioners, le doait de normele des données sous farmer électronique et/se de nous denander de transmettes ceu letamations à un tien longue cela est<br/>techniquement possible longing mére que ce droit n'est applicable qu'aux données que veux nous avez fourniest;</li> </ul>                                                                                                    |
|                              |                                                                                             | Zone Libre Accueil 2                  | Zone Libre Accueil 3                                                                                                    | Le droit de readifier ou corriger van donnien (youllier noter que des dispositions lágaies ou olgierverkales ou des miners lágitites pessent limiter or disit);                                                                                                    |
| Intergience is configuration |                                                                                             |                                       |                                                                                                    | <ul> <li>La droit de demander la suppression de von doendes dans containes clicovatorices benalles noter que des dispositions légales ou règeneurbines ou des saisons légitimes<br/>personnt mou impenan de conserver une doendes);</li> </ul>                                                                                                    |
| A DATE OF THE OWNER OF THE   |                                                                                             | 52                                    | A THOUSE                                                                                                    | Le droit de demander de restreindre ou de vous appoar su traitement de vou dannées, duns certaines circonstances;                                                                                                    |
|                              |                                                                                             | C analog                              | in 🔼                                                                                                    | Visua (Expenses Egalements Co. d'avit de infeposer une méclamation augués de la Commission Mationale de l'Informatique et des Libertifs. Four cela, menti éfadresser un caurrier à<br>l'adresse suivants. (ML - 3 Piece de Fortenny - 154.00723 - 75334 Paris - Cades 01.                                                                                                    |
|                              |                                                                                             |                                       | R                                                                                                    | Peur exercer vos davils en matilias de protection des données personnelles, vous posena prendix contact exer.                                                                                                    |
|                              |                                                                                             | 1000 m                                |                                                                                                    | Dia faint la tienando aupris do notro collectivitó à partir de :                                                                                                    |
|                              |                                                                                             | · · · · · · · · · · · · · · · · · · · |                                                                                                    | • Tääptuse:                                                                                                    |
|                              |                                                                                             |                                       |                                                                                                    | • E-mail:                                                                                                    |
|                              |                                                                                             |                                       |                                                                                                    |                                                                                                    |
|                              |                                                                                             |                                       |                                                                                                    | chire a sotte consulation                                                                                                    |
|                              |                                                                                             |                                       |                                                                                                    |                                                                                                    |
|                              |                                                                                             |                                       |                                                                                                    | ter for a set of the set of the s |
| 2                            |                                                                                             |                                       |                                                                                                    |                                                                                                    |

## Taxonomie : mots-clés

#### Tableau de bord 🖈

#### Gestion de vos contenus

Contenu
 Trouver et giner le contenu.

Ajouter du contenui
 Criter vos contenuis

Médiathèque
 Troowr et pirer vox médias.

Taxonomie : mots-clés

> Thématiques

> Teléformulaires

Lien direct
 Lister, meer et supprimer vos liens directs

Gérer les termes qui composent votre métadorinée thematiques.

Gerer les termes qui composent votre métadonnée téléformulaires.

#### Page d'accuell

#### > Zone Definies

Configurer les informations des zones definies en page d'accueil.

#### > Zone lien direct

Configurer les informations des zones d'accès direct et de pactenaires en page d'accueil.

 Zone fibre Diglorer its zones fibres pour identifier les contenus libres qui y sont rattachés.

#### Configurer votre site

#### > Configuration de mon site

Configuror les informations de base du site aimi que les couleurs du thème.

Privbualiser non site
 Privbualiser robe site poor valider toutes vos modifications asset publication.

> Publier mon site

Publier votre site après validation de toutes vos modifications.

Menus

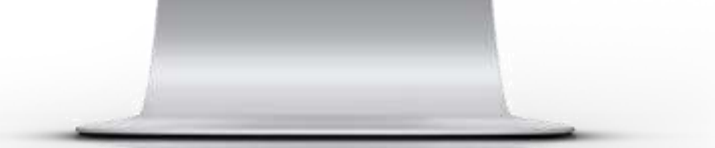

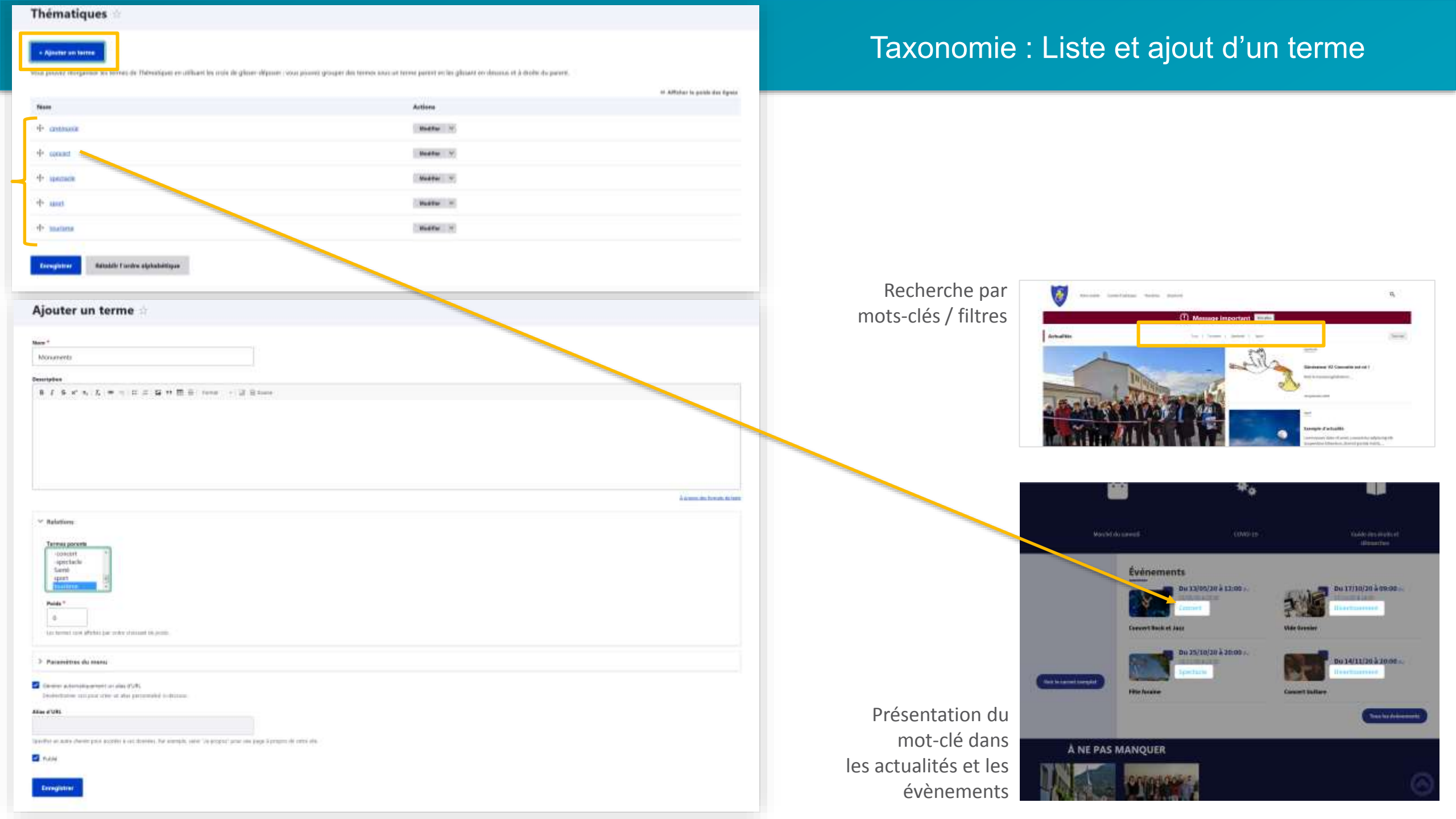

## Créer du contenu

#### Tableau de bord 🖈 Gestion de vos contenus Page d'accuell > Contenu > Zone Définies Trouver at garer le conterna. Configurer les informations des zones définies en page d'accueil. > Ajouter du contenui > Zone lien direct Criter vos contenus Configurer les informations des zones d'accès délect et de pactenaires en page d'accueil. > Médiathèque > Zone libre Troover et gérer vos médias. Explorer les zones fibres pour identifier les contenus libres qui y sont rattachés. > Lien direct Lister, meer at supprimer yos liens directs **Configurer votre site** > Configuration de mon site Taxonomie : mots-clés Configuror les informations de base du site aimi que les couleurs du thème. > Thématiques > Prévisualiser mon site Gérer les termes qui composent votre métadonnée thématiques. Prévisualiser obte site pour valider toutes vos modifications avant oublication. Téléformulaires > Publier mon site Gerer les termes qui composent votre métadonnée téléformulaires. Publier votre site après validation de toutes sos modifications. Menus

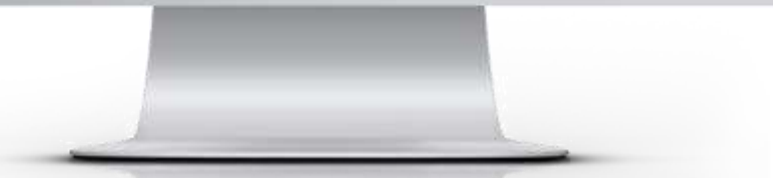

## Ajouter un contenu

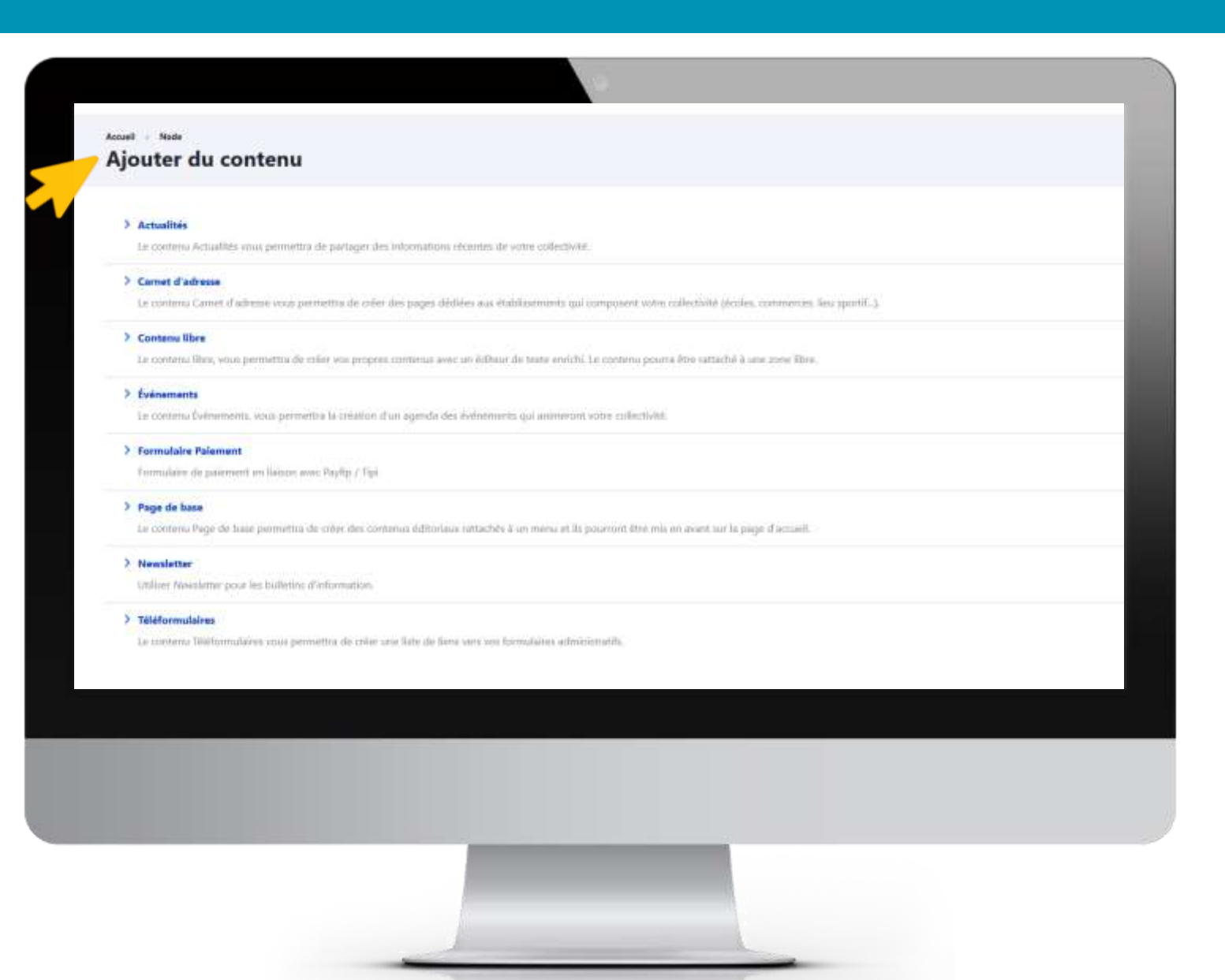

| = | a letter | # teinente | I tiened | le laterne | Digligenerite (80 test  |
|---|----------|------------|----------|------------|-------------------------|
|   |          |            |          |            | and the strength of the |

#### Créer Actualités

| <ul> <li>I memerization</li> <li>I memerization</li></ul>                                                                                                    |
|----------------------------------------------------------------------------------------------------|
| <ul> <li>In the number of the number of</li></ul>  |
| 3 3 3 3 3 3 3 3 3 3 3 3 3 3 3 3 3 3 4 4 4 4 4 4 4 4 4 4 4 4 4 5 6 6 6 6 6 6 6 6 6 7 8 6 7 8 7 8 7 8 8 9 9                                                                                                    |
| A constraint of the constraint of the constra          |
| In sum of the set of the set o          |
| Image: Section of the Section of the Sectin of the Section of the Section of the Section of the                                      |
| 3         3         Image: Section of the section of the sectin of the sectin of the sectin of the section of the sec                                                                                           |
| 3 3 A and a set of the set of the set                         |
| 3 3 3 3 3 3 3 3 3 3 3 3 3 3 3 3 3 3 3 4 3 4 4 4 4 5 5 5 1 1                                                                                                    |
| <ul> <li>In demonstration (definition of the filter of the filter of</li></ul> |
| 4 6 6 7 8 8 8 8 9 9                                                                                                    |
| <ul> <li>4 Second Second S</li></ul> |
| A construction of the structure of the structure of t           |
| 4       Image: Section of Control of Section of Control of Control of Contete Control of Control of Co                                                |
| 4       Animyly - Grass       Médiathéque         5       Médiathéque         5       Médiathéque                                                                                                    |
| 5       8       7       6       1       1       1       1       1       1       1       1       1       1       1       1       1       1       1       1       1       1       1       1       1       1       1       1       1       1       1       1       1       1       1       1       1       1       1       1       1       1       1       1       1       1       1       1       1       1       1       1       1       1       1       1       1       1       1       1       1       1       1       1       1       1       1       1       1       1       1       1       1       1       1       1       1       1       1       1       1       1       1       1       1       1       1       1       1       1       1       1       1       1       1       1       1       1       1       1       1       1       1       1       1       1       1       1       1       1       1       1       1       1       1       1       1       1       1                                                                                                    |
| 5 A 2 6 x <sup>2</sup> x <sub>1</sub> x <sub>2</sub> x <sub>1</sub> = x <sub>1</sub> ± ± ± ± ± ± ± ± ± ± ± ± ± ± ± ± ± ± ±                                                                                                    |
| 5 Les derseites artice au l'inceriore in Gaule 19<br>Malpé los d, al l'encre oi la distanciation ses une s'impress, helleuf des diseases est jugé important paul se gaurit sentes de janvest. 41,0% des<br>parent d'entre en moisenable (junt 21 2% qui la lanzant trup sequential), (0), 1% des parents d'aldreentaire (junt 21 2%) qui le insueerts d'aldreentaire (junt 21 2%) qui le insueerts d'aldreentaire (junt 21 2%).                                                                                                    |
| Madget trad, is Theorem (a) to determination you are strongouse, TeRestH devis classes and page reportant page or pagend sources at all pths devis<br>pagenets strendsmits on makes while (page 1) this page to theorem (b), this being pagenets of determination (planet 1) of the pagenets of all pths devis<br>responses (i), 40, 4% data pagenets of determinations (planet, contra pagenetic) and (10, Pis).                                                                                                    |
|                                                                                                    |
| Pair sellingin sporting nis lyn, dan, partie die la remaind dans die voor die die Schleine augerande dans die presente dans die Presente                                                                                                    |
| Die gluis, ies servieweis passeles und/ordes ein lanze is - jaho die la molitär alle parente 191. fm des parente under die service die service and production of the service die service die service d       |
| Einfer, Erstsserf die febrake die In Pengrippe (20% den parents einen auf gefin ein die einderen erkehren erkehren erk                                                                                                    |
| Taille recommandée                                                                                                    |
| Las informations ana presidentiates en observer de las de page dans en bies notation<br>des images :                                                                                                    |
|                                                                                                    |
| (6) 800 x 452 pixels                                                                                                    |
|                                                                                                    |
| Trouver des images                                                                                                    |
| 37 Sur Piyahay                                                                                                    |
|                                                                                                    |

### Ajouter du contenu : Actualités

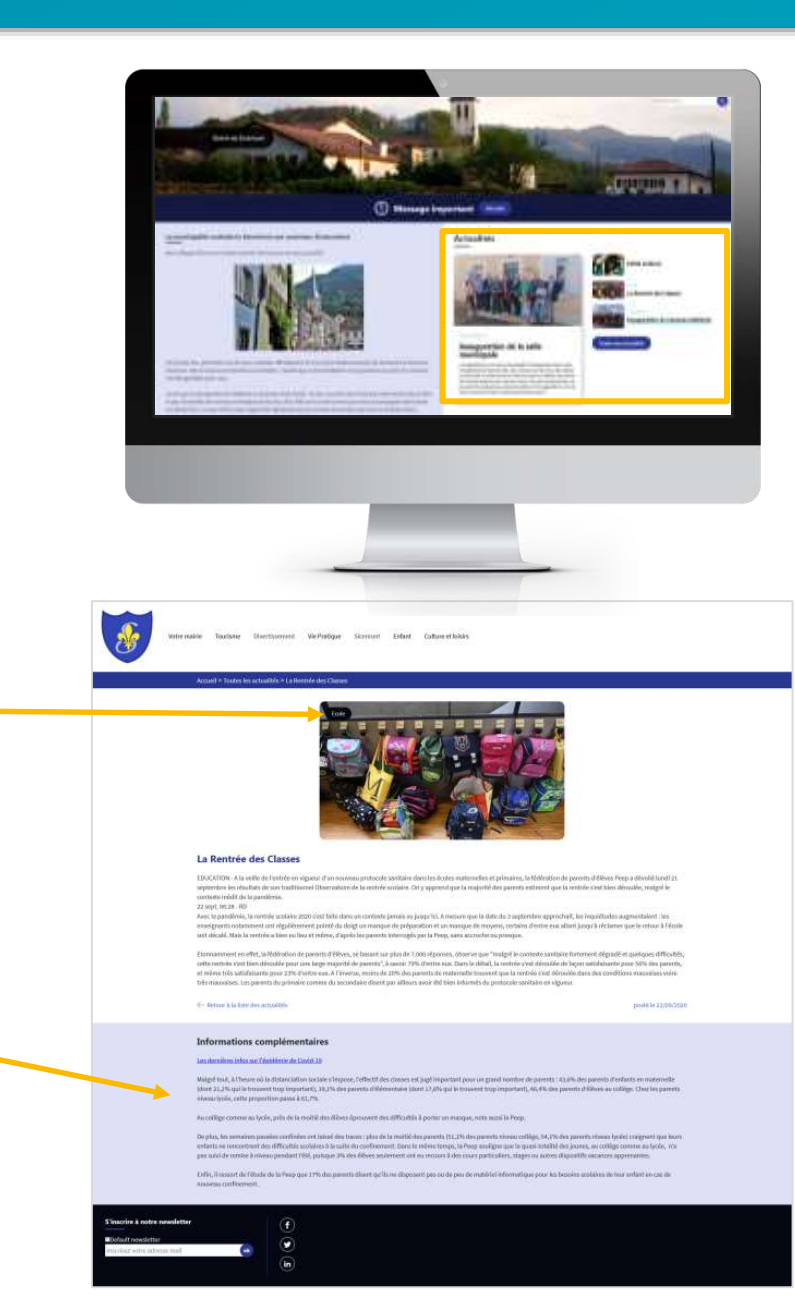

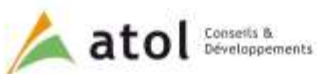

Culture / Sport / Loisirs

Tourisme Education

Social / Santé Emploi / Mobilité

té Concours / Examens

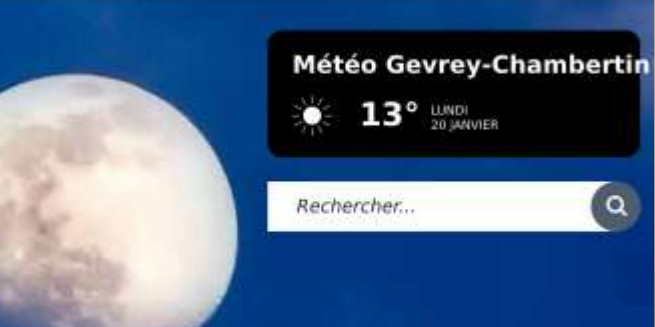

Bienvenue sur le site de Gevrey-Chambertin

#### Zone Accueil 1 (texte libre)

Lorem ipsum dolor sit amet, consectetuer adipiscing elit, sed diam nonummy nibh euismod tincidunt ut laoreet dolore magna aliquam erat volutpat. Ut wisi enim ad minim veniam, quis nostrud exerci tation ullamcorper suscipit lobortis nisl ut aliquip ex ea commodo consequat. Duis autem vel eum iriure dolor in hendrerit in vulputate velit esse molestie consequat, vel illum dolore eu feugiat nulla facilisis at vero eros et accumsan et iusto odio dignissim qui blandit praesent luptatum zzril delenit augue duis dolore te feugait nulla facilisi.

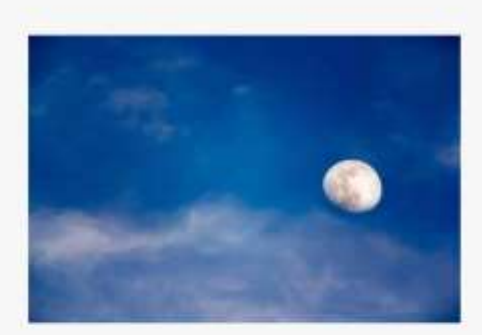

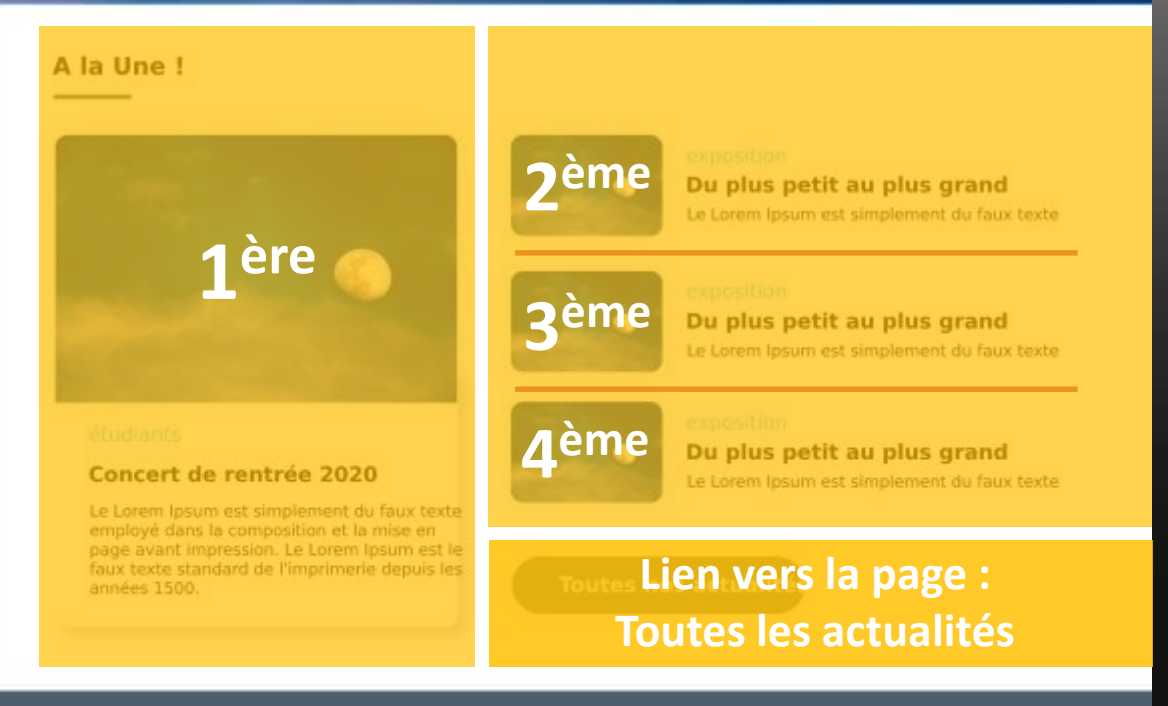

### ACCÈS DIRECT

### Page « Toutes les actualités »

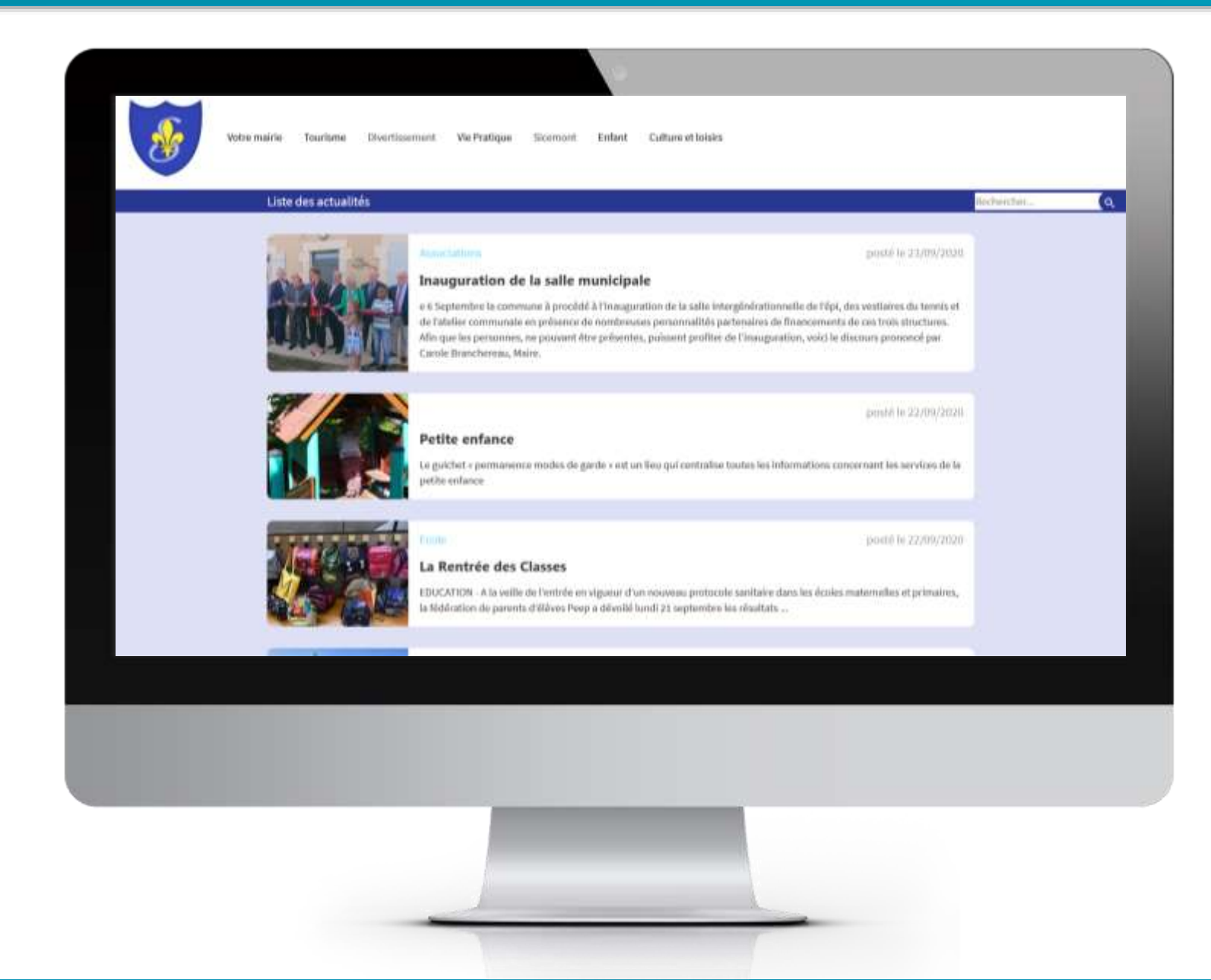

### Page d'une actualité

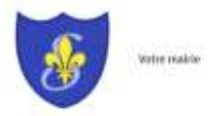

Tourisme Overtasement. WeiPratique Skamont Enfant Culture et loisks

#### Accused in Teachers les actualibés in La Restriée des Charges

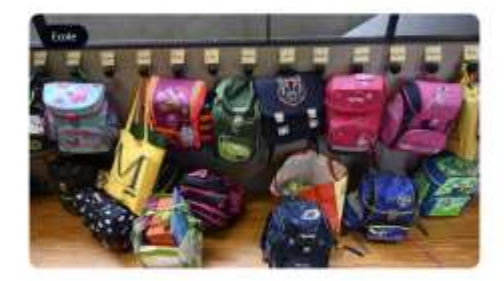

#### La Rentrée des Classes

EDUCATION: A la write de l'entrée en signet d'un nouveeu protocole sociation deris les écutes matemarfes et plensives, le fédération de poerits d'élève Peep a dévellé tord (2) septembre les résultats de son traditionnel Observation de la centrée sociation. Di y apprend que la majorité des parrents estimant que la rentrée évait bien démaile, maigni le construis infait de la pandémie.

#### 22 sept 0528 - RD

Anec to gandhnis, la rombia uskalva zozo stat bible han un cantonte jamais ne josga 10.4 A meson que la data da 3 apprenta deprista A, los inguillados augmentaliant : les assegnents oclassiment, un regulièrement pointé du doigt un manque de préparation et un manque de moyene, consim d'entre auxaitant janga à réclame que le retour à l'école surt décal. A lus in entrins a time, il aux réments auxents internigés que la Peng, aux accorden su principal.

Eismannent en effet, la Rédición de parents d'éleces, se basant sur plus de 1000 séponse, observe que "malgel le contexte samblere fortement dégradé et quelques d'Il cubés, order entrès viet time désudie pour une lange majorité de parente (de parente) de la territé de la territé de

#### 4- Aletman is be lighter about automabilities

#### postelle 33/09/2605

#### Informations complémentaires

#### Lou darmières infos sur l'épéblictie de David-20

Maight four, Altheure oil a distanciation sociale steppole, Celledti dei consen edi pagi reportant pour un gand nombre de prevets. (3,2,6% dei prevets) d'erfants en motornelle (dort 31,3% uni le trouvent tour temportant), 38,3% dei parenta dilaterentaire (dort 32,0% qui le touvent tour insportant), 40,4% dei parenta d'éleves au caldige. Clear les parents elevers (vois), celle propertien passe à 6,0,7%.

Au collège comme au lycle, pais de la moitié des Alèves Aprovent des All'Ecultie à porter en marque, note sussi la Peop.

De play, his venanting presine certifician est failed das transes plan de la restriction parente \$12,12% des parent invesse cellings 54,7% des parent rimon typicies transport que home enfants en recorrecteux d'ou difficultés collaises às subt de conforment. Dans la relate transp, la Poop analgan que la que constabilités portans, au cellinge consta au byder, ma per sub il de remise à revenu pedator telle, puisque 3% des dévieu enciencement dans en record à les coules particuliers, ringence autors divent transport de la particulier, ma per sub il de remise à revenu pedator telle, puisque 3% des dévieu enciencement de remocra à les de particuliers, ringence autors divent de subter apprendires.

Dife, il resent de l'étude de la Peop que 17% das parents disert qu'hane disposent pas ou de peu de mabélei informatique pour les besoins avolaires de feur entant en cau de naviens confinement.

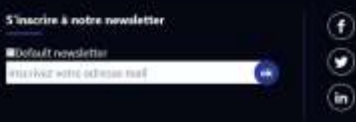

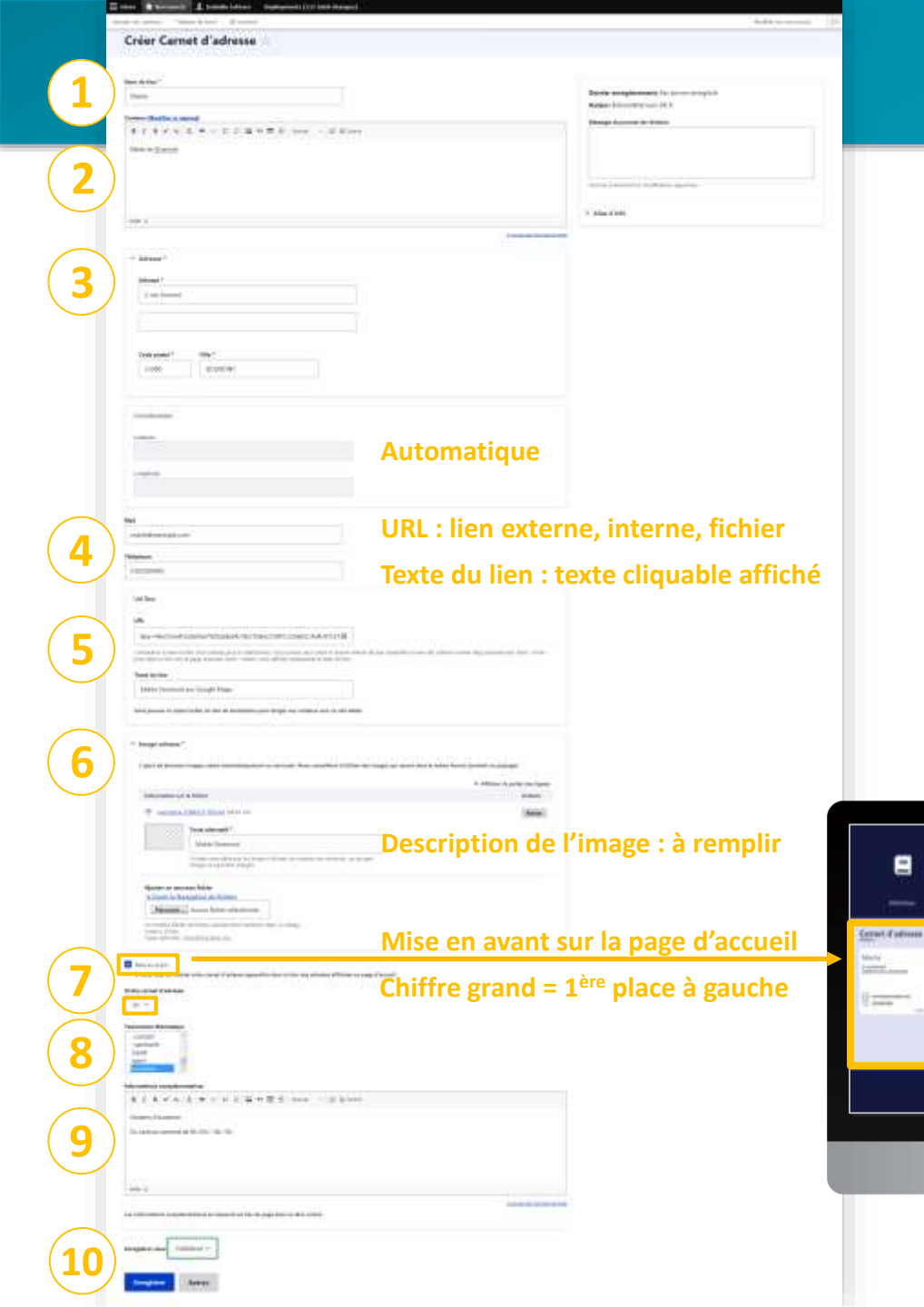

### Ajouter du contenu : Carnet d'adresses

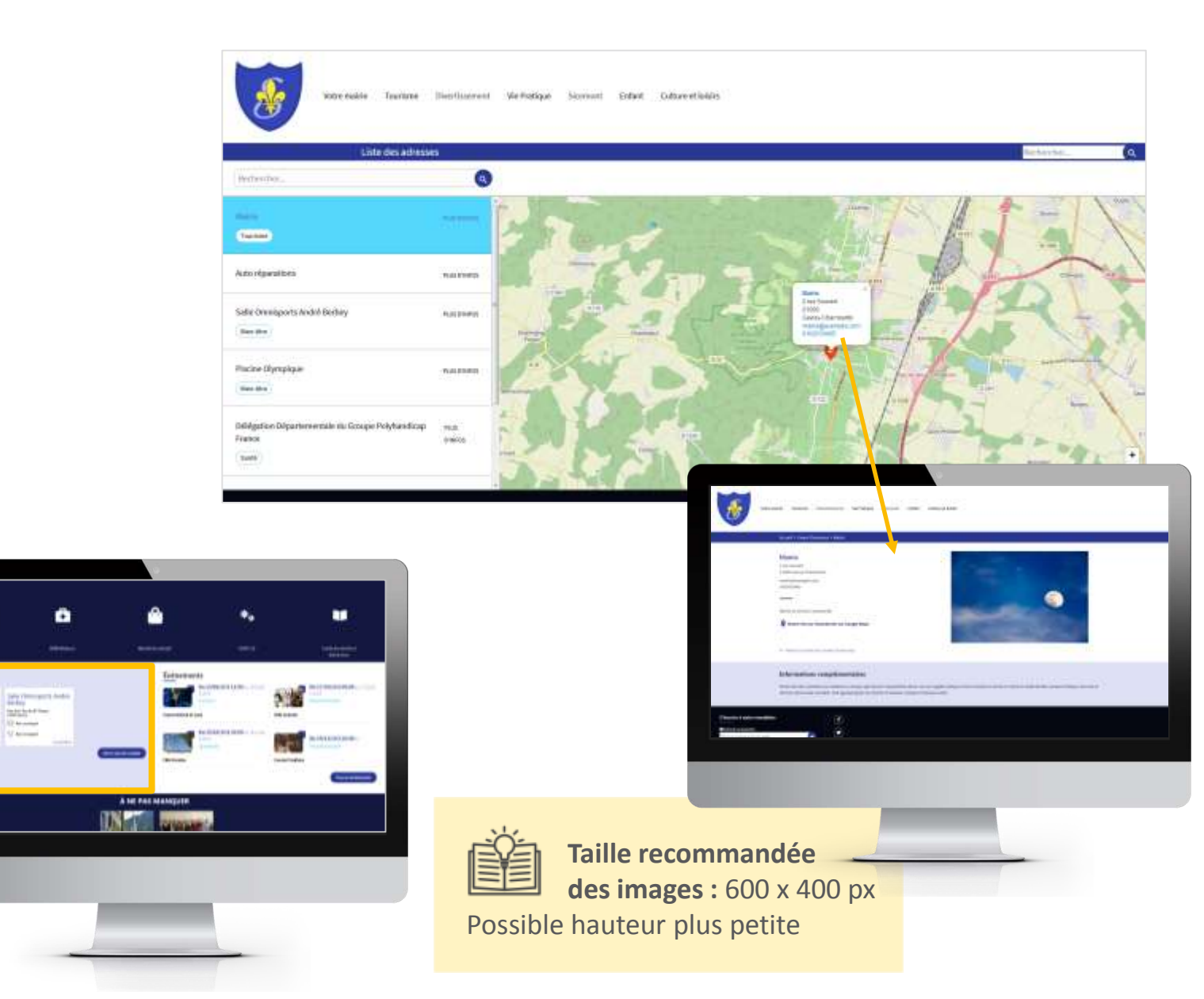

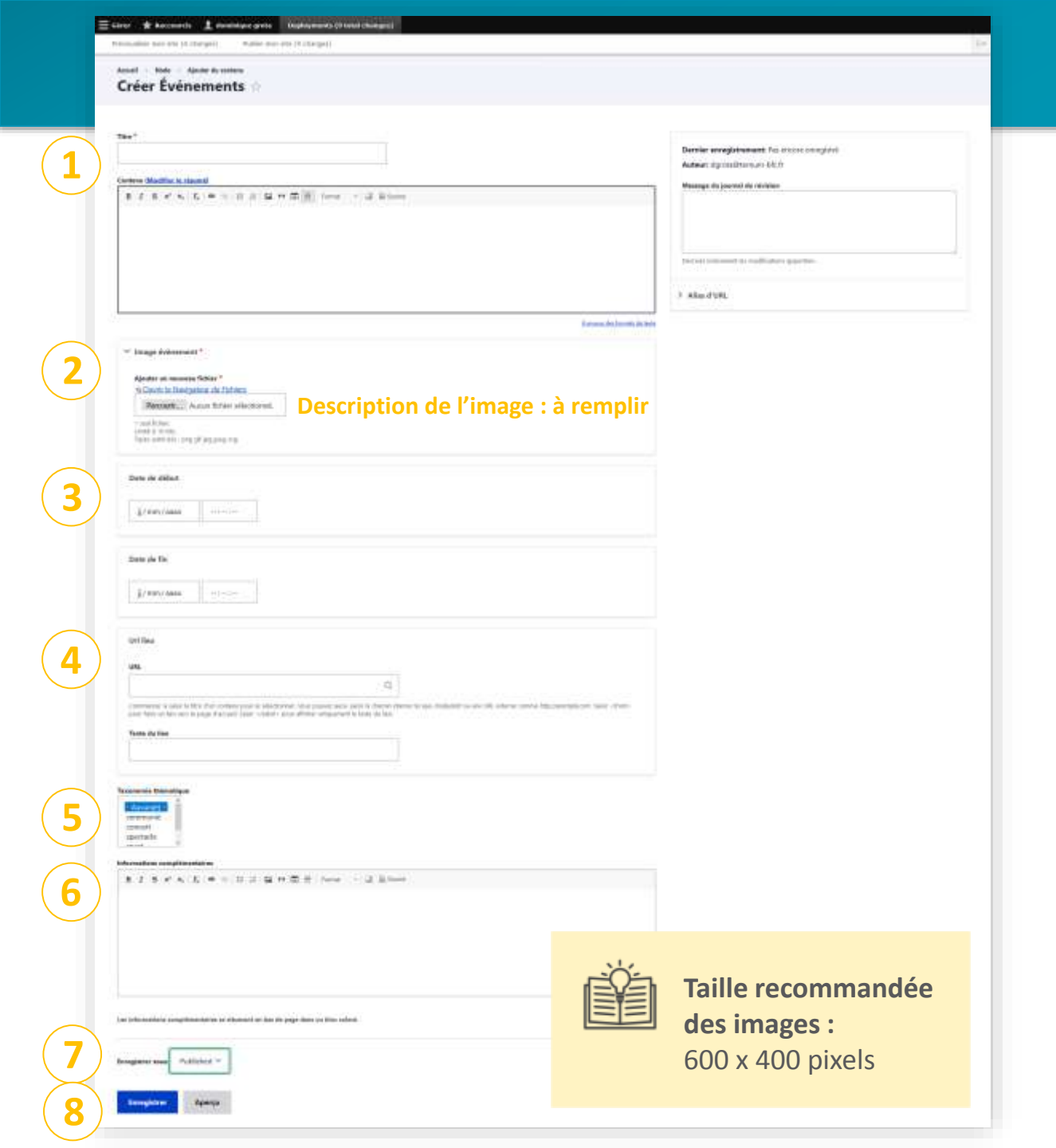

## Ajouter du contenu : Évènements

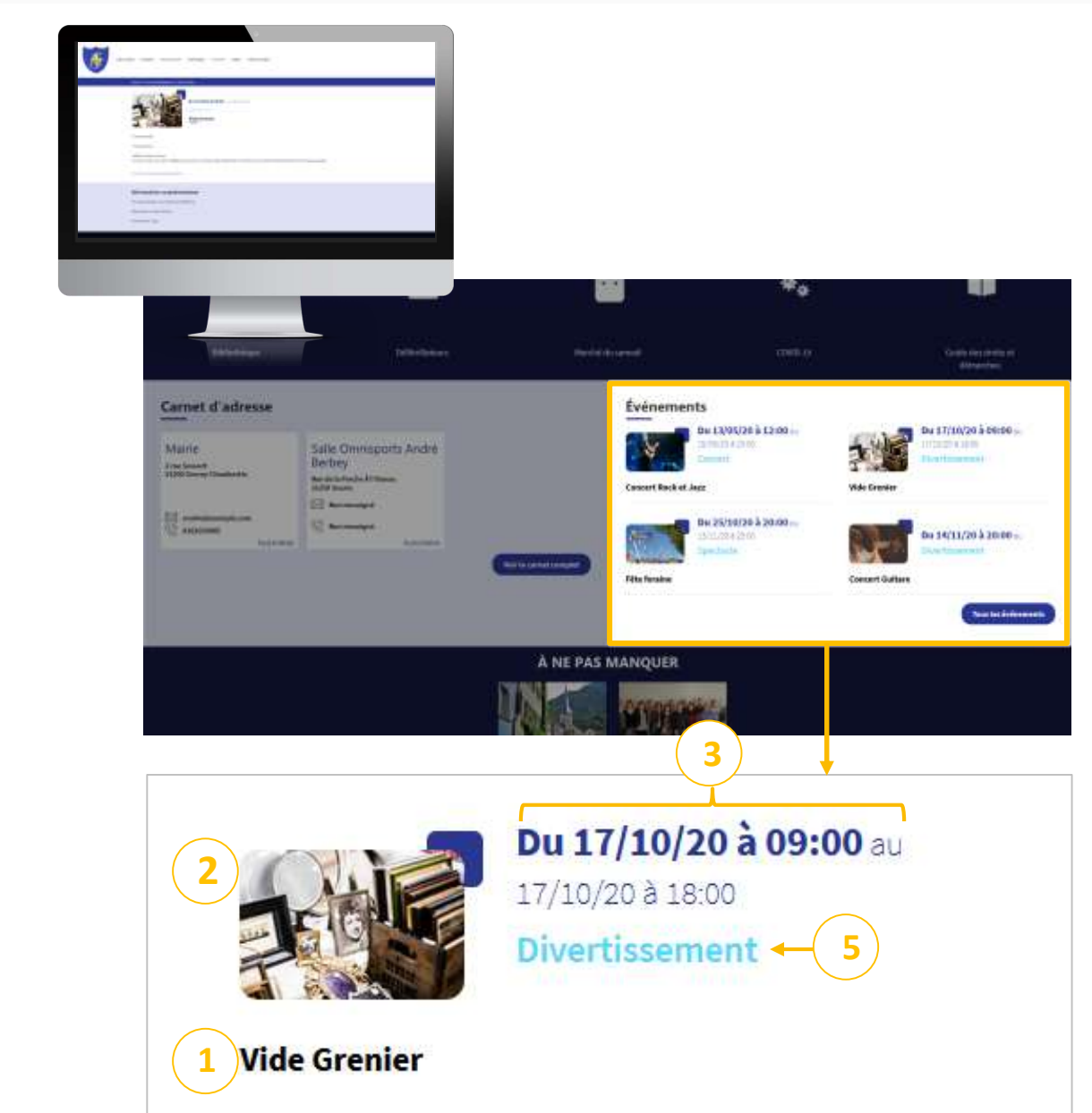

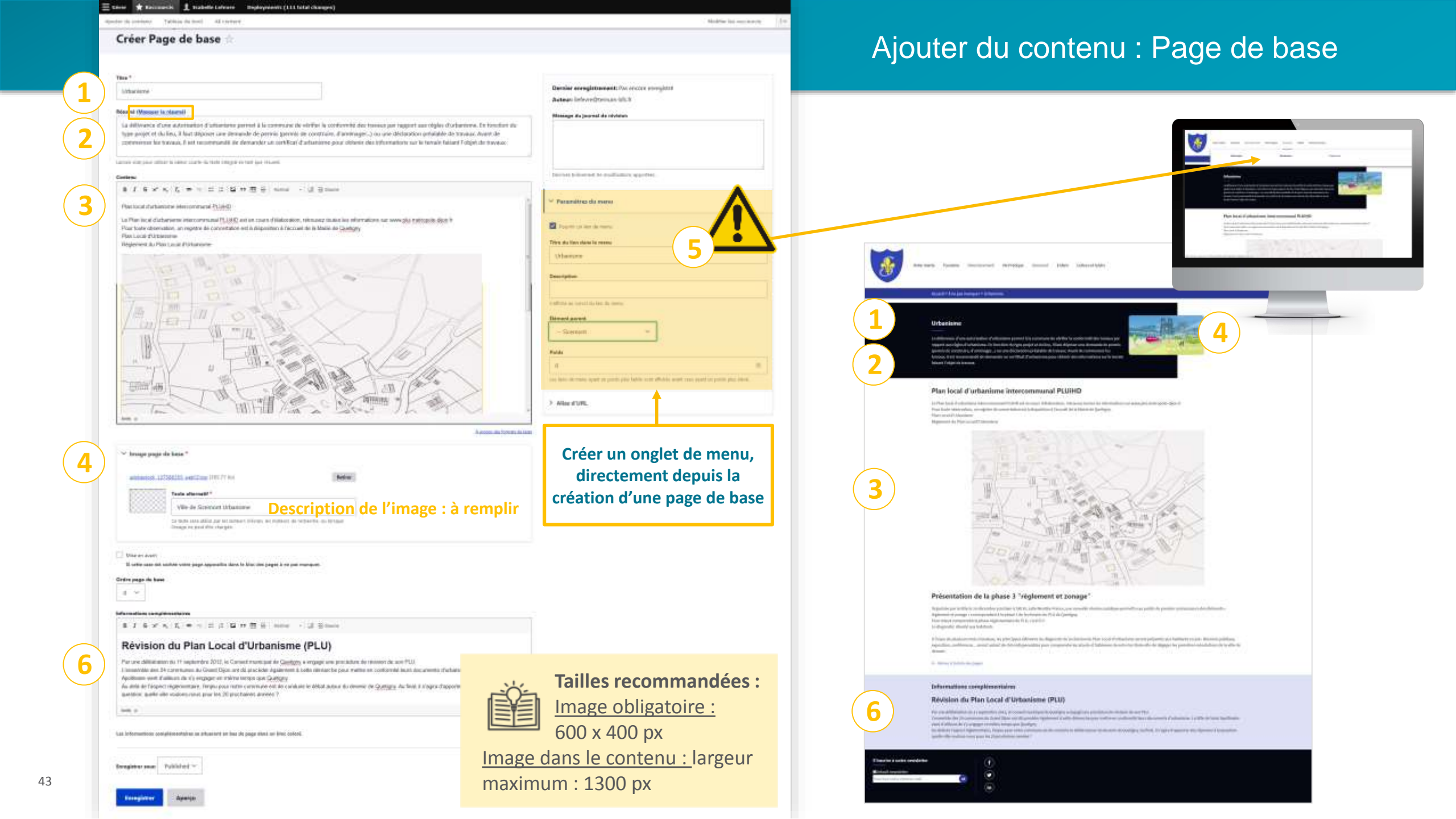

| réer Page de base                                                                                                    |                                                                                                    |
|----------------------------------------------------------------------------------------------------|----------------------------------------------------------------------------------------------------|
| reer rage de base in                                                                                                    |                                                                                                    |
|                                                                                                    |                                                                                                    |
| in f                                                                                                    | Opening according to the sectory strength of                                                                                                    |
| Informer .                                                                                                    | Auteur liefe ve Oreman fall. 8                                                                                                    |
| fee of (Monseer in charmi)                                                                                                    | Watana de laurest de réchtere                                                                                                    |
| La dell'une d'une aduttation d'attantante pertent à la convenant du vierfire la conformité dec transur par taggent aux objais d'ordannime. En transfore du<br>type positi et du lins, à l'autationne came demande de permis genreis en constraire, d'annimage: ") ou une déclaration présidée de transaccheurs de<br>convenient les transac, à set recommandé de permis genreis en constraire, d'annimage: ") ou une déclaration présidée de transaccheurs de<br>convenient les transact, à set recommandé de permis permis en constraire, d'annimage: ") ou une déclaration présidée de transaccheurs de<br>convenient les transac, à set recommandé de demander un unité cui d'attantante pour déclarations sur le termin faisant l'égiel de traveux.                                                                                                    |                                                                                                    |
| the detail of the Land State Land State and Land                                                                                                    |                                                                                                    |
|                                                                                                    | Derive billioned to multiplice sparses                                                                                                    |
| I I S X K E = 1 I I E H E S and - U Sime                                                                                                    | The second second second second second                                                                                                    |
| Barbard distances increased (b) (a)                                                                                                    | · Paramétras da merer                                                                                                    |
| The local of interview determined in 1940 and a must distribute televant india for elevation are used to retrain the first h                                                                                                    | A STATE OF A STATE OF |
| Pour toate absensation, un registre de concettation est à disposition à l'accueil de la bhalle de Coellagey                                                                                                    | Properti un internationalitatione de la contractione de la contract   |
| Regeries Au Plan Louis Pinhanester                                                                                                    | Think dis likes share in memo                                                                                                    |
|                                                                                                    | Obergree                                                                                                    |
| THE THE MAN AND A                                                                                                    | Invisio                                                                                                    |
| EDIM                                                                                                    | Contraction -                                                                                                    |
|                                                                                                    | Collecte as install the law the insta-                                                                                                    |
|                                                                                                    | Direct acces                                                                                                    |
|                                                                                                    | - Scenario                                                                                                    |
| Martin Carlor 1/2/17/                                                                                                    |                                                                                                    |
|                                                                                                    | Pula                                                                                                    |
| The second second                                                                                                    | 4                                                                                                    |
| The And And And And And And And And And And                                                                                                    | tion late of many spart or prints pro bable root off-drie and many part or print pro-                                                                                                    |
| A CALL AND A CALL                                                                                                    | Alter CUR                                                                                                    |
|                                                                                                    | S THE REPORT                                                                                                    |
| - Annu altern blan                                                                                                    |                                                                                                    |
|                                                                                                    |                                                                                                    |
| 🗠 panthe haite age of party and a party and a |                                                                                                    |
| and a second second s                                                                                                    |                                                                                                    |
| Animation 12: Solida peri-tan fina ri an                                                                                                    |                                                                                                    |
| Tasks afternatif *                                                                                                    |                                                                                                    |
| Vie-de Scenout Urbanore                                                                                                    |                                                                                                    |
| La recha adala dila dari set consum ti trivingo del montenti dei rettavitte dei rettavit<br>Chesego ne posi ditto relargato                                                                                                    |                                                                                                    |
|                                                                                                    |                                                                                                    |
| Une or over                                                                                                    |                                                                                                    |
| Il sette saar oo suite venne page apponitie dans te blac des pages à ne pai manques.                                                                                                    |                                                                                                    |
| rdire pages da bauxi                                                                                                    |                                                                                                    |
|                                                                                                    |                                                                                                    |
| Annualism compressions                                                                                                    |                                                                                                    |
| 1.1.4 × 8(1) = (11) (11) (11) (11) (11) (11) (11)                                                                                                    |                                                                                                    |
| Division du Dise ( and divisions (D) (1)                                                                                                    |                                                                                                    |
| Revision du Plan Local d'Urbanisme (PLU)                                                                                                    |                                                                                                    |
| Parture delimination to 17 septembro 2011, la Consect mantager de Cantony e engage une procedure de researce de con PLU.<br>L'instantée des 14 constances de Court Dice, aré de procéde designment à toda constance de court vertre en conformée land des avents d'adapteres (la Ville de Super                                                                                                    |                                                                                                    |
| Apolitame went if adduces de c'e engager en releve terrete que Quegoy.<br>Au adda de l'apport improvembre : temps pas entre cerete ave de la constance de décad autour du dement de Quegoy. Auctivés 3 s'apporter des reparements à la<br>autorites : autorites en autorites en autorites d'artes d'artes en entre ?                                                                                                    |                                                                                                    |
|                                                                                                    |                                                                                                    |
| A prost my forum a later                                                                                                    |                                                                                                    |
|                                                                                                    |                                                                                                    |
| a portantico conferenciare e transfer a per al bela este en esconor.                                                                                                    |                                                                                                    |
| а изопишного розднениятись за лицаните на на за рада вина на нас совок.                                                                                                    |                                                                                                    |

44

### Ajouter du contenu : Page de base

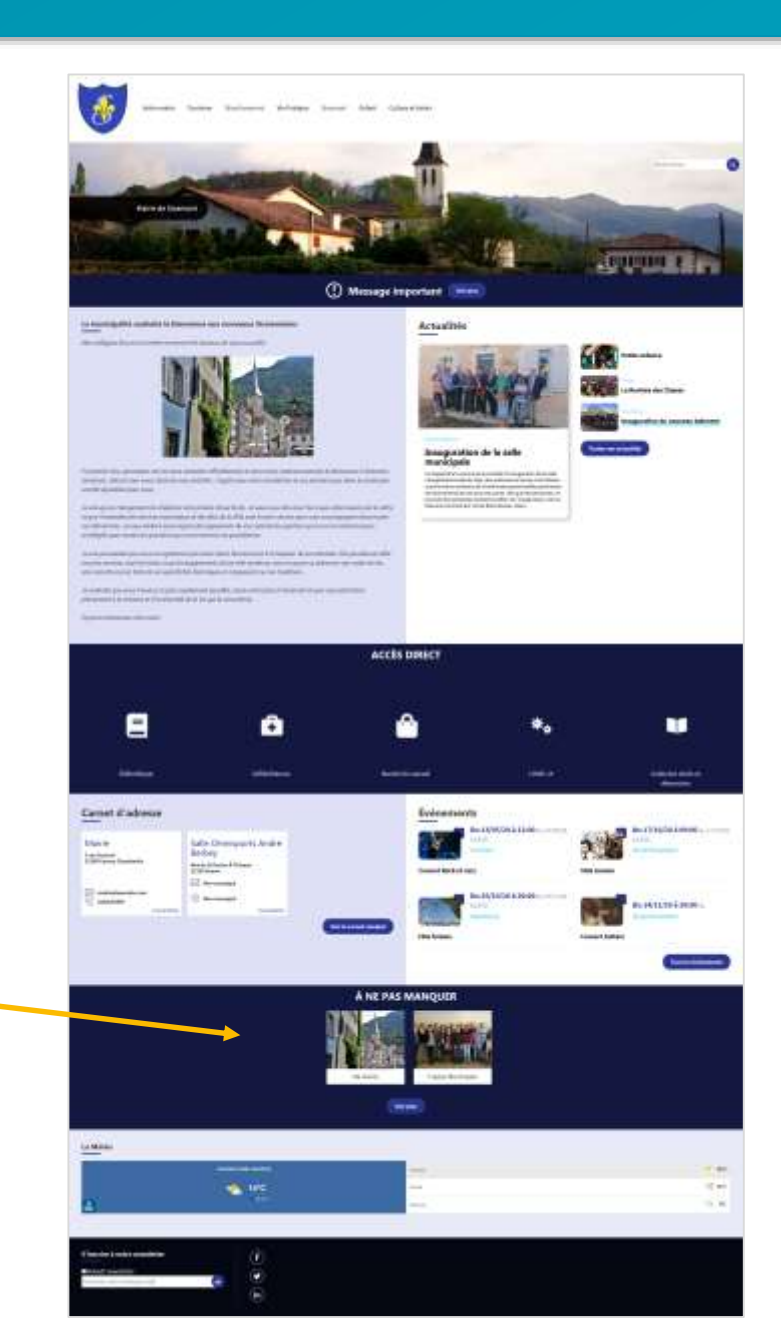

## Modifier du contenu

#### Tableau de bord 🖈

Gestion de vos contenus

Contenu
 Trouver et gierer le contenu.

> Ajouter du contenui Cnier vos contenui

Médiathèque
 Trouwr et gérer vos médias.

Lien direct
 Lister, mean at supprimer you liens directs

#### Taxonomie : mots-clés

Thématiques Gérer les termes qui composent votre métadonnée thematiques.

Téléformulaires

Gérer les termes qui composent votre métadonnée téléformulaires.

Page d'accuell

#### > Zone Définies

Configurer les informations des zones définies en page d'accueil.

#### > Zone lien direct

Configurer les informations des zones d'accès direct et de pactenaires en page d'accorél.

 Zone fibre Diplorer les zones libres pour identifier les contenus libres qui y sont rattachés.

#### Configurer votre site

> Configuration de mon site

Configurer les informations de base du site ainsi que les couleurs du thème.

Prévioualiser mon site
 Prévioualiser votre site pour valider toutes von monfilications avant publication.

> Publier mon site

Publier votre site eprès validation de toutes vos modifications.

Menus

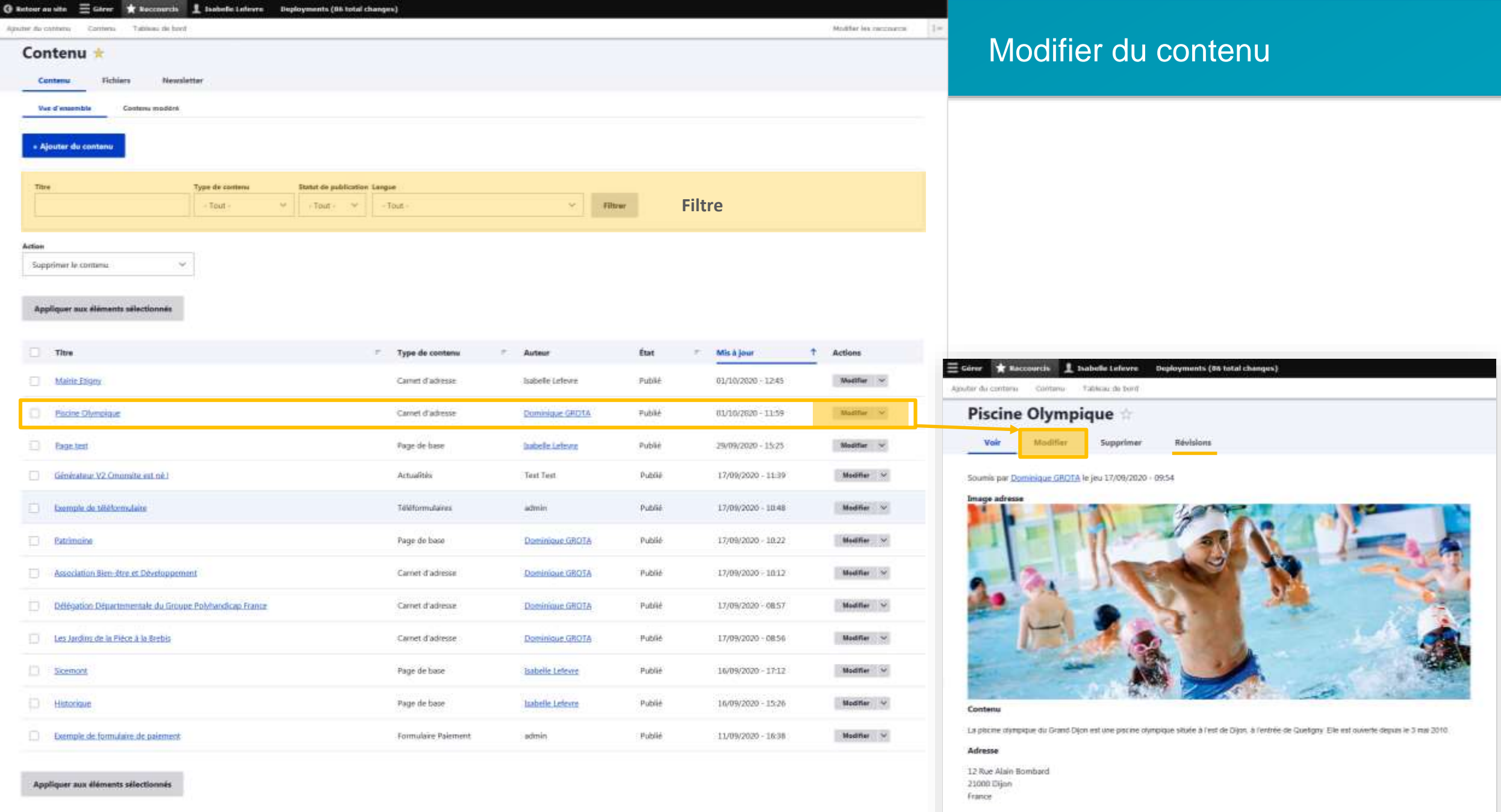

Téléphone 03 80 27 04 60

Townson is the location of

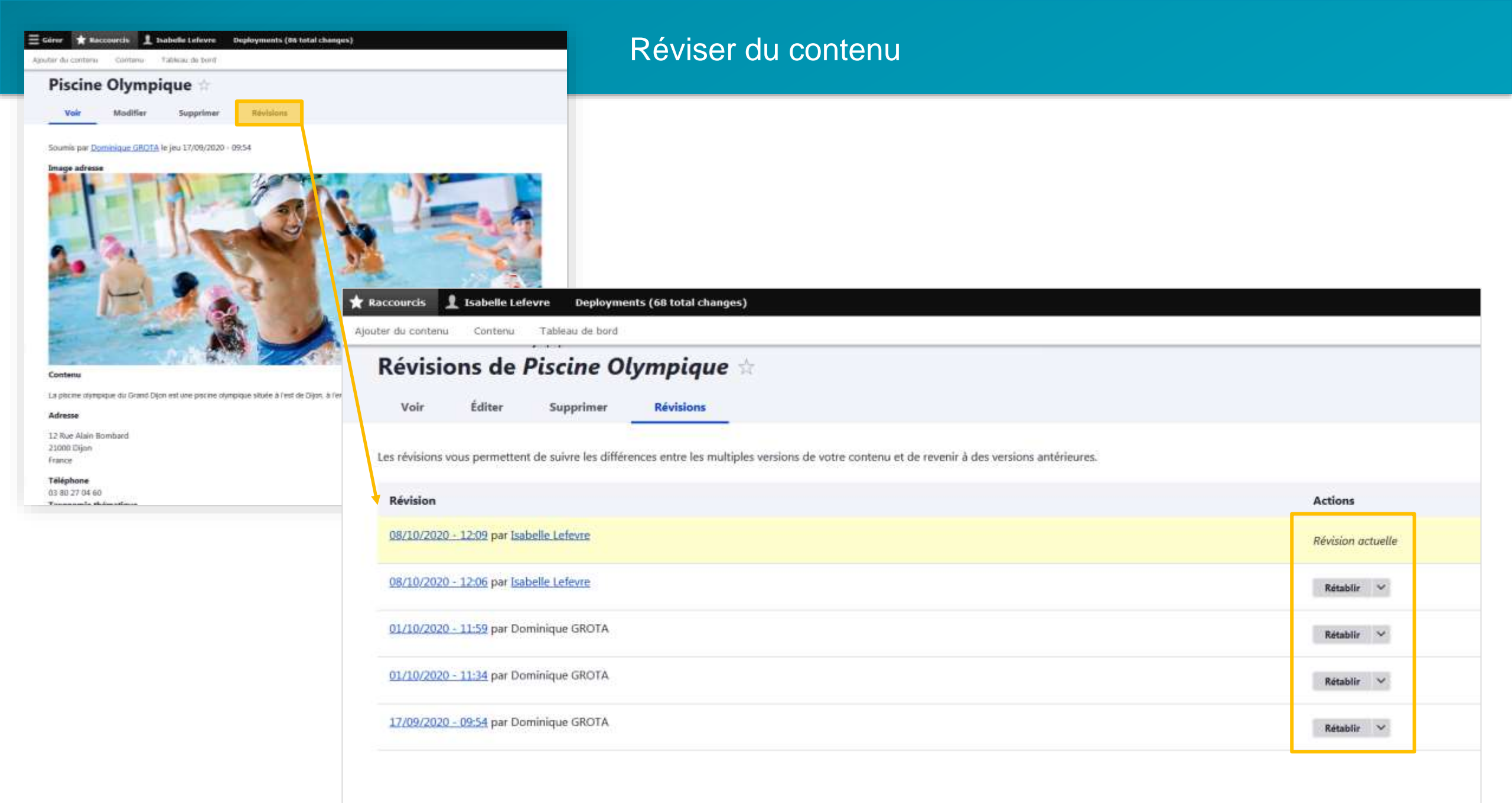

|                        | Publier un conte |
|------------------------|------------------|
| Modifier les ractaires | créé en brouillo |
|                        |                  |
|                        |                  |

## enu

| Page de base | liabelle Lefeven | Draft | J4/09/2020 - 12:41 | Modifier 🗠                                    |                                          |           |  |
|--------------|------------------|-------|--------------------|-----------------------------------------------|------------------------------------------|-----------|--|
|              |                  |       | =                  | Gêrer ★ Raccourcis 👤 Isab                     | elle Lefevre 🛛 Deployments (86 total cho | nges)     |  |
|              |                  |       | Ajo                | uter du contenu Contenu. Tab                  | bleau de berd                            |           |  |
|              |                  |       |                    | Test 🚖                                        | Supprimer Révisions                      |           |  |
|              |                  |       |                    | Etat de modération Changer p<br>Draft Publist | hed V                                    | Appliquer |  |

×

État de modération

Filtrer

Mis à jour

Image page de base

Actions

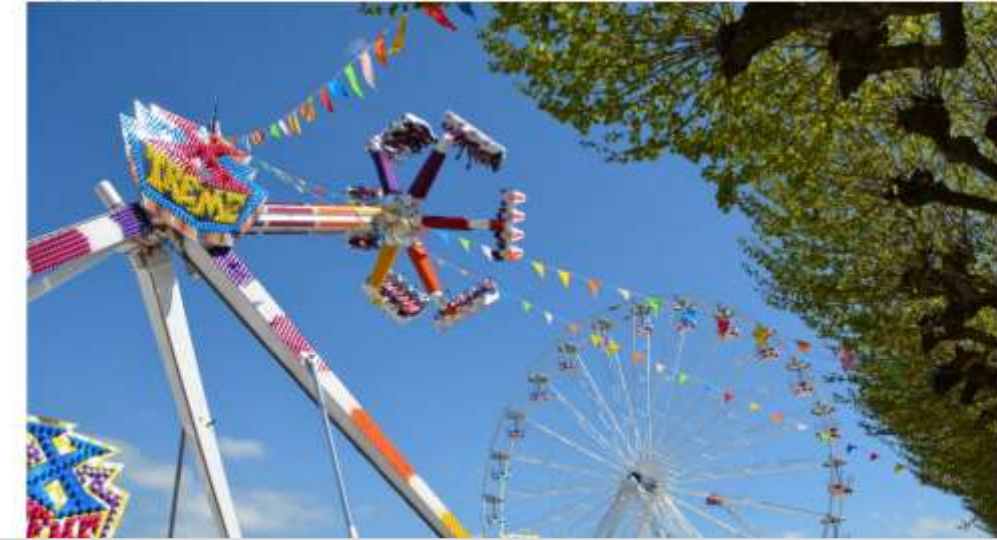

🛛 Retour as site 🗏 Gérer 🗙 Recoversis 🗜 Isabelle Lefevre Deployments (Bé total changes)

Type de contenu

+ Tout -

État de modération Langue

🛩 - Jout - 🔗 - Tout -

P Auteur

Newsletter

Contenu modéré

Type de contanu

Agnuter du contenui Contenui Tableau de bord Contenu modéré 🔅

Fichlers

Contenu

Titre

Titre Test

Vue d'ensemble

## La médiathèque

| Table | au de | bord | * |
|-------|-------|------|---|
|-------|-------|------|---|

#### Gestion de vos contenus

Contenu
 Trouver et girrer le contenu.

> Ajouter du contenui Créer vos contenui

Médiathèque
 Trouver et gérer vos médias.

Taxonomie : mots-clés

> Thématiques

Téléformulaires

Lien direct
 Lister, meer et supprimer vos liens directs

Gérer les termes qui composent votre métationnée thematiques

Gerer les termes qui composent votre métadonnée téléformulaires.

#### Page d'accuell

> Zone Définies

Configurer les informations des zones définies en page d'accueil.

#### > Zone lien direct

Configurer les informations des zones d'accès direct et de pactenaires en page d'accueil.

 Zone fibre Diglorer its zones fibres pour identifier les contenus libres qui y sont rattachés.

#### Configurer votre site

#### > Configuration de mon site

Configurer les edormations de base du site aimi que les couleurs du thème.

Prévioualiser mon site
 Prévioualiser notes site pour valider toutes vos modifications essent publication.

#### > Publier mon site

Publier votre site eprès validation de toutes vos modifications.

Menus

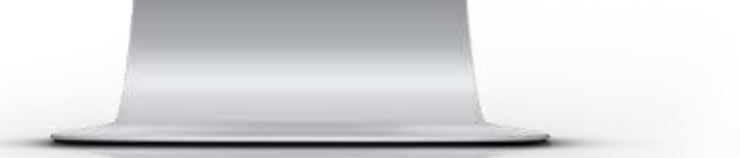

### Médiathèque

Ajouter un fichier

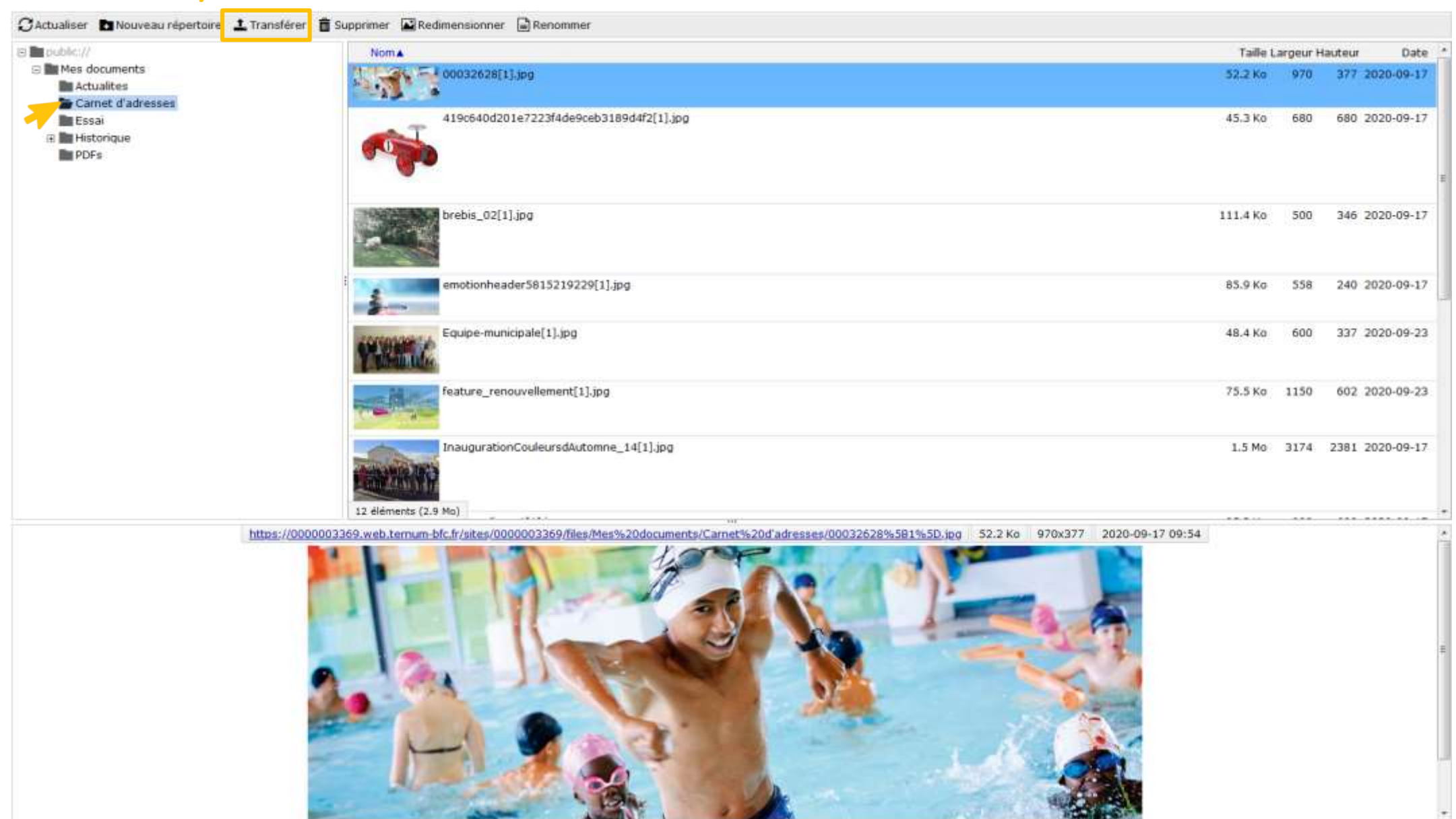

## Les menus

#### > Ajouter du contenu

Creet voe contenus.

#### > Médiathèque

Dauver et géver vos médias.

#### > Lien direct

Menus

> Menu principal

> Pied de page

Administrer volte menu principel.

Administrer votre pied de page.

Lister, cober et supprimer vos liere directs

#### Taxonomie : mots-clés

Thématiques
 Gèrer les termes qui comprisent volte métadonnée thématiques.

Téléformulaires
 Gérer les termes qui composent votre métadionnée téléformulaires.

#### 2 Zone fien direct

Configurer les informations des zones d'accès direct et de partenuires en page d'accavil.

#### > Zone libre

Explorer les zones fibres pour identifier les contenus libres qui y sont rattachés.

#### Configurer votre site

Configuration de mon site Cardigure les informations de base du site ainsi que les couleurs du thime.

Prévisualiser non site
 Prévisualiser votre site pour valider toutes vos modifications avant publication.

#### > Publier mon site

Publier votre site apres validation de toutes vos modifications.

**Outils Newsletter** 

> Gestion des newsletters

Agouter et géner vou nevelletters

 Gérer vos abonnés Lister, gérer et ajouter vos abonnés

> Outil newsletter

| a contenue. Trabeau de bent : All content                                                                                                    |          |             | PEOPERTIES LECOLICE                             | 100                    |
|----------------------------------------------------------------------------------------------------|----------|-------------|-------------------------------------------------|------------------------|
| odifier le menu Navigation principale 🖄                                                                                                    |          |             |                                                 |                        |
| Alcoher an Ben                                                                                                    |          |             |                                                 |                        |
|                                                                                                    |          |             |                                                 |                        |
| A advertise privilation                                                                                                    |          |             |                                                 |                        |
| and an and a second second s |          |             |                                                 |                        |
| ni pour l'antrabatration<br>ens de sectión da site                                                                                                    |          |             |                                                 |                        |
|                                                                                                    |          |             |                                                 |                        |
| ech v                                                                                                    |          |             |                                                 |                        |
|                                                                                                    |          |             |                                                 |                        |
| en du menu                                                                                                    | Active   | Actions     | <ul> <li>Afficier is publicate bytes</li> </ul> |                        |
| Your maile                                                                                                    |          | Notifur 🛩   |                                                 |                        |
| 4- factor Marinale                                                                                                    |          | Meether 14  |                                                 |                        |
| Carrier d'adresses (désactive)                                                                                                    | B        | Maditier v  |                                                 |                        |
| Professionali (disactive)                                                                                                    | D        | Monthlan in |                                                 |                        |
| 4- Les commences (désactivé)                                                                                                    | <u> </u> | Multier ~   |                                                 | 2                      |
| + Annotationa (Sénactivé)                                                                                                    | Ú.       | Monther V   |                                                 | -                      |
| 4 too anomiations (Meanther)                                                                                                    | ũ        | Meetler v   | .8                                              | -                      |
| Tautime                                                                                                    |          | Moother     | ~                                               | -                      |
| Enverture Sectors (Meanthal)                                                                                                    |          | Deether w   | 1                                               |                        |
| Acuel                                                                                                    |          | Weather ~   |                                                 |                        |
| Geben et laute                                                                                                    |          | Weetifue 😪  |                                                 | e reaction in addition |
| Divertisienent                                                                                                    | 2        | Weither ~   |                                                 | ter (stilligter) den   |
| Entert                                                                                                    |          | Modther w   |                                                 |                        |
| Senon                                                                                                    | 8        | Multiper of |                                                 |                        |
| 4 Handoue                                                                                                    |          | Vicility 👻  |                                                 |                        |
| 4: Entrinaine                                                                                                    |          | Westfar w   |                                                 |                        |
| -l- unarside                                                                                                    |          | Madilier w  |                                                 |                        |
| Mr. Builden                                                                                                    |          | Marillan M  |                                                 |                        |

### Modifier le menu principal

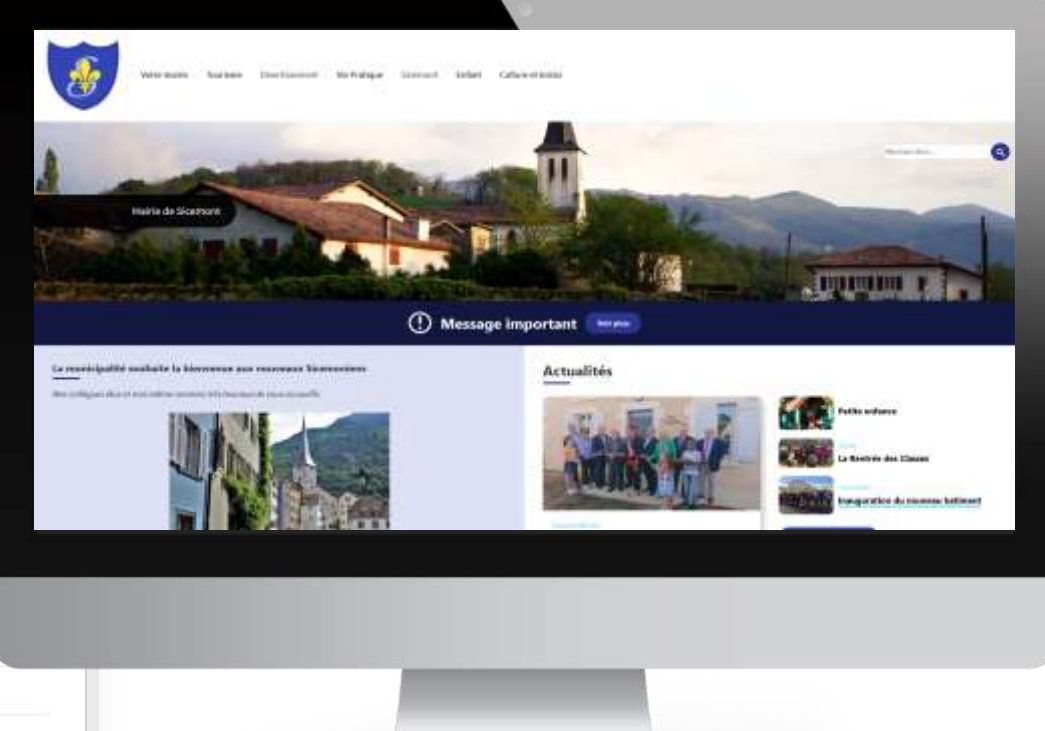

Enregister

| Modifier le menu Navigatio                                                                                                    | an principala                                                                                                    |                                                  |
|----------------------------------------------------------------------------------------------------|----------------------------------------------------------------------------------------------------|--------------------------------------------------|
|                                                                                                    | on principale a                                                                                                    |                                                  |
| e Ajouter un lien<br>ne *<br>Navigation principale                                                                                                    | Man systeme main                                                                                                    |                                                  |
| Résurcé pour l'administration<br>Liens de section du site                                                                                                    |                                                                                                    |                                                  |
| Eanguis du menu<br>Franch V                                                                                                    |                                                                                                    |                                                  |
| tetuur au sita 🗮 Gâreer 🔺 Haccoverchi 👤 Isabell                                                                                                    | Be keferre — Deployments (160 total changer)                                                                                                    |                                                  |
| Ajouter un lien de menu                                                                                                    |                                                                                                    | PERMIT AN PERMIT                                 |
|                                                                                                    |                                                                                                    |                                                  |
| Titre du tier dans le mana *                                                                                                    |                                                                                                    |                                                  |
| Sicemont                                                                                                    |                                                                                                    |                                                  |
| La India Autoriga pour orien dura la mena.                                                                                                    |                                                                                                    |                                                  |
|                                                                                                    |                                                                                                    |                                                  |
| <nošnk»< td=""><td></td><td></td></nošnk»<>                                                                                                    |                                                                                                    |                                                  |
| entoTinks     err Inigal points to law the sume.     errors in the set of the content point is silectionese. We     bringer rester-rester a signa but set acts of contact but with     Adold     Dre marganes indicated to is lies set acts as cache fibres is remove  Description                                                                                                    | (val) ployet ment initial in therein, interes hel que, Anti-Cutt au une DRL externs comme App, communicant Gains churry plus hare un les une les unes la page d'accest, faisie em<br>anti-enti-qu'il va piceta pais au une page présine.                                                                                                    | dek - jour affaber augumment is testen teks      |
| entoEntics     conversion is a set insperi possis do las de passa.     conversion à sans le titre d'un content pour le sélectionnée. Vi     bringer render-render a vitre les est actif et contait des enter     Actual     the manganet indepand of is lies est actif au contrait pour le rens.     Description     contrait de las est memo                                                                                                    | Image: Image:                           | like i pour utbeber ausgannent is terment fan.   |
| entoSinK> entoSinK> Conservation is loaded to stree from outputs you as the datase. Conservation is loaded to stree from outputs you for identifications. We Institute outputs worked worked is a value load with addition outputs of the dataset. Actived Interconservation outputs of is liver and addition outputs from the reservation. Descriptions Collected outputs outputs                                                                                                    | Image: Indexemployed and the second second secon                           | liké - pour affabér augunnent le teste artike.   |
| entoSrik:     entoSrik:                                                                                                    | A     A     A | liké i pour stříčkyr svegavovet is ternor fak.   |
| Holinik     Archite i lanar in the dar active poor in visionance.     Commence is lanar in the dar active poor in visionance.     Commence is lanar in the dar active poor in visionance.     Contract the contract of a contract poor in visionance.     Contract the contract of a contract poor in visionance.     Contract poor of the contract of a contract poor in visionance.     Contract poor of the contract poor in visionance of the contract poor in visionance of t                                                                                                    | A power man man is there along a haddpath as use this edges cores (sportsumptions) take charry pour have as less sen to page that as the life states of the power with a power page printing.                                                                                                    | liki - pozraňcher usquevent le tertoritka.       |
| entolinik:     entolinik:     e                                                                                                    | A                                                                                                    | likt - joar alltjer augueree is test artike.     |
| entoSirik: entoSirik: entoSirik: e. Duramanent is status for the due contract poor for effectionates. Vi e. Duramanent is status for the due contract poor for effectionates. Vi e. Duramanent is status for the due cut actif or contract due order e. Duramanent is status for the set actif and contract due order e. Actual Description e. Stricture could do late due memo e. Artificial council do late due memo e. Artificial council do late due memo </td <td>A     A     A</td> <td>liké i posr siftičjer avgannen is testi officia.</td> | A     A     A | liké i posr siftičjer avgannen is testi officia. |

### Ajouter une entrée dans le menu

### Menu non cliquable présentant le sous-menu

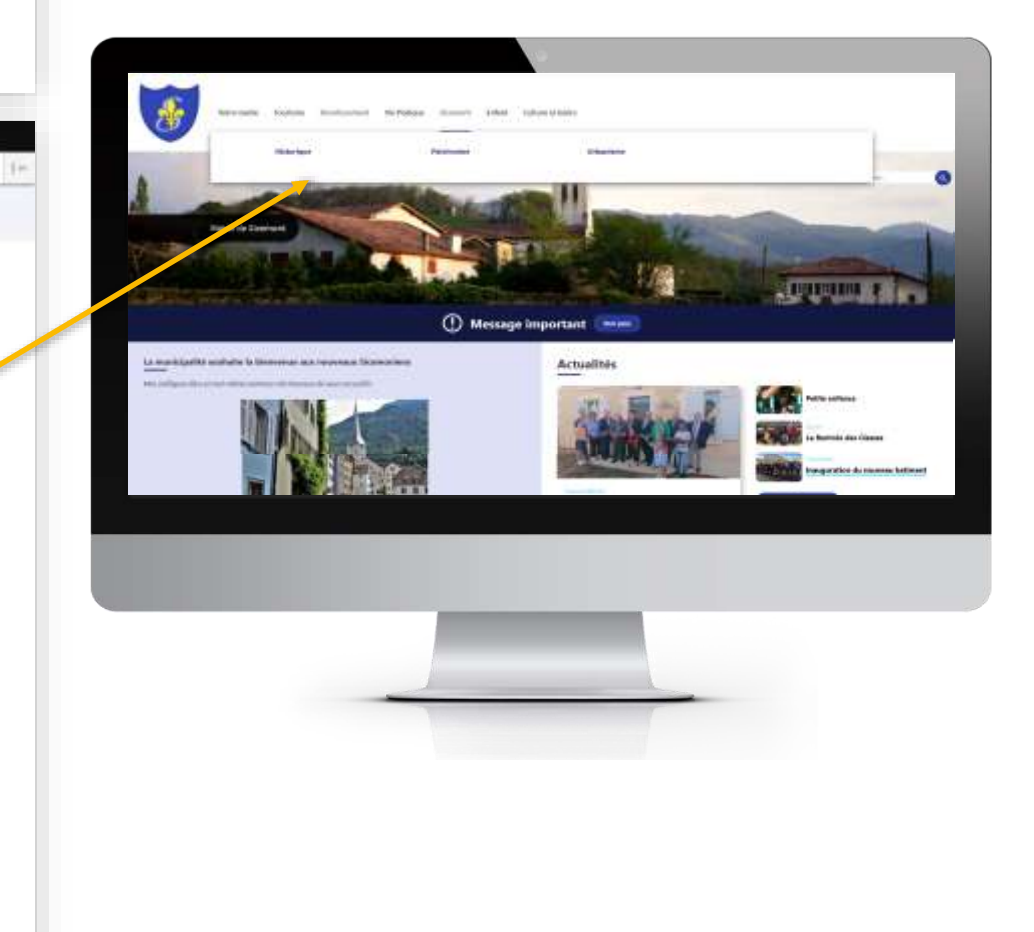

| 🕲 Retour au site 🗮 Géner 🛨 Reccourcis 1 Isabelle Lefrere Deployments (160 tetel changes)                                                                                                    | Ajoutor una ontráa dona la manu                                                                                                    |
|----------------------------------------------------------------------------------------------------|----------------------------------------------------------------------------------------------------|
| Modifier le menu Navigation principale                                                                                                    | Ajouler une entree dans le menu                                                                                                    |
| es *<br>Nexigition principale<br>Respect pour l'administration                                                                                                    | Entrée à partir d'un contenu existant ou autre lien                                                                                                    |
| Liens de section du Site Langua de manu franch ×                                                                                                    | Modifier Page de base Jeunesse<br>Ver keren<br>Terren<br>Published<br>Barde erwegderweger (410/02): 1/10                                                                                                    |
| Rectaur au site      Rectauris      Landrelle Lefevre      Begleyments (48 total changes)     Appular du católere      Tantere      Tantere     Tantere     Tantere      Tantere      Tantere     T | A file of a file of a file of                  |
| Ajouter un lien de menu *                                                                                                    | List Weit diskupping pages denna diskup die pare Auf pale Table Table of Balance Auf Balance Auf Ba    |
| Strangenere en lager protein viene en:     Strangenere en lager proteines     Strangenere en lager proteines     Str | term holds and a final second second  |
| Poids         0       III         Apath du fert parti let hers shat is releve profundaçor. Dava le nena, let hers aver at path fével securit as has de lots handh que let fert aver at path fibble iserer patilizenis plus es that de lots.         Corregistore:                                                                                                    | In the bound of the set of the set of the se |

## Zones Page d'accueil

| Gestion de vos contenus                                                                                                    | Page d'accueil                                                                                                    |
|----------------------------------------------------------------------------------------------------|----------------------------------------------------------------------------------------------------|
| > Contenu<br>Trusser et giner le contenu.                                                                                                    | Zone Définies     Configurer les informations des zones définies en page d'accueil.                                           |
| > Ajouter du contenu                                                                                                    | > Zone lien direct                                                                                                    |
| Coller vox conternat                                                                                                    | Configurer les informations des zones d'actés direct et de pacternaires en page                                               |
| > Médiathèque                                                                                                    | G accures.                                                                                                    |
| Troover et gérer ens médias.                                                                                                    | <ul> <li>Zone libre</li> <li>Forderers internets binne men i dentifier fait container faiter auto const entrettain</li> </ul> |
| > Lien direct                                                                                                    | apporte les appes voires pour renvoirer les contentas voires qui y sont autaismes.                                            |
| Lister, nieer et supprimer vos liers directs                                                                                                    |                                                                                                    |
|                                                                                                    | Configurer votre site                                                                                                    |
| Taxonomie : mots-clés                                                                                                    | > Configuration de mon site                                                                                                   |
| > Thematiques                                                                                                    | Configurer les informations de base du site aims que les couleurs du theme.                                                   |
| Gérer les termes qui composent votre métadonnée thematiques                                                                                                    | > Prévisualiser mon site                                                                                                    |
| 3 Täléformulaines                                                                                                    | Prévisualiser ectre site pour valider toutes vos modifications avant publication.                                             |
| Gerer les termes qui composent votre métadonnée téléformulaires.                                                                                                    | > Publier mon site                                                                                                    |
|                                                                                                    | Publier votre site après validation de toutes vos mortifications.                                                             |
| and the second second se |                                                                                                    |
| Menus                                                                                                    |                                                                                                    |
|                                                                                                    |                                                                                                    |
|                                                                                                    |                                                                                                    |
|                                                                                                    |                                                                                                    |
|                                                                                                    |                                                                                                    |
|                                                                                                    |                                                                                                    |

### **Comment personnaliser**

### votre page d'accueil

## Zone définie

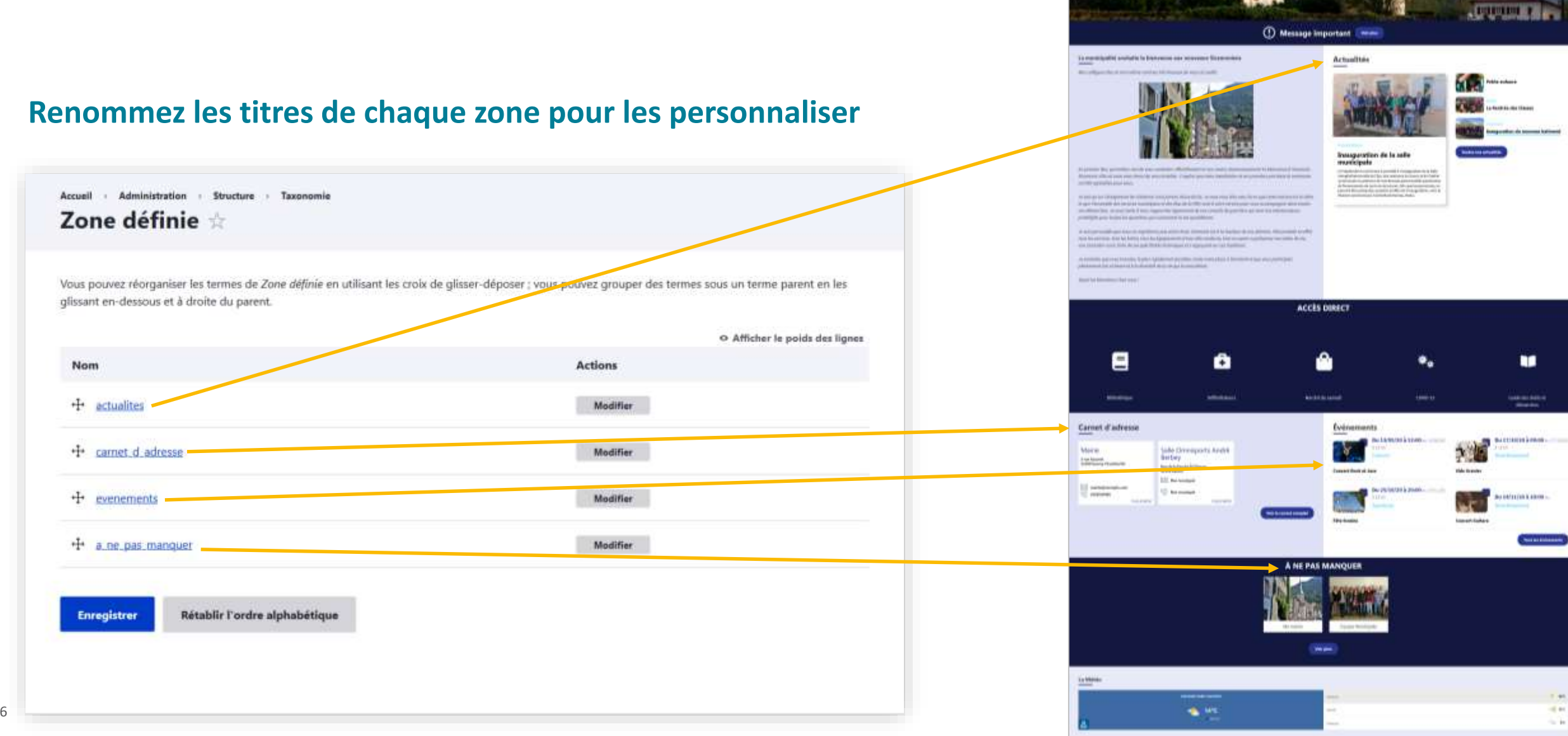

## Zone définie : modifier un intitulé

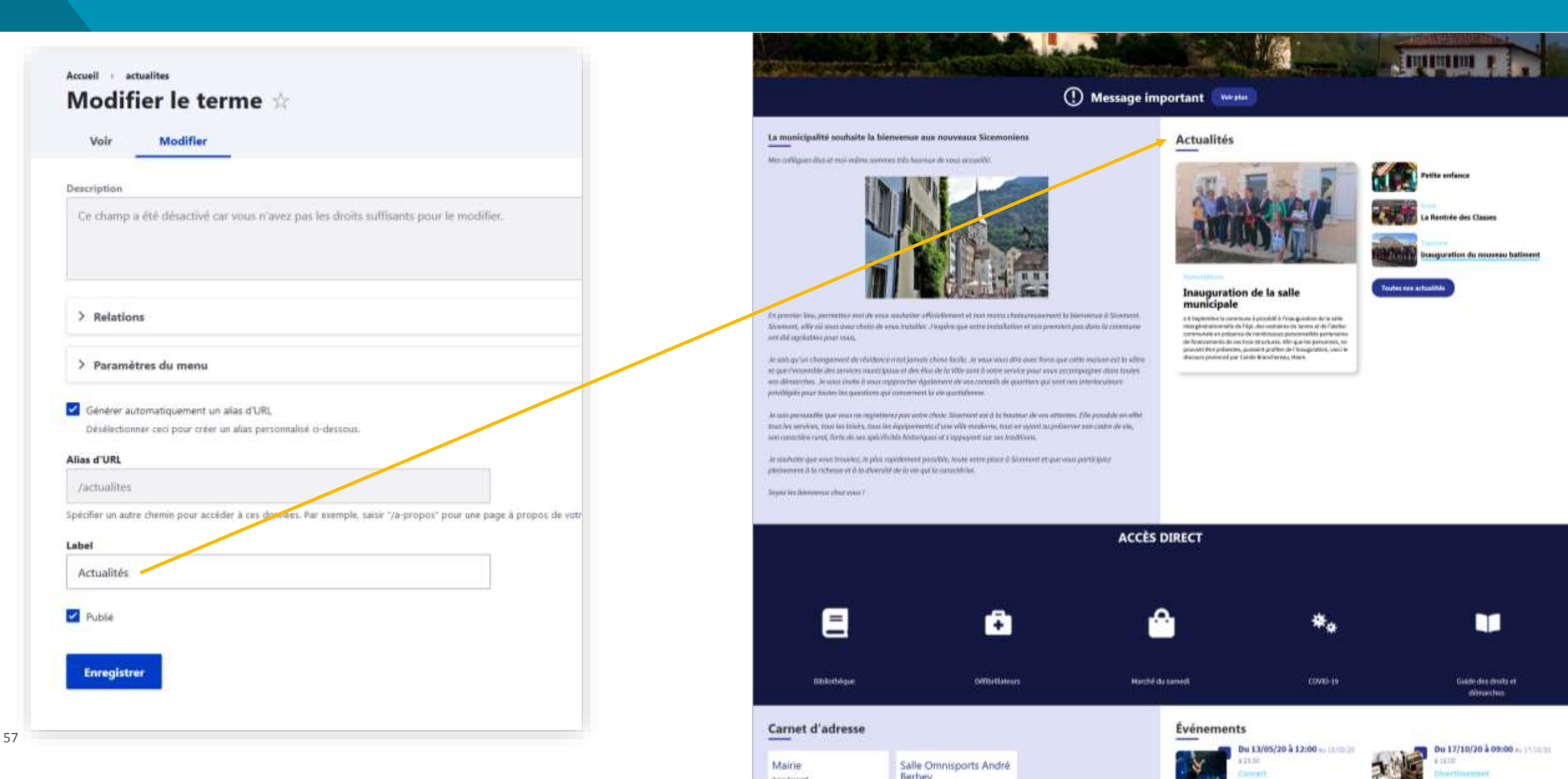

## Zone lien direct

### Renommez les titres de chaque zone pour les personnaliser

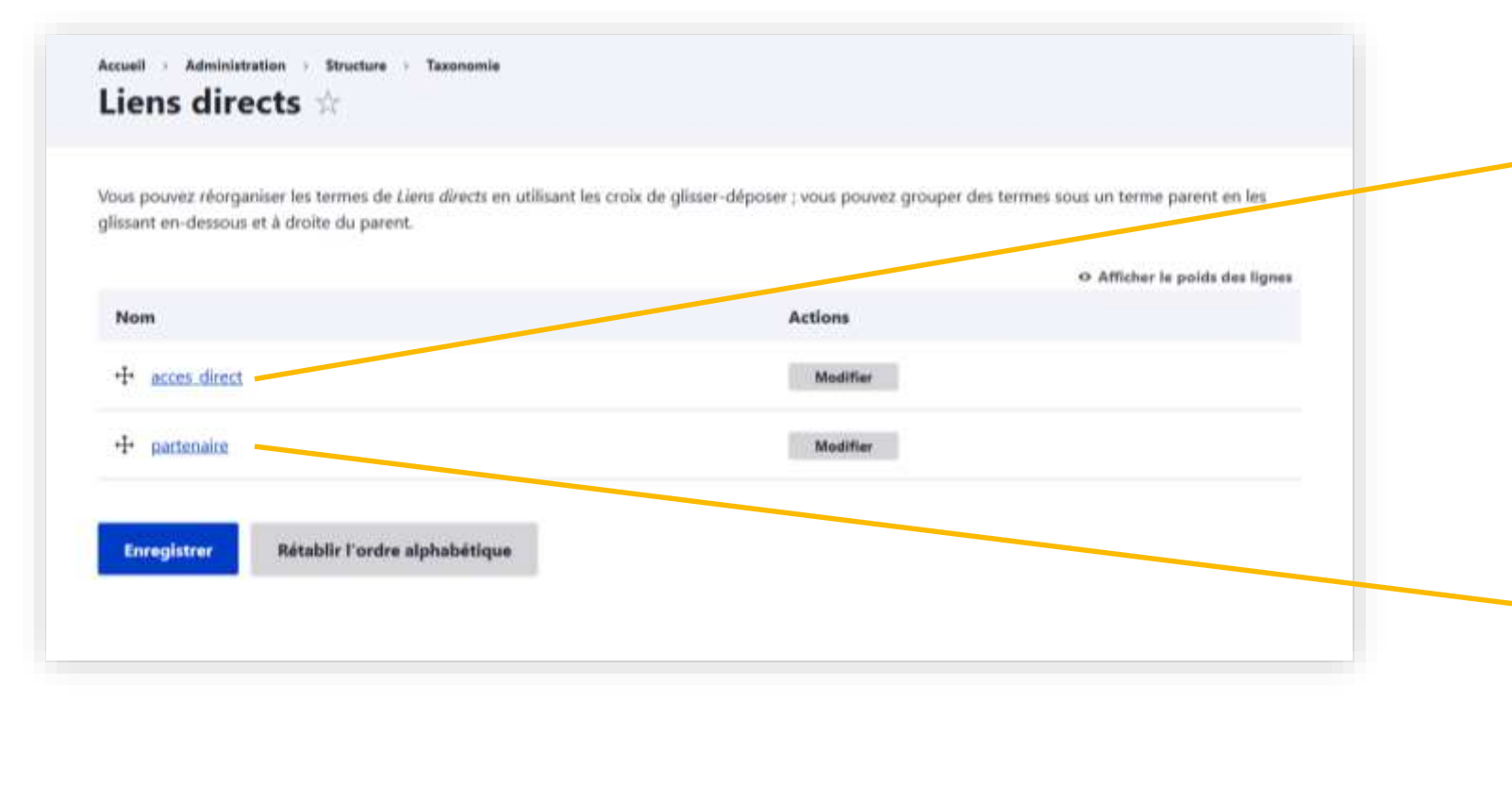

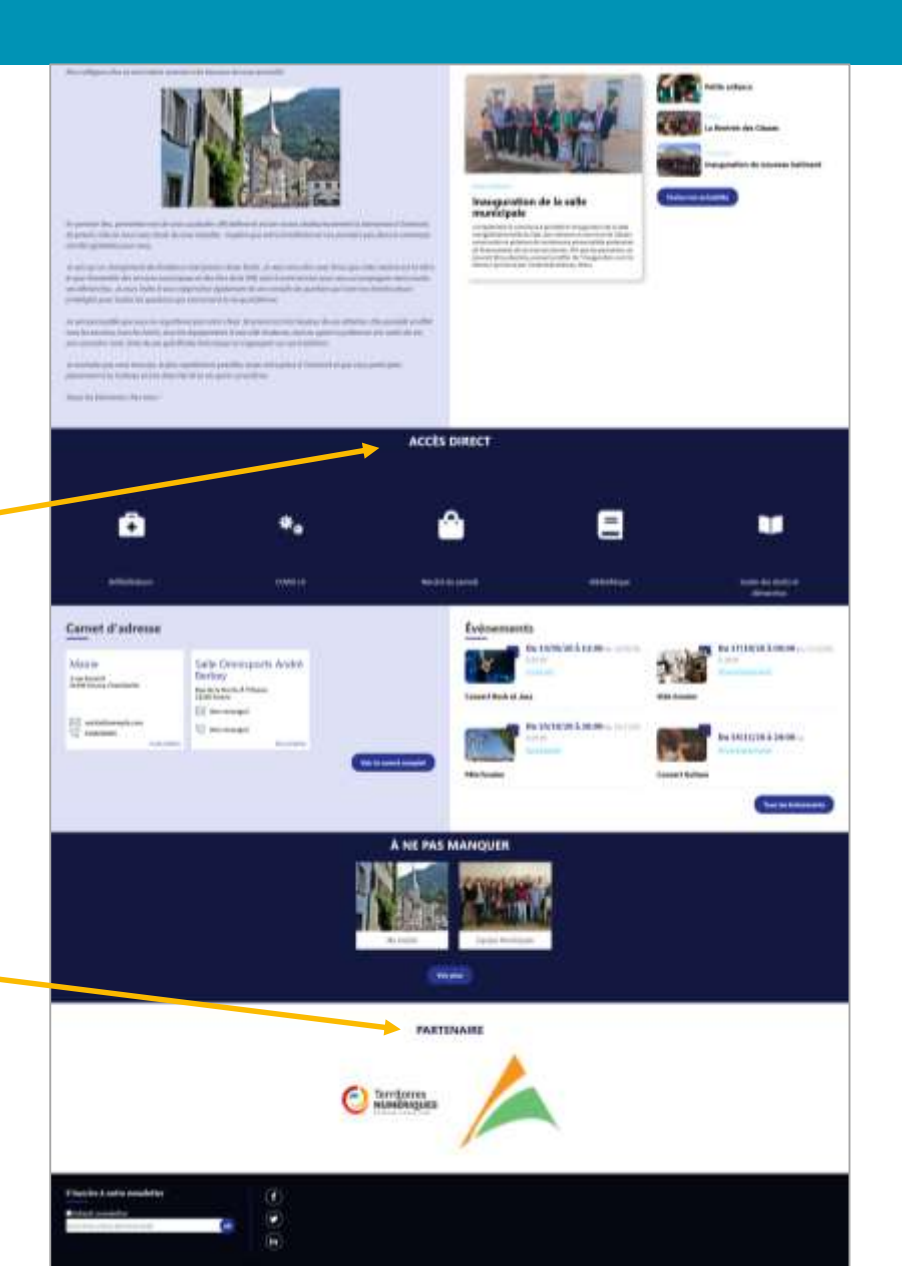

## Zone lien direct : modifier un intitulé

|                                                                                                    | La municipalité souhaite la bienvenae aux nouveaux Sicemoniens                                                                                                    | Acti                                                                                                    |
|----------------------------------------------------------------------------------------------------|----------------------------------------------------------------------------------------------------|----------------------------------------------------------------------------------------------------|
| Accuell + acces_direct                                                                                                    | Mus estilligues also at mai-releva someties tein Assense de veux accasilit.                                                                                                    | _                                                                                                    |
| Modifier le terme ☆                                                                                                    |                                                                                                    |                                                                                                    |
| Voir Modifier                                                                                                    |                                                                                                    | 1                                                                                                    |
|                                                                                                    |                                                                                                    |                                                                                                    |
| Description                                                                                                    |                                                                                                    |                                                                                                    |
| Cir champ a dté désected car vous il ever pas les droits suffisients pour le modifier.                                    |                                                                                                    |                                                                                                    |
|                                                                                                    |                                                                                                    | Inc                                                                                                    |
|                                                                                                    | En precisie Ves, permetter mei de sons sochpiter efficiellement et normalis chalterementent                                                                                                    | the American de Stoomood, et se                                                                                                    |
| > Relations                                                                                                    | Anamose, whe was most over cheat at each activities. Justice gue write extendences at surprises<br>and the agriculture poor octor.                                                                                                    | Arts parts donte the constitution interest operation of the second second |
|                                                                                                    | Je soli qu'un chengeneri de réalisere montament de réalisere and americ chen factor. Je seux vous dire over fame                                                                                                    | ne onto materia estas altre                                                                                                    |
| > Paramètres du menu                                                                                                    | at gap therearding also particles may be an advected in the data also do to vittle such a voter control polar eace o<br>was derearched. As was involve a voce captorial or data regional and advected at a voce advected at particles ga                                                                                                    | at nos interfecuerum                                                                                                    |
| Challer Strentissander of the PLBC                                                                                        | principality provide the second second second second second second second second second second second second se                                                                                                    |                                                                                                    |
| beidenter automatigatieren bit sies blatt.<br>beidenterener sect pour ofter im allas perconalisé ordessaut.               | An used permanently year vector on important per when choic accomment on a lo bearing do was em-<br>town for structure, must be labeling, town for depayments if same ville readering, tour on equality as per                                                                                                    | exters. Ello possible en offet<br>exerver sun centre de ulo,                                                                                                    |
| ilas d'URL                                                                                                    | sent associative nervel. Fortie die wer spelichtlichtle Antonisjones of a regelugionit sur wer broubbiess,                                                                                                    |                                                                                                    |
| /woodiest                                                                                                    | . An incordance que noue transition de prior republichent providide, donte vertre plana é disconnent et que<br>planisement à la chilineure et à la chiercent de la la verge la cuaractiliste.                                                                                                    | rvoure promoting-lose                                                                                                    |
| lpécfier ne autre d'herre pour accédér à cos dornées. Par exemple, sacie "s'epropos" pour une page à propos de rotre ôte. | Sources Administration (free your 1                                                                                                    |                                                                                                    |
| Label                                                                                                    |                                                                                                    |                                                                                                    |
| Accès direct                                                                                                    |                                                                                                    | ACCÈS DIREC                                                                                                    |
|                                                                                                    |                                                                                                    |                                                                                                    |
| Puble                                                                                                    |                                                                                                    |                                                                                                    |
|                                                                                                    | 10-10 CONTRACTOR 100 CONTRACTOR 100 CONT |                                                                                                    |
| Fillegister                                                                                                    | E 6                                                                                                    | <u>A</u>                                                                                                    |
|                                                                                                    |                                                                                                    | · · · · ·                                                                                                    |
|                                                                                                    |                                                                                                    |                                                                                                    |
|                                                                                                    | Härkelleligan Dellikellelerere                                                                                                    | Marchid da sarredi                                                                                                    |
|                                                                                                    | Carpat d'adresse                                                                                                    | Êut                                                                                                    |
|                                                                                                    | Setting of the set                                                                                                    | Even                                                                                                    |

Mairie

Salle Omnisports André

**D** artiseis

## () Message important Actualités Patita arriance Totates non actualities

Inauguration de la salle municipale

Événements

2

n E Septembre la commune à procédit à l'inscaponation de la selle completation natio de l'épit, des vectors de de second de l'ateller communest en pelsance de recriticesses personneilles personnes. ste fecularierents de ces bois structures. Allo que los perpensis, es provide the providence of providence of the second second se

\*.

COVID-15

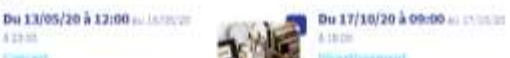

Guide des croits et demaction

in man

a Barrirée des Classes

nauguration du nouveau batimen

## Ajouter un lien direct

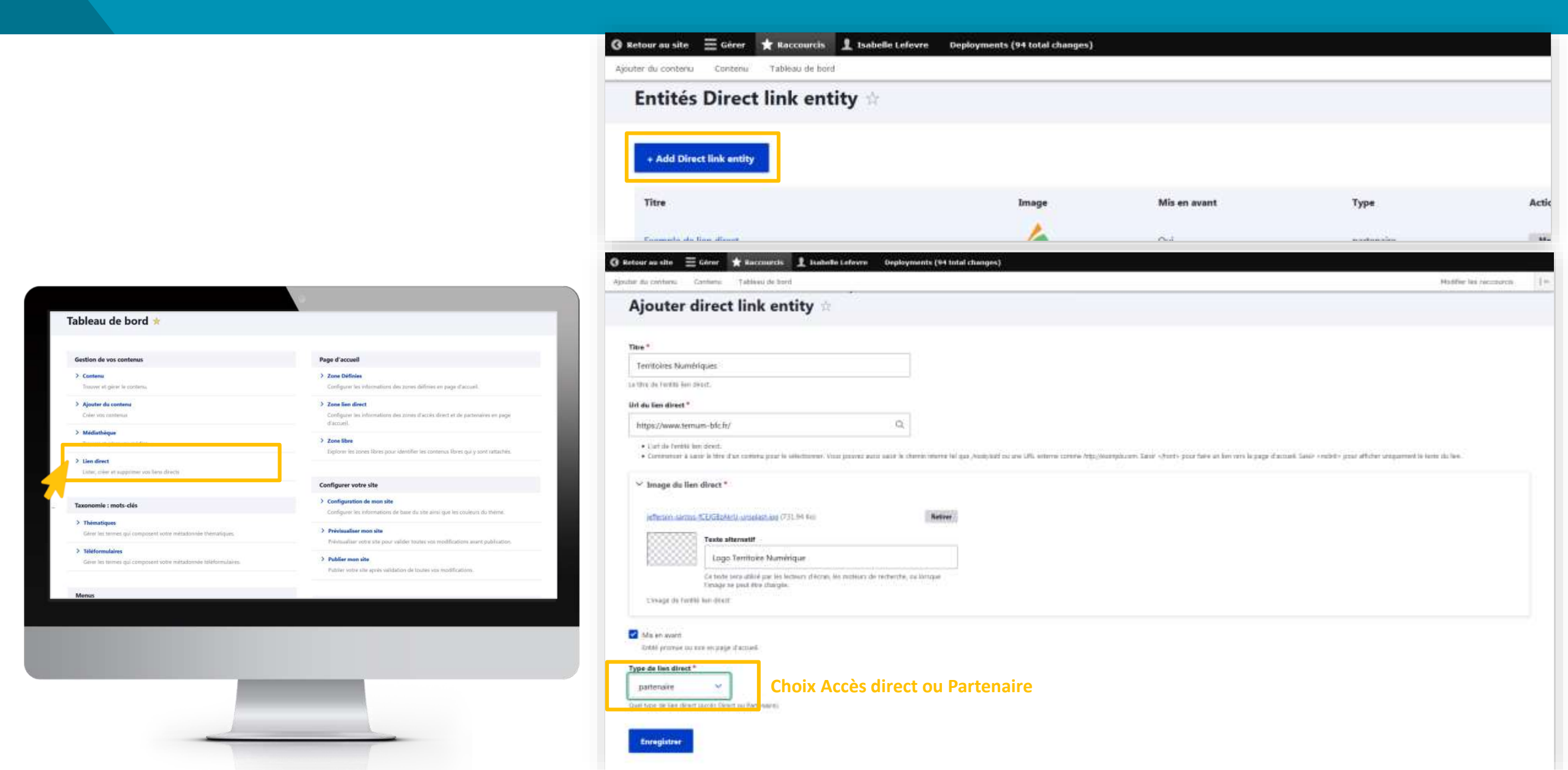

## Zone libre

| one libre contient les terme | s suivants. |  |
|------------------------------|-------------|--|
| Nom                          |             |  |
| zone:acoueil.1               |             |  |
| zone.accuell_2               |             |  |
| zone accueil.3               |             |  |
| zone accueil 4               |             |  |
| zone, accuell, S             |             |  |
| zone, accueil. 6             |             |  |
| zone accueil 7               |             |  |
| zone.accueil.8               |             |  |
| zone accueil 9               |             |  |
| zone accueil 10              |             |  |
| zone.accueil.A               |             |  |
| zone accuell B               |             |  |

### Visualiser le contenu des zones libres existantes

Accueil

### zone\_accueil\_1 🖈

### La municipalité souhaite la bienvenue aux nouveaux Sicemoniens

Soumis par admin le ven 24/01/2020 - 16:03

#### En savoir plus

Mes collègues élus et moi-même sommes très heureux de vous accueillir.

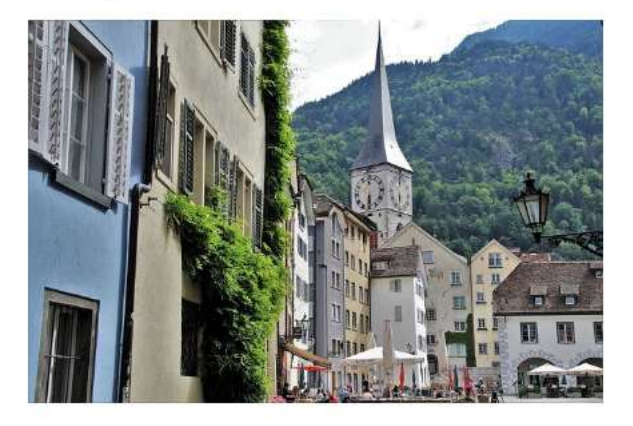

En premier lieu, permettez-moi de vous souhaiter officiellement et non moins chaleureusement la bienvenue à Sicemont. Sicemont, ville où vou vous,

2

### Zones libres

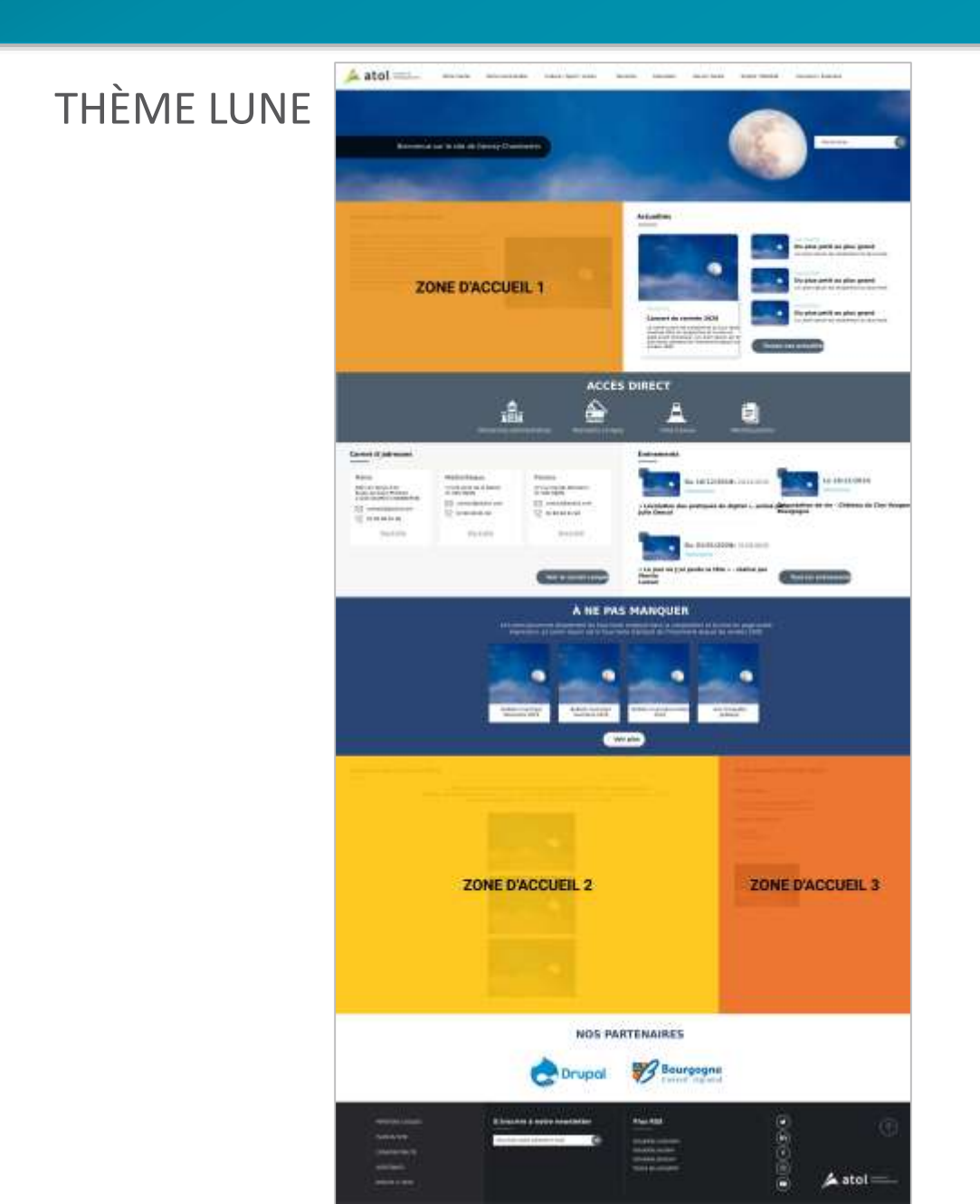

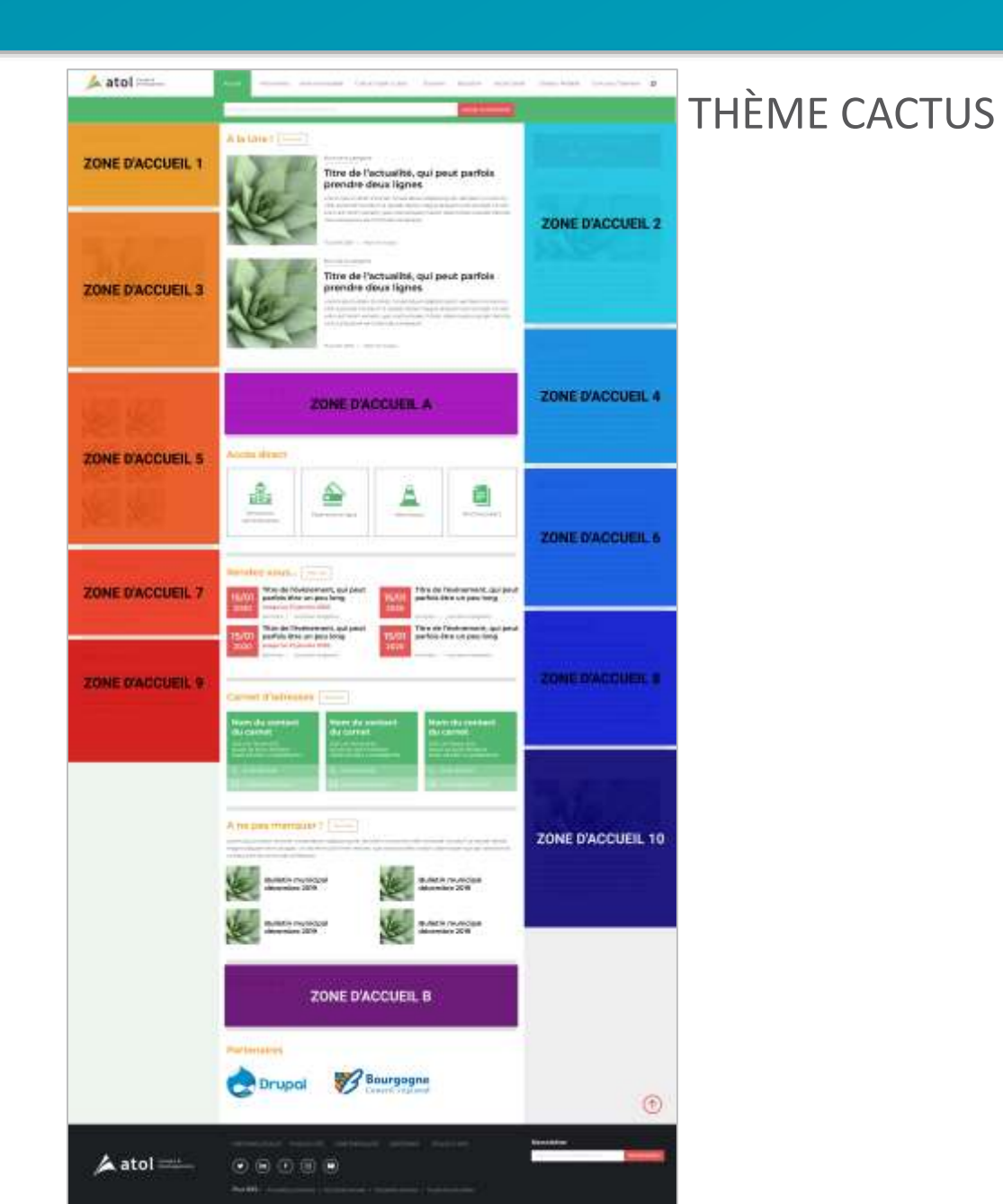

### Zones libres

### THÈME FRIMAS

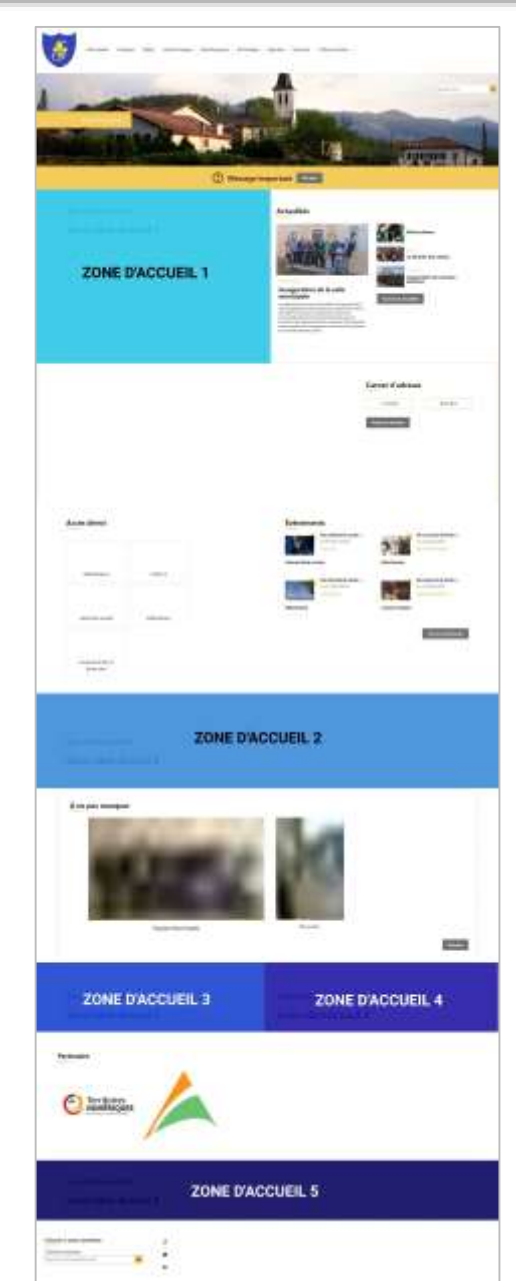

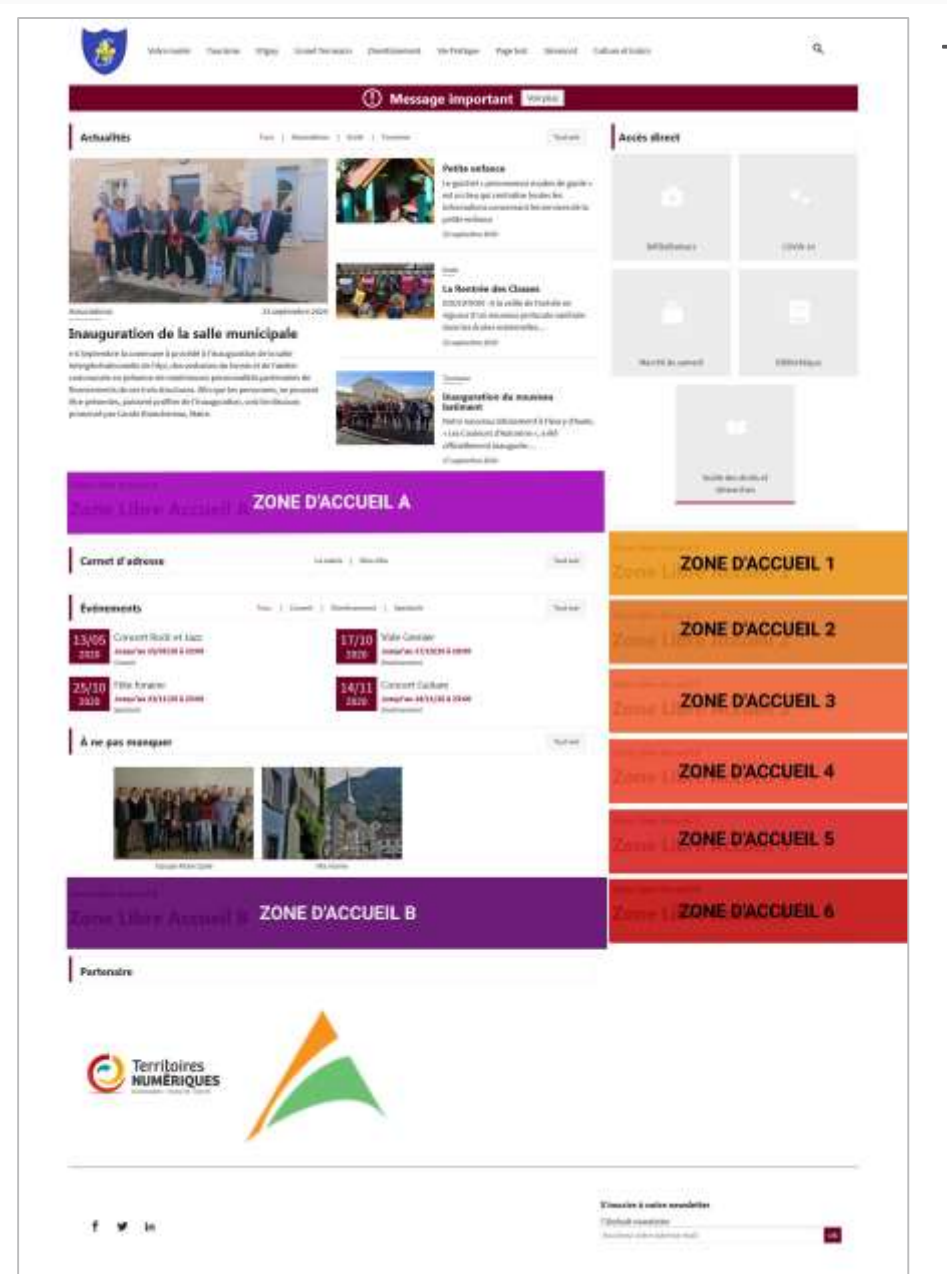

### THÈME LANTANA

## Ajouter un contenu libre

| réer Contenu libre 🔅                                                                                                    |                                                 |  |
|----------------------------------------------------------------------------------------------------|-------------------------------------------------|--|
| tre *                                                                                                    |                                                 |  |
| La municipalité souhaite la bienvenue aux nouveaux Sicemoniens                                                                                                    | Dernier enregistrement: Pas encore enregistré   |  |
| anterna (Modallier: le réseauté)                                                                                                    | ADDEN: REPORTED AT ADDEN                        |  |
| $\mathbb{E}\left[ I \mid S \mid S' \mid S_{0} \mid I_{0} \mid = \neg \mid \Xi \mid \Xi \mid \Xi \mid \Xi \mid \Xi \mid \Xi \mid \Xi \mid \Xi \mid \Xi \mid$                                                                                                    | Metage ou journal de revision                   |  |
|                                                                                                    | Oberivez britvenent les reachisations apportes. |  |
|                                                                                                    | > Paramètres da menu                            |  |
|                                                                                                    | > Alias d'URL                                   |  |
| En premier leu, permethe moi de vous asubater officiellement et non mans chalureurumment la biennoue à <u>Spermont</u> , viet al vous avec chais de vous<br>installer. J'applie que votre installiation et vois premiers pas durs la commune ont été applobles pour vous.<br>Le sois qu'inn changement de résidence niest pamae choise facie. Le vous vous der avec force que case male à vois rapprocher àgalement de voi consulté de vous<br>et des étus de la Vile soit à votre service pour vous accompagnet ders toutes vois dimarches. Le vous mulé à vous rapprocher àgalement de voi consulté de que vous<br>et des étus de la Vile soit à votre service pour tous accompagnet ders toutes vois dimarches. Le vous mulé à vous rapprocher àgalement de voi consulté de que tous<br>et aux and nos intertoculteurs provident pas votre choir. Sperment est et à la haismur de vois alterner. Le nous antité à la possidie en effet tous les services, hous les évans, tous ies<br>équipementis fune vile moderne, fout en ayent su présenter coire. Sperment est est a la haismur de vois alterner, le vous participes plenement à la nocheuse et à la diversité de la ve qui la<br>casachérise.<br>Sojez les benvenus chez vous (<br><u>éques en est</u> )                                                                                                    |                                                 |  |
| successfills to the former accusation of the former accusation of the f |                                                 |  |

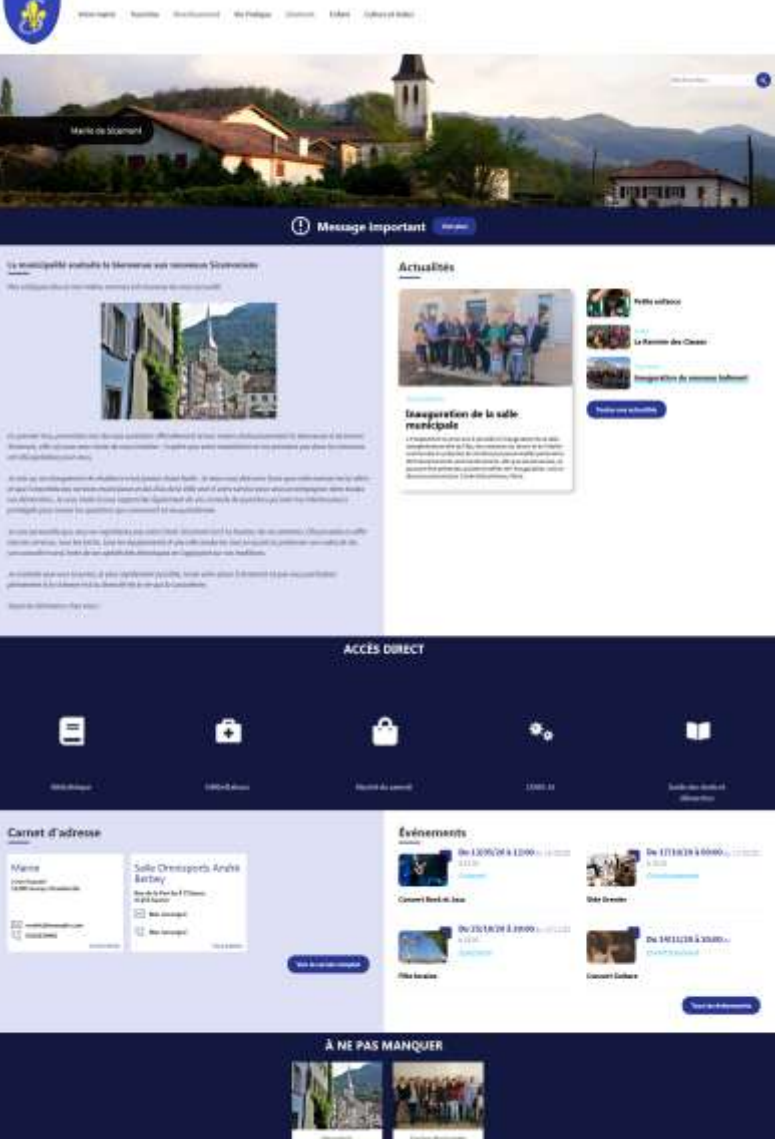

## Les thèmes

65

| Gestion de vos contenus                                                                                         | Page d'accuell                                                                                                    |
|----------------------------------------------------------------------------------------------------|----------------------------------------------------------------------------------------------------|
| Contenu     Trauver et giner le contenu.                                                                        | Zone Définies<br>Configurer les informations des zones définies en page d'accueil.                                    |
| > Ajouter du contenu                                                                                            | > Zone lien direct                                                                                                    |
| > Médiathèque                                                                                                   | d'accueil.                                                                                                    |
| Troowr et gérer vos médias.                                                                                     | <ul> <li>Zone libre<br/>Explorer les zones ibres pour identifier les contenus libres que y sont rattachés.</li> </ul> |
| <ul> <li>Lien direct</li> <li>Lither, meer et supprimer vos liens directs</li> </ul>                            |                                                                                                    |
| Taxonomie : mots-clés                                                                                           | Configuration de mon site                                                                                             |
| > Thématiques                                                                                                   | Configurer les informations de base du site aimi que les couleurs du thème.                                           |
| Gérer les termes qui composent votre métadonnée thematiques.                                                    | Prévinaliser votre site pour veider toutes vos recelifications avant publication.                                     |
| <ul> <li>Téléformulaires</li> <li>Gérer les termes qu'i composent votre mittadonnée téléformulaires.</li> </ul> | Publier mon site<br>Pathler votre site epuès validation de toutes vos montifications.                                 |
| Menus                                                                                                    |                                                                                                    |
|                                                                                                    |                                                                                                    |
|                                                                                                    |                                                                                                    |
|                                                                                                    |                                                                                                    |

THÈME :

graphique. Il permet de

contenu, de le présenter de manière esthétique. Il s'apparente à la mise en page d'un texte brut.

mettre en forme le

C'est un modèle

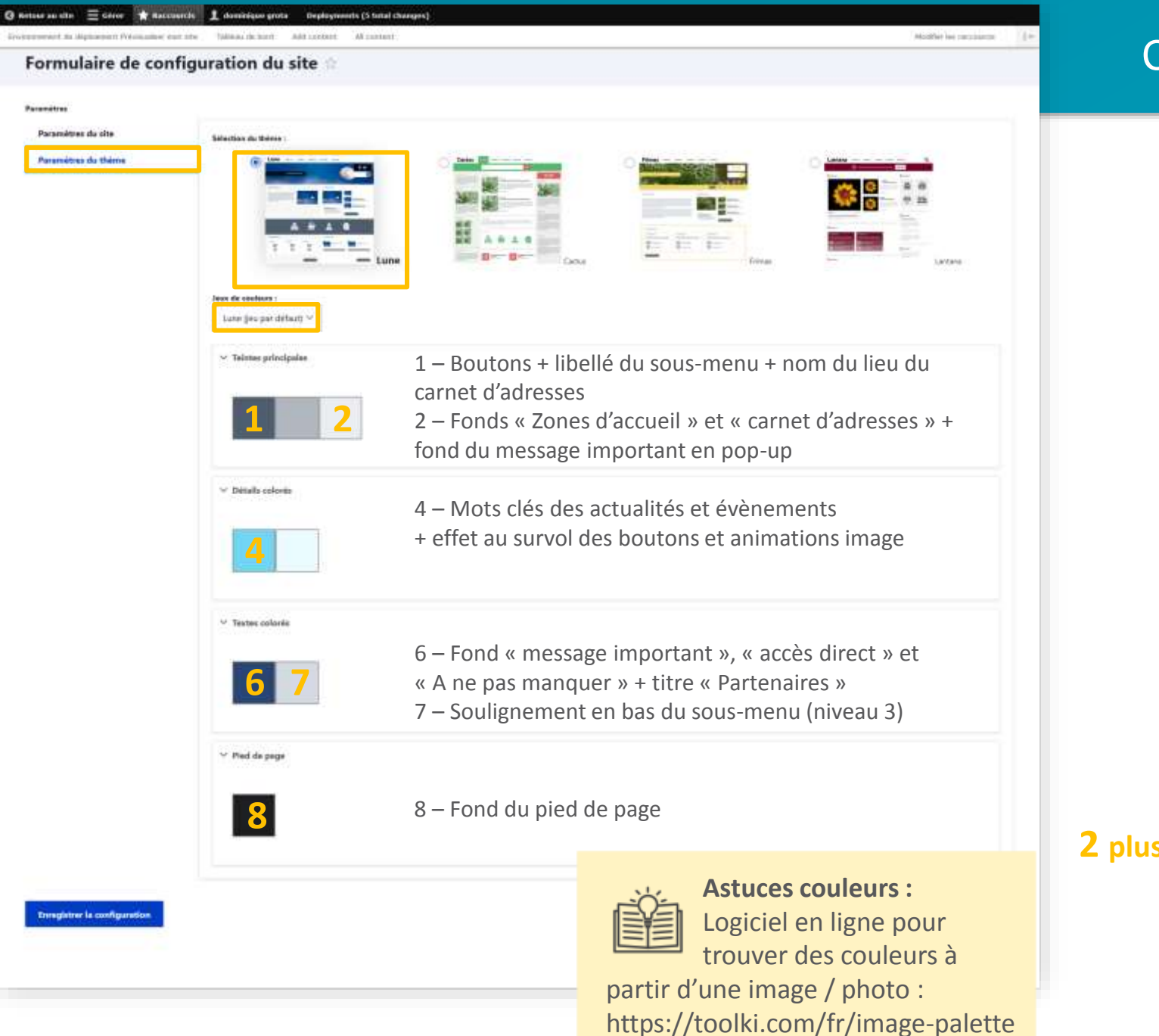

### Configuration : paramètres du thème

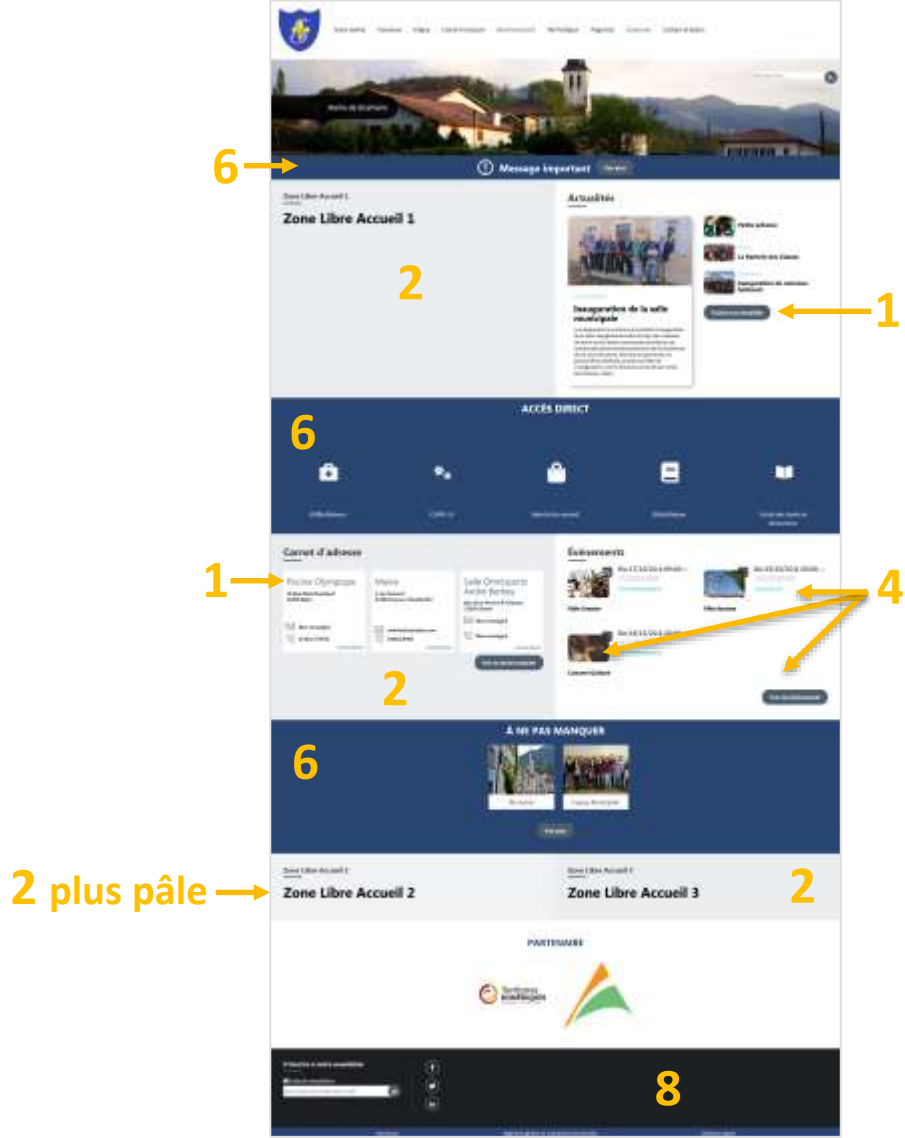

# Nom de domaine Prévisualisation - Publier son site Astuce : copier du contenu

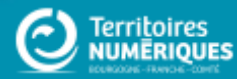

## Nom de domaine

## Démarches :

- Anticiper / Réfléchir au nom de domaine souhaité.
- Vous n'avez pas de nom de domaine :
  - Vérifier la disponibilité sur WHOIS de l'Afnic (lien sur l'application CmonSite).
  - Faites votre demande : remplir les champs sur le gestionnaire de nom de domaine de CmonSite
- Vous avez un nom de domaine chez un autre prestataire
  - Transférer votre nom de domaine avec un code de transfert
- Vous avez un nom de domaine chez Territoires Numériques
  - Migrer votre nom de domaine vers votre nouveau site lorsque celui-ci est prêt

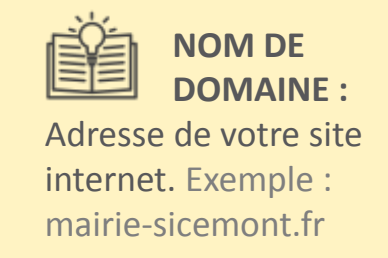

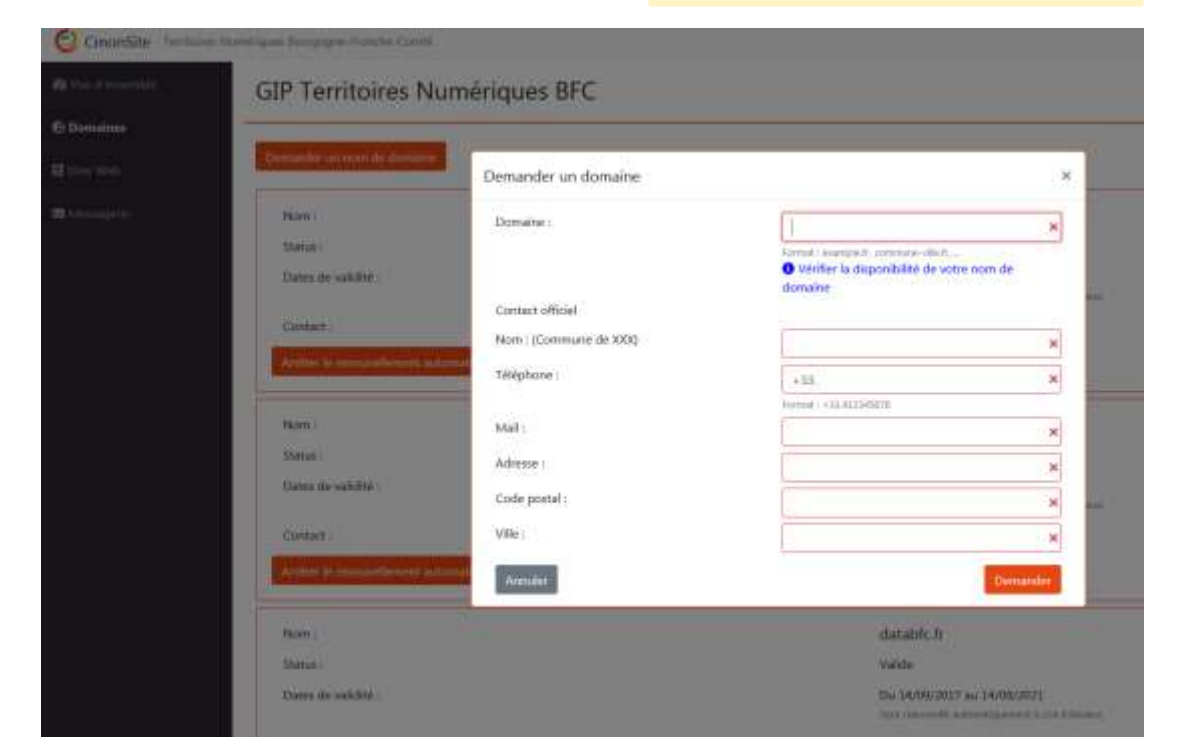

## Publier son site

| ableau de bord 🜟                                                                      |                                                                                                    |
|---------------------------------------------------------------------------------------|----------------------------------------------------------------------------------------------------|
| Gestion de vos contenus                                                               | Page d'accuell                                                                                                    |
| > Contenu<br>Trauwi et giner le costenu                                               | <ul> <li>Zone Définies</li> <li>Configurer les relativations des zones définies en page d'accueil.</li> </ul>     |
| > Ajouter du contenu<br>Créet vos contenus                                            | > Zone lien direct<br>Configurer les informations des zones d'accès délect et de pactenaires en page<br>chargeail |
| > Médiathèque<br>Ticouvr et gérer vos médias.                                         | Zone libre      Evolven fer troves libres pour identifier les contenus libres ou v sont tattactes                 |
| > Lien direct<br>Lister, meer et supprimer vos liens directs                          |                                                                                                    |
|                                                                                       | Configurer votre site                                                                                             |
| Taxonomie : mots-clés                                                                 | Configuration de mon site     Configure: les informations de base du site ainsi que les couleurs do theme.        |
| > Thématiques<br>Gérer les termes qui composent votre métadonnée thematiques          | > Prévisualiser mon site<br>Prévisualiser cobri site pour valider toutes vos reodifications avant oubination.     |
| > Teléformulaires<br>Gerer les termes qui composent votre métadonnée téléformulaires. | > Publier mon site<br>Publier votre site eprès validation de toutes vos montifications.                           |

- Modifiez vos contenus
- Prévisualisez-les
- Lorsque vous êtes prêt, cliquez sur « Publier mon site ».

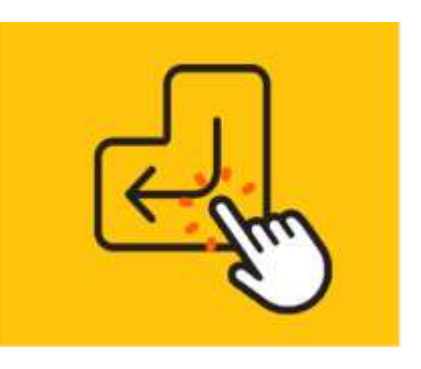

## Astuce : copier du contenu

### Démarches :

- 1. Copier coller du contenu
- 2. Double cliquer sur l'image ou le fichier
- 3. Copier le lien
- 4. Fermer la fenêtre « Lien de modification »
- 5. Supprimer l'image
- 6. Cliquer sur « Insérer une image { 🖬
- Transférer > Ajouter un fichier dans la médiathèque
- 8. Coller le lien dans le « Nom du fichier » puis « Ouvrir ».
- 9. Sélectionner l'image dans la médiathèque
- 10. Le fichier est transféré

ATTENTION : Le fichier ou l'image collé dans votre contenu garde le lien vers l'ancien site. Il faut la copier dans votre médiathèque pour que l'image reste visible après l'arrêt de votre site précédent.

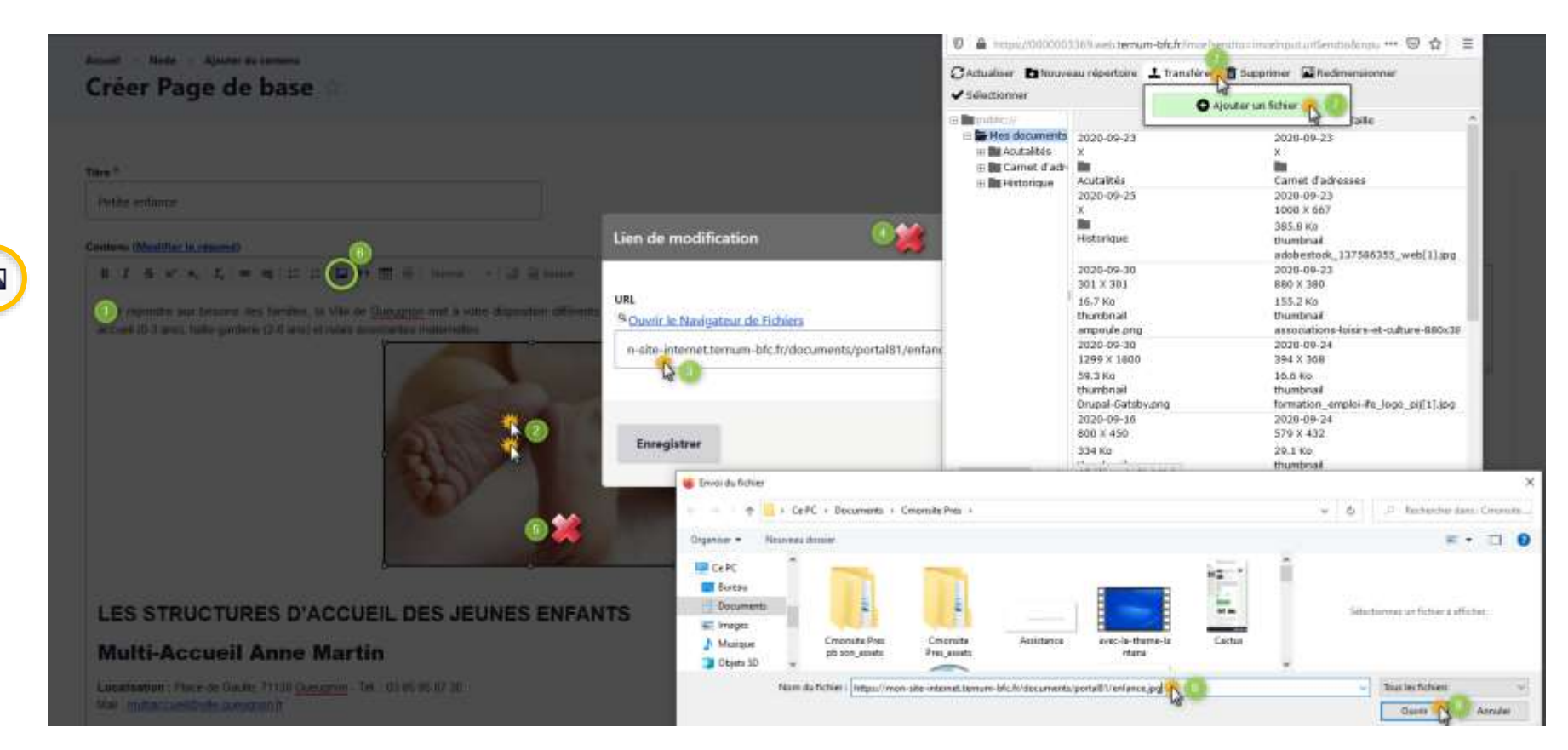

## Merci pour

## votre participation

### **TERRITOIRES NUMÉRIQUES**

Assistance : 0970 609 909

Toutes les documentations : <u>https://docs.ternum-bfc.fr/cmonsite</u>

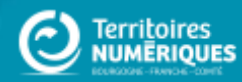